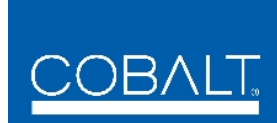

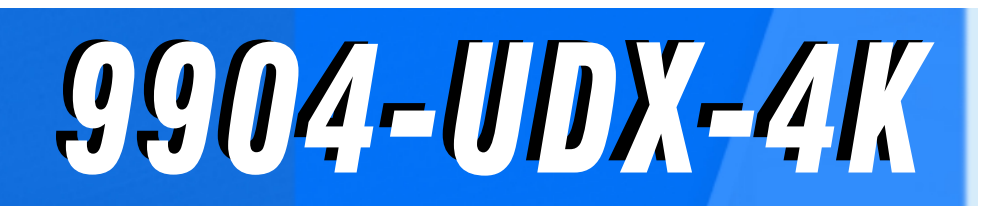

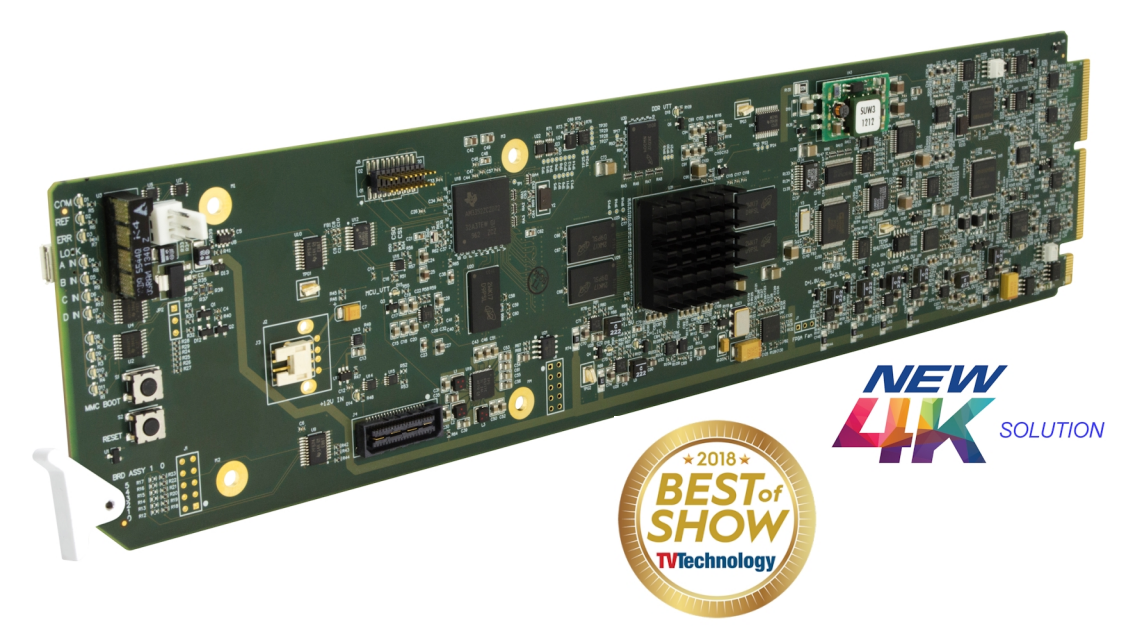

# 12G/6G/3G/HD/SD-SDI Up-Down-Cross Converter / Frame Sync / Embed/De-Embed Audio Processor

# **Product Manual**

|                | Cobalt Digital Inc.                                                                                       |
|----------------|----------------------------------------------------------------------------------------------------|
| <u>COBALT.</u> | 2506 Galen Drive<br>Champaign, IL 61821<br>Voice 217.344.1243 • Fax 217.344.1245<br>www.cobaltdigital.com |

9904-UDX-OM (V1.0J)

#### Copyright

#### ©Copyright 2020, Cobalt Digital Inc. All Rights Reserved.

Duplication or distribution of this manual and any information contained within is strictly prohibited without the express written permission of Cobalt Digital Inc. This manual and any information contained within, may not be reproduced, distributed, or transmitted in any form, or by any means, for any purpose, without the express written permission of Cobalt Digital Inc. Reproduction or reverse engineering of software used in this device is prohibited.

#### Disclaimer

The information in this document has been carefully examined and is believed to be entirely reliable. However, no responsibility is assumed for inaccuracies. **The content herein is valid only for product using firmware version cited below. Prior or subsequent builds (releases) may not be accurately reflected by this manual.** Furthermore, Cobalt Digital Inc. reserves the right to make changes to any products herein to improve readability, function, or design. Cobalt Digital Inc. does not assume any liability arising out of the application or use of any product or circuit described herein.

#### **Trademark Information**

**Cobalt**<sup>®</sup> is a registered trademark of Cobalt Digital Inc.

openGear<sup>®</sup> is a registered trademark of Ross Video Limited. **DashBoard**<sup>TM</sup> is a trademark of Ross Video Limited.

**Technicolor**<sup>TM</sup> and **Intelligent Tone Management**<sup>TM</sup> are trademarks of Technicolor. Other product names or trademarks appearing in this manual are the property of their respective owners.

**Linear Acoustic**<sup>®</sup> and **UPMAX**<sup>®</sup> are registered trademarks of Linear Acoustic, Inc. 2.0-to-5.1 audio upmixer licensed feature uses the **AutoMAX-II**<sup>TM</sup> upmix algorithm provided under license from **Linear Acoustic Inc. Linear Acoustic**, the "LA" symbol, **AutoMAX,** and **AutoMAX-II** are trademarks of Linear Acoustic Inc. All Rights Reserved.

Congratulations on choosing the Cobalt<sup>®</sup> 9904-UDX-4K 12G/6G/3G/HD/SD-SDI Up-Down-Cross Converter / Frame Sync / Embed/De-Embed Audio Processor. The 9904-UDX-4K is part of a full line of modular processing and conversion gear for broadcast TV environments. The Cobalt Digital Inc. line includes video decoders and encoders, audio embedders and de-embedders, distribution amplifiers, format converters, remote control systems and much more. Should you have questions pertaining to the installation or operation of your 9904-UDX, please contact us at the contact information on the front cover.

| Manual No.:                                         | 9904-UDX-OM                                                                                                    |
|-----------------------------------------------------|----------------------------------------------------------------------------------------------------|
| <b>Document Version:</b>                            | V1.0J                                                                                                    |
| Release Date:                                       | January 22, 2020                                                                                                    |
| Applicable for<br>Firmware Version<br>(or greater): | 0.153                                                                                                    |
| Description of<br>product/manual<br>changes:        | <ul> <li>Update manual for expanded descriptions and operating setup info<br/>regarding Real-Time Loudness Leveling DSP function.</li> <li>Update manual to show corrected GPIO/COMM pinouts for RM20-9904-<br/>B-HDBNC rear module.</li> <li>Update manual for added rear I/O modules and expanded AES I/O<br/>functionality.</li> <li>Update manual for minor consistency edits and appearance of UI<br/>elements per most recent firmware releases.</li> </ul> |

# Table of Contents

| Chapter 1 | Introduction 1-                                          |              |
|-----------|----------------------------------------------------------|--------------|
|           | Overview                                                 | 1-1          |
|           | 9904-UDX-4K Card Software Versions and this Manual       | 1-2          |
|           | Cobalt Reference Guides                                  | 1-2          |
|           | Manual Conventions                                       | 1-3          |
|           | Warnings, Cautions, and Notes                            | 1-4          |
|           | Labeling Symbol Definitions                              | 1-4          |
|           | Safety and Regulatory Summary                            | 1-5          |
|           | Warnings                                                 | 1-5          |
|           | Cautions                                                 | 1-5          |
|           | EMC Compliance Per Market                                | 1-5          |
|           | 9904-UDX-4K Functional Description                       | 1-6          |
|           | 9904-UDX-4K Input/Output Formats                         | 1-6          |
|           | Video Processor Description                              | 1-8          |
|           | Audio Processor Description                              | 1-12         |
|           | User Control Interface                                   | 1-14         |
|           | 9904-UDX-4K Rear I/O Modules                             | 1-16         |
|           | Technical Specifications                                 | 1 10<br>1-16 |
|           | Warranty and Service Information                         | 1-18         |
|           | Cobalt Digital Inc. Limited Warranty.                    |              |
|           | Contact Cobalt Digital Inc.                              | 1-19         |
| Chapter 2 | Installation and Setup                                   | 2-1          |
| -         | Overview                                                 | 2-1          |
|           | Installing the 9904-UDX-4K Into a Frame Slot             | 2-1          |
|           | Installing a Rear I/O Module                             | 2-3          |
|           | 9904-UDX-4K Rear I/O Modules                             | 2-4          |
|           | SFP Types (Rear Modules Equipped with SFP Cages)         | 2-7          |
|           | GPIO Electrical Details                                  | 2-8          |
|           | Setting Up 9904-UDX-4K Network Remote Control            | 2-8          |
| Chapter 3 | Operating Instructions                                   | 3-1          |
| -         | Overview                                                 | 3-1          |
|           | Control and Display Descriptions                         | 3-1          |
|           | Function Menu/Parameter Overview                         | 3-2          |
|           | DashBoard <sup>™</sup> User Interface                    | 3-3          |
|           | Cobalt <sup>®</sup> Remote Control Panel User Interfaces | 3-4          |

| Accessing the 9904-UDX-4K Card via Remote Control            | 3-5  |
|--------------------------------------------------------------|------|
| Accessing the 9904-UDX-4K Card Using DashBoard <sup>TM</sup> | 3-5  |
| Accessing the 9904-UDX-4K Card Using a Cobalt®               |      |
| Remote Control Panel                                         | 3-6  |
| Checking 9904-UDX-4K Card Information                        | 3-7  |
| 9904-UDX-4K Function Menu List and Descriptions              | 3-8  |
| Input Video Controls                                         | 3-9  |
| Intelligent Tone Management (ITM) Controls                   | 3-10 |
| SL-HDR Decoder Controls                                      | 3-22 |
| SL-HDR Encoder Controls                                      | 3-23 |
| Output Video Format Controls                                 | 3-26 |
| Output Video Routing Status                                  | 3-29 |
| Video Proc/Color Correction                                  | 3-30 |
| 3D LUT Processing Controls                                   | 3-32 |
| Framesync                                                    | 3-33 |
| Wings Insertion                                              | 3-35 |
| Ancillary Data Proc Controls                                 | 3-36 |
| Audio DSP Setup Controls                                     | 3-36 |
| Input Audio Routing/Controls                                 | 3-50 |
| Output Audio Routing/Controls                                | 3-54 |
| User Events Setup Controls                                   | 3-58 |
| Network Settings Controls                                    | 3-59 |
| Admin                                                        | 3-59 |
| Presets                                                      | 3-60 |
| Troubleshooting                                              | 3-62 |
| Error and Failure Indicator Overview                         | 3-62 |
| Basic Troubleshooting Checks                                 | 3-63 |
| Troubleshooting Network/Remote Control Errors                | 3-65 |
| In Case of Problems                                          | 3-65 |
|                                                              |      |

# Chapter 1

# Introduction

#### **Overview**

This manual provides installation and operating instructions for the 9904-UDX-4K 12G/6G/3G/HD/SD-SDI Up-Down-Cross Converter/Frame Sync/Embed/De-Embed Audio Processor card (also referred to herein as the 9904-UDX-4K).

This manual consists of the following chapters:

- **Chapter 1, "Introduction"** Provides information about this manual and what is covered. Also provides general information regarding the 9904-UDX-4K.
- Chapter 2, "Installation and Setup" Provides instructions for installing the 9904-UDX-4K in a frame, and optionally installing a 9904-UDX-4K Rear I/O Module.
- Chapter 3, "Operating Instructions" Provides overviews of operating controls and instructions for using the 9904-UDX-4K.

This chapter contains the following information:

- 9904-UDX-4K Card Software Versions and this Manual (p. 1-2)
- Manual Conventions (p. 1-3)
- Safety and Regulatory Summary (p. 1-5)
- 9904-UDX-4K Functional Description (p. 1-6)
- Technical Specifications (p. 1-16)
- Warranty and Service Information (p. 1-18)
- Contact Cobalt Digital Inc. (p. 1-19)

#### 9904-UDX-4K Card Software Versions and this Manual

When applicable, Cobalt Digital Inc. provides for continual product enhancements through software updates. As such, functions described in this manual may pertain specifically to cards loaded with a particular software build.

The Software Version of your card can be checked by viewing the **Card Info** menu in DashBoard<sup>TM</sup>. See Checking 9904-UDX-4K Card Information (p. 3-7) in Chapter 3, "Operating Instructions" for more information. You can then check our website for the latest software version currently released for the card as described below.

**Note:** Not all functionality described in this manual may appear on cards with initial software versions.

Check our website and proceed as follows if your card's software does not match the latest version:

| Card Software <b>earlier</b> than latest version  | Card is not loaded with the latest software. Not all<br>functions and/or specified performance described in<br>this manual may be available.                                                                                                    |
|---------------------------------------------------|----------------------------------------------------------------------------------------------------|
|                                                   | You can update your card with new Update software by going to the <b>Support&gt;Firmware Downloads</b> link at www.cobaltdigital.com. Download "Firmware Update Guide", which provides simple instructions for downloading the latest firmware for your card onto your computer, and then uploading it to your card through DashBoard <sup>TM</sup> .                                                        |
|                                                   | Software updates are field-installed without any need to remove the card from its frame.                                                                                                    |
| Card Software <b>newer</b> than version in manual | A new manual is expediently released whenever a card's software is updated <b>and specifications and/or functionality have changed</b> as compared to an earlier version (a new manual is not necessarily released if specifications and/or functionality have not changed). A manual earlier than a card's software version may not completely or accurately describe all functions available for your card |
|                                                   |                                                                                                    |

#### **Cobalt Reference Guides**

From the Cobalt<sup>®</sup> web home page, go to **Support>Reference Documents** for easy to use guides covering network remote control, card firmware updates, example card processing UI setups and other topics.

#### **Manual Conventions**

In this manual, display messages and connectors are shown using the exact name shown on the 9904-UDX-4K itself. Examples are provided below.

• Connector names are shown like this: SDI IN A

In this manual, the terms below are applicable as follows:

- 9904-UDX-4K refers to the 9904-UDX-4K 12G/6G/3G/HD/SD-SDI Up-Down-Cross Converter/Frame Sync/Embed/De-Embed Audio Processor card.
- Frame refers to the HPF-9000, oGx, OG3-FR, 8321, or similar 20-slot frame that houses Cobalt<sup>®</sup> or other cards.
- **Device** and/or **Card** refers to a Cobalt<sup>®</sup> or other card.
- **System** and/or **Video System** refers to the mix of interconnected production and terminal equipment in which the 9904-UDX-4K and other cards operate.
- Functions and/or features that are available only as an option are denoted in this manual like this:

### Option 至

Most options are covered in this manual. However, if your card has DashBoard tabs that are not described in this manual it indicates that the optional function/feature is covered in a separate Manual Supplement.

If your have not received a Manual Supplement for options on your card, you can download a pdf for the option by going to the card's web page and clicking on **Product Downloads**, where you can select from any available option Manual Supplements for the card.

**Note:** Some options listed here and in promotional materials may not be available in conjunction with initial or preliminary device firmware release versions. Some option descriptions are for information only.

#### Warnings, Cautions, and Notes

Certain items in this manual are highlighted by special messages. The definitions are provided below.

#### Warnings

Warning messages indicate a possible hazard which, if not avoided, could result in personal injury or death.

#### Cautions

Caution messages indicate a problem or incorrect practice which, if not avoided, could result in improper operation or damage to the product.

#### Notes

Notes provide supplemental information to the accompanying text. Notes typically precede the text to which they apply.

#### **Labeling Symbol Definitions**

| $\triangle$ | Important note regarding product usage. Failure to observe may result in unexpected or incorrect operation.                                                                                                    |
|-------------|----------------------------------------------------------------------------------------------------|
|             | Electronic device or assembly is susceptible to damage from an ESD<br>event. Handle only using appropriate ESD prevention practices.<br>If ESD wrist strap is not available, handle card only by edges and avoid<br>contact with any connectors or components.                |
|             | <ul> <li>Symbol (WEEE 2002/96/EC)</li> <li>For product disposal, ensure the following:</li> <li>Do not dispose of this product as unsorted municipal waste.</li> <li>Collect this product separately.</li> <li>Use collection and return systems available to you.</li> </ul> |

### Safety and Regulatory Summary

#### Warnings

| ! WARNING ! | To reduce risk of electric shock do not remove line voltage service barrier cover on frame equipment containing an AC power supply. NO USER SERVICEABLE PARTS INSIDE. REFER SERVICING TO QUALIFIED SERVICE PERSONNEL.                                                                                                    |
|-------------|----------------------------------------------------------------------------------------------------|
| ! WARNING ! | Following sustained card operation, heatsink surfaces can have high contact temperatures. Avoid touching heatsink(s) after the card has been operating.                                                                                                    |
| Cautions    |                                                                                                    |
| CAUTION     | This device is intended for environmentally controlled use only in appropriate video terminal equipment operating environments.                                                                                                    |
| CAUTION     | This product is intended to be a component product of an openGear® frame. Refer to the openGear® frame Owner's Manual for important safety instructions regarding the proper installation and safe operation of the frame as well as its component products.                                                                                                    |
| CAUTION     | Heat and power distribution requirements within a frame may dictate specific slot<br>placement of cards. Cards with many heat-producing components should be arranged to<br>avoid areas of excess heat build-up, particularly in frames using only convection cooling.<br>The 9904-UDX-4K can have a high power dissipation (>58 W). As such, avoiding placing<br>the card adjacent to other cards with similar dissipation values if possible. |
| CAUTION     | If required, make certain Rear I/O Module(s) is installed before installing the 9904-UDX-4K into the frame slot. Damage to card and/or Rear I/O Module can occur if module installation is attempted with card already installed in slot.                                                                                                    |
| CAUTION     | If card resists fully engaging in rear I/O module mating connector, check for alignment and proper insertion in slot tracks. Damage to card and/or rear I/O module may occur if improper card insertion is attempted.                                                                                                    |
| CAUTION     | The 9904-UDX-4K FPGA is designed for a normal-range operating temperature around 95° C core temperature. Operation in severe conditions exceeding this limit for non-sustained usage are within device operating safe parameters, and can be allowed by setting this control to Disable. However, the disable (override) setting should be avoided under normal conditions to ensure maximum card protection.                                   |

#### EMC Compliance Per Market

| Market                   | Regulatory Standard or Code                                                                                                    |
|--------------------------|----------------------------------------------------------------------------------------------------|
| United States of America | FCC "Code of Federal Regulations" Title 47 Part15, Subpart B, Class A                                                                                                    |
| Canada                   | ICES-003                                                                                                    |
| International            | CISPR 24:2010<br>IEC 61000-4-2:2008<br>IEC 61000-4-3:2006 with A1:2007 and A2:2010 IEC 61000-4-4:2004<br>IEC 61000-4-6:2008<br>IEC 61000-6-3:2006 with A1:2010<br>CISPR 22:2008 |

#### 9904-UDX-4K Functional Description

Figure 1-1 shows a functional block diagram of the 9904-UDX-4K. The 9904-UDX-4K up/down/cross converter also includes AES audio support. The 9904-UDX-4K upconverts 12G/6G/3G/HD/SD to either UHD1 3840x2160 Square Division Multiplex (SDM) or Two-Sample Interleave (2SI) quad 3G-SDI based formats, or can output ST 2082 12G-SDI and 4069x2160 (4k DCI) for single-wire 4K transport. With both 12G-SDI and quad 3G-SDI inputs, the 9904-UDX-4K can downconvert 12G and quad UHD. The 9904-UDX-4K provides an HDMI 2.0 output for economical 4K video monitoring.

- Note: This manual and the 9904-UDX-4K product/device and firmware release are preliminary. Not all functions described here may be available on your 9904-UDX-4K product.
- **Note:** The **9904-UDX-4K-DSP** DSP base adds support for various DSP audio options. Specific individual DSP user assets (such as loudness processing, upmixing, and Dolby encoders) are activated for use only when corresponding option licenses also reside on the card.

#### 9904-UDX-4K Input/Output Formats

The 9904-UDX-4K provides the following inputs and outputs:

- Inputs:
  - 12G/6G/3G/HD-SDI IN 1 thru SDI IN 6 six 12G/6G/3G/HD-SDI inputs. The inputs can be DashBoard user-configured as ST 2082 12G-SDI single-wire or SDM/2SI quad 3G-SDI based formats.
  - **AES IN** Coaxial (AES-3id,  $75\Omega$ ) input ports (up to eight ports; number of ports dependent on rear I/O module used and user input or output assignment).
- Outputs:
  - **12G/6G/3G/HD-SDI OUT 1A/B** thru **4A/B** four, 1X2 DA 12G/6G/3G/ HD-SDI video outputs. For UHD, the outputs can be DashBoard user-configured as ST 2082 12G-SDI single-wire or SDM/2SI quad 3G-SDI based formats. Where down-converted to 3G, HD, or SD, up to eight single-wire ports are available.
  - **AES OUT** Coaxial (AES-3id,  $75\Omega$ ) input ports (up to eight ports; number of ports dependent on rear I/O module used and user input or output assignment).
  - HDMI/DVI OUT HDMI/DVI out (suitable for direct connection to monitor panels)
- **Note:** The card offers up to eight (8) AES-3id  $75\Omega$  coaxial ports, with port direction assignable as inputs or outputs in groups of 4 ports (hardware versions earlier than -E have four (4) ports max.

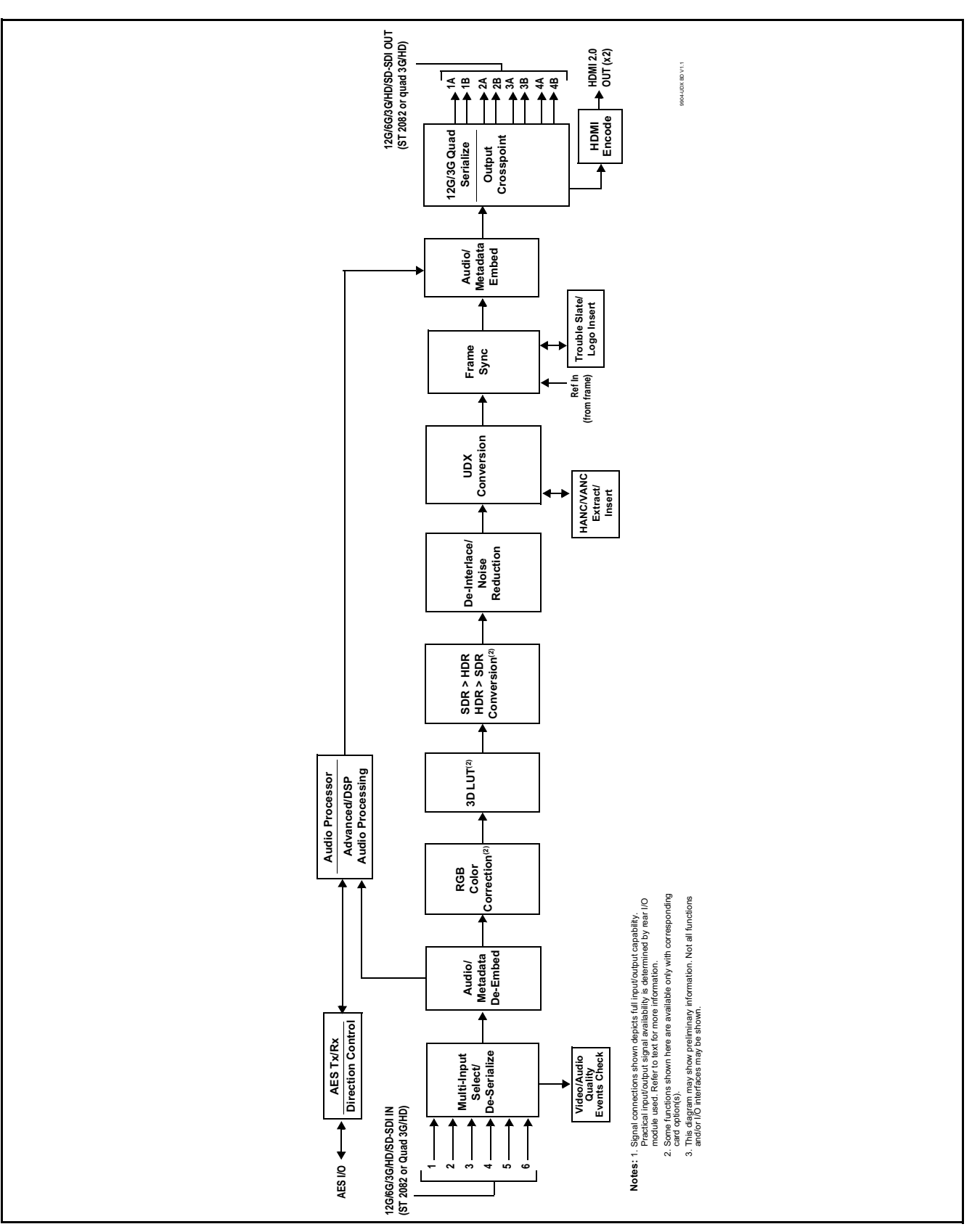

Figure 1-1 9904-UDX-4K Functional Block Diagram

#### Video Processor Description

The 9904-UDX-4K features a up/down/cross-convert scaler, frame sync, and (where applicable) conversion between ST 2082 single-wire and quad SDI SDM and 2SI UHD formats. The 9904UDX-4K also offers several options, such as 4K color correction and SDR>HDR conversion. The 9904-UDX-4K video subsystem also provides the functions described below.

#### Input Video Select/Quality Check Functions

A GUI-based control allows program video selection from six inputs as follows:

- SDI IN 1 (QL 1) thru SDI IN 4 (QL 4) Quad 3G-SDI inputs reserved for quad SDI SDM or 2SI UHD signal formats
- SDI IN 5 and SDI IN 6 Single-wire inputs reserved for ST 2082 12G and 6G signal formats

While the input selector is based primarily on the groupings above, any individual input can be routed as the sole card SDI input.

**Option** (Option +QC). Quality Check allows criteria such as black/ frozen frame events to propagate an event alert. This alert can be used by the card Presets function to invoke video routing changes, GPO, and other actions.

#### Color Corrector **Option E**

Options **+COLOR-4K** (and non-4k option **+COLOR**) convert the YCbCr SDI input video to the 4:4:4 RGB color space (where the color correction is applied), and then back to YCbCr SDI on the output. Controls are available to adjust each RGB level independently for both white levels (gain) and black levels (offset). Gamma can also be independently adjusted for each RGB channels. Various controls can be ganged to provide adjustment for all three color channels simultaneously.

#### 3D LUT Processor **Option E**

Options **+3D-LUT-PRO-4K** (and non-4k option **+3D-LUT-PRO**) provide 33-cube LUT for mapping from 10-bit RGB to the color space appropriate for color grading. This option may also be used for static HDR>SDR or SDR>HDR conversions. This option can be controlled via WonderLookPro (from TV-Logic) or LiveGradePro (from Pomfort).

The positioning of the 3D LUT function before the UDX scaler and SDR-HDR conversion allows LUT and HDR conversion such that scaler artifacts are not "amplified" by these processes.

#### SDR <> HDR Conversion **Option E**

Options **+HDR-ITM-4K** (and non-4k option **+HDR-ITM**) provide conversion from Standard Dynamic Range (SDR) to High Dynamic Range (HDR) using Technicolor<sup>®</sup> Intelligent Tone Management<sup>TM</sup> (ITM)<sup>1</sup>. ITM, when enabled, is applied in real-time and optimizes the processed output for use HDR displays. The SDR-to-HDR process, when used with compatible SDR sources, typically results in enhanced luminance range, grain, and detail while preserving the original colors/color balance in the content. De-noising and de-banding functions provide "clean-up" of artifacts that can appear in upconversions. Output modes include Hybrid Log Gamma (HLG) functions, S-Gamma (SLOG3), and Perceptual Quantizer (PQ) functions.

Basically, user interface to this function is based around three modes:

**Preset Mode (Basic)** – This mode provides a one-button enable where HDR conversion parameters a re optimized for typical cases, as determined by trials observed and analyzed by experts to arrive at a best-case data set. This mode provides simplified controls that allow "tweaking" various aspects (such as brightness, contrast, and saturation) to obtain tailored optimized results. The Preset Mode mode offers to the user a possibility to quickly switch between predefined tunings, basically balancing between brightness and contrast.

Bright Spot Auto processing automatically reduces or monitors large image areas of potential glare while not impacting small details (highlights or "sparkles"). All underlying functions are applied on an image basis and flexibly and automatically adapt on every image.

**Manual HMS Mode** – This mode exposes all available parametric controls used in the ITM SDR-to-HDR process. The initial settings are based on data set conclusions and provide a baseline for very detailed adjustments with a high degree of granularity and control. This is the most flexible mode, enabling the manual adjustment/tuning of the SDR-HDR conversion taking into full account the picture or scene characteristics.

**Auto Mode** – This mode is designed to provide SDR-HDR conversion of the video with minimal user interaction. This mode is based on machine learning using a database of thousands of video images, wherein each were graded and tweaked by experts arriving at base settings derived from this research and trials. Where useful, various controls are exposed allowing further fine-tuning of aspects temporal filtering. The Auto mode also exposes some controls found in the Manual HMS Mode.

The SL-HDR functionality provides a single layer encoding which allows an SDR stream for distribution, with HDR metadata that, when decoded by compatible downstream monitors/devices, provides conversion to HDR.

<sup>1.</sup> Intelligent Tone Management  ${}^{\rm TM}$  is a trademark of Technicolor. ITM is used in this product under license from Technicolor.

#### SL-HDR Encoder **Option E**

Options **+SL-HDR-4K** (and non-4k option **+SL-HDR**) provide tone mapping and encoding, as well as metadata embedding to perform OETF handling. This provides for accommodating SDR display devices while providing the necessary OETF encoding to enable HDR attributes ("reconstruction") when the signal is fed to compatible HDR display devices.

The functions has settings that accommodate the input characteristics, as well as output settings mapped to SL-HDR1 and SL-HDR2, as well as OETF ITU-R PQ, HLG, and SLog3 standards. A Tuning Parameters control set allows custom tailoring of parameters such as lift, Y-gain, and saturation.

#### **Frame Sync Function**

This function provides for frame sync control using either one of two external **FRAME REF IN (1,2)** reference signals distributed with the card frame, or the input video as a frame sync reference.

This function also allows horizontal and/or vertical offset to be added between the output video and the frame sync reference.

Frame sync can select from either of two card frame reference sources, or free-run input video sync. Selectable failover allows alternate reference selection should the initial reference source become unavailable or invalid. In the event of input video loss of signal, the output can be set to disable video, go to black, go to an internal test signal generator pattern, or freeze to the last intact frame (last frame having valid SAV and EAV codes).

An internal test signal generator provides a selection of various standard patterns such as color bars, sweep patterns, and other technical patterns. The test patterns can be applied to the output video upon loss of input or manually inserted at any time.

#### Wings Insertion

Wings insertion allows a symmetrical L-R wings insertion to be integrated into the card program video output. Wings video is accommodated using a separate wings SDI input. The wings user interface displays wings timing relative to the card output video, allowing wings timing offset to be adjusted such that wings can be properly framed. (This function does not provide timing offset control of the wings video; offset must be provided by a external frame sync card or device controlling the wings video feed.)

#### **Output Video Format (Scaler) Function**

The scaler function provides up/down/cross-conversion ranging from conversions to SD, cross-conversions between 3G/HD formats, 3G level A output formats, and conversions from and to 4K UHD formats. Table 1-1 lists the available input and output formats supported by the 9904-UDX-4K card.

For 4K UHD outputs, the output video format selections offer the following packaging choices:

- Standard SMPTE 424M, 292M, SMPTE 259M-C single-wire 3G/ HD/SD-SDI (e.g., 1280x720p 59.94)
- Quad-link 2SI SDI (e.g., 3840x2160p 59.94 QL 2SI)
- Quad-link SDM SDI (e.g., **3840x2160p 59.94 QL SDM**)
- ST 2082 12G and 6G single-wire SDI signal formats (e.g., **4096x2160p 59.94 12G**)

When any scaler setting offering any of the packaging above is selected, the output routing is automatically set to support the selected formatting.

**Example:** When a quad-link SDM package is selected, **SDI Output 1** thru **SDI Output 4** automatically are configured to provide the four ordered link signals comprising the quad-link UHD package.

| 525i 59.94       | 1920x1080p 29.97   | 3840x2160p 50 QL 2SI    | 4096x2160p 50 QL 2SI    |
|------------------|--------------------|-------------------------|-------------------------|
| 625i 50          | 1920x1080p 30      | 3840x2160p 59.94 QL 2SI | 4096x2160p 59.94 QL 2SI |
|                  |                    | 3840x2160p 60 QL 2SI    | 4096x2160p 60 QL 2SI    |
| 1280x720p 23.98  | 1920x1080psf 23.98 |                         | 4096x2160p 50 QL SDM    |
| 1280x720p 24     | 1920x1080psf 24    | 3840x2160p 23.98 QL SDM | 4096x2160p 59.94 QL SDM |
| 1280x720p 25     | 1920x1080psf 25    | 3840x2160p 24 QL SDM    | 4096x2160p 60 QL SDM    |
| 1280x720p 29.97  | 1920x1080psf 29.97 | 3840x2160p 25 QL SDM    |                         |
| 1280x720p 30     | 1920x1080psf 30    | 3840x2160p 29.97 QL SDM | 4096x2160p 50 12G       |
| 1280x720p 50     |                    | 3840x2160p 30 QL SDM    | 4096x2160p 59.94 12G    |
| 1280x720p 59.94  | 1920x1080p 50 A    | 3840x2160p 50 QL SDM    | 4096x2160p 60 12G       |
| 1280x720p 60     | 1920x1080p 59.94 A | 3840x2160p 59.94 QL SDM |                         |
|                  | 1920x1080p 60 A    | 3840x2160p 60 QL SDM    |                         |
| 1920x1080i 50    |                    |                         |                         |
| 1920x1080i 59.94 | 2048x1080p 23.98   | 3840x2160p 50 12G       |                         |
| 1920x1080i 60    | 2048x1080p 24      | 3840x2160p 59.94 12G    |                         |
|                  | 2048x1080p 25      | 3840x2160p 60 12G       |                         |
| 1920x1080p 23.98 | 2048x1080p 50 A    |                         |                         |
| 1920x1080p 24    | 2048x1080p 59.94 A |                         |                         |
| 1920x1080p 25    | 2048x1080p 60 A    |                         |                         |

| Table 1-1 | 9904-UDX-4K Input/Outp | ut Formats |
|-----------|------------------------|------------|
|-----------|------------------------|------------|

#### Audio Processor Description

The audio processor operates as an internal audio router. This function chooses from the following inputs:

- 16 channels of embedded audio from the SDI video input (default 1-to-1 routing to SDI output)
- 8 pairs max (16 channels) of discrete AES audio

The audio processing subsection is built around a card internal 16-channel audio bus. This 16-channel bus receives inputs from an input routing crosspoint that routes de-embedded audio inputs over the 16-channel card bus. Correspondingly, at the output end of the 16-channel bus is an output routing crosspoint that in turn distributes the 16-channel bus signals to embedded outputs.

#### **Audio Down Mix Function**

(See Figure 1-2.) The Audio Down Mixer function provides for the selection of any five embedded channels serving as Left (L), Right (R), Center (C), Left Surround (Ls), and Right Surround (Rs) individual signals to be multiplexed into stereo pair Down Mix Left (DM-L) and Down Mix Right (DM-R). The resulting stereo pair DM-L and DM-R can in turn be routed to any embedded audio pair as desired (or de-embedded to an AES audio output).

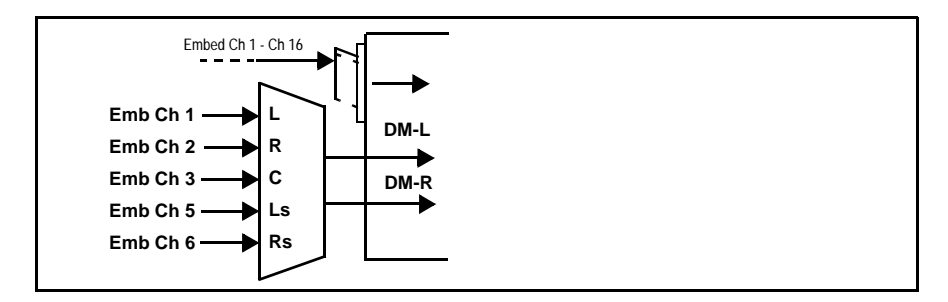

Figure 1-2 Audio Down Mix Functional Block Diagram with Example Sources

**Flex Buses.** Flex buses provide flexible-structure mixers in which any of 16 summing nodes (**Flex Mix Bus A** thru **Flex Mix Bus P**) can receive any card audio input, thereby allowing several customizable mixing schemes.

**Option E +DSP Options (model 9904-UDX-4K-DSP only)**. Option licenses provide the user-exposed DSP functions. Available DSP options are as follows. Multiple licenses for the same or different options can be installed and used simultaneously.

- +DSP-RTLL-5.1 Dolby<sup>®</sup> Real-Time Loudness Leveling<sup>™</sup>
   5.1-Channel Loudness Processor Option
- +DSP-RTLL-2.0 Dolby<sup>®</sup> Real-Time Loudness Leveling<sup>™</sup>
   2.0-Channel Loudness Processor Option

Both **DSP-RTLL-5.1** and **DSP-RTLL-2.0** provide for specially suited Target Level (which sets the target loudness level) as desired. A Peak Limit function can be set to provide absolute peak limiting. This function is also configurable for aggressiveness. An intelligent Speech Percentage detection algorithm can help distinguish between program speech and other sounds. This can help in "fine tuning" various parameters to best suit the program material.

- +DSP-ENCD-5.1 Dolby<sup>®</sup> Digital/Digital Plus 5.1 Encoder
- +DSP-ENCD-2.0 Dolby<sup>®</sup> Digital/Digital Plus 2.0 Encoder
- **+DSP-DEC** Dolby<sup>®</sup> Decoder
- +DSP-UPMIX-LA Linear Acoustic<sup>®</sup> UPMAX<sup>TM</sup> 2.0-to-5.1 Upmixer
- **Note:** The **-DSP** version of the card (9904-UDX-4K-DSP) has the necessary hardware to support **+DSP** options via additional licensing. The individual +DSP options listed above are not standard with model 9904-UDX-4K-DSP.

#### User Control Interface

Figure 1-3 shows the user control interface options for the 9904-UDX-4K. These options are individually described below.

- **Note:** All user control interfaces described here are cross-compatible and can operate together as desired. Where applicable, any control setting change made using a particular user interface is reflected on any other connected interface.
  - **DashBoard™ User Interface** Using DashBoard™, the 9904-UDX-4K and other cards installed in openGear®<sup>1</sup> frames can be controlled from a computer and monitor.

DashBoard<sup>™</sup> allows users to view all frames on a network with control and monitoring for all populated slots inside a frame. This simplifies the setup and use of numerous modules in a large installation and offers the ability to centralize monitoring. Cards define their controllable parameters to DashBoard<sup>™</sup>, so the control interface is always up to date.

The DashBoard<sup>™</sup> software can be downloaded from the Cobalt Digital Inc. website: <u>www.cobaltdigital.com</u> (enter "DashBoard" in the search window). The DashBoard<sup>™</sup> user interface is described in Chapter 3,"Operating Instructions".

Cobalt<sup>®</sup> OGCP-9000 and OGCP-9000/CC Remote Control Panels – The OGCP-9000 and OGCP-9000/CC Remote Control Panels conveniently and intuitively provide parameter monitor and control of the 9904-UDX-4K and other video and audio processing terminal equipment meeting the open-architecture Cobalt<sup>®</sup> cards for openGear<sup>TM</sup> standard.

In addition to circumventing the need for a computer to monitor and control signal processing cards, the Control Panels allow quick and intuitive access to hundreds of cards in a facility, and can monitor and allow adjustment of multiple parameters at one time.

The Remote Control Panels are totally compatible with the openGear<sup>TM</sup> control software DashBoard<sup>TM</sup>; any changes made with either system are reflected on the other. The Remote Control Panel user interface is described in Chapter 3, "Operating Instructions".

<sup>1.</sup> openGear® is a registered trademark of Ross Video Limited. DashBoard<sup>TM</sup> is a trademark of Ross Video Limited.

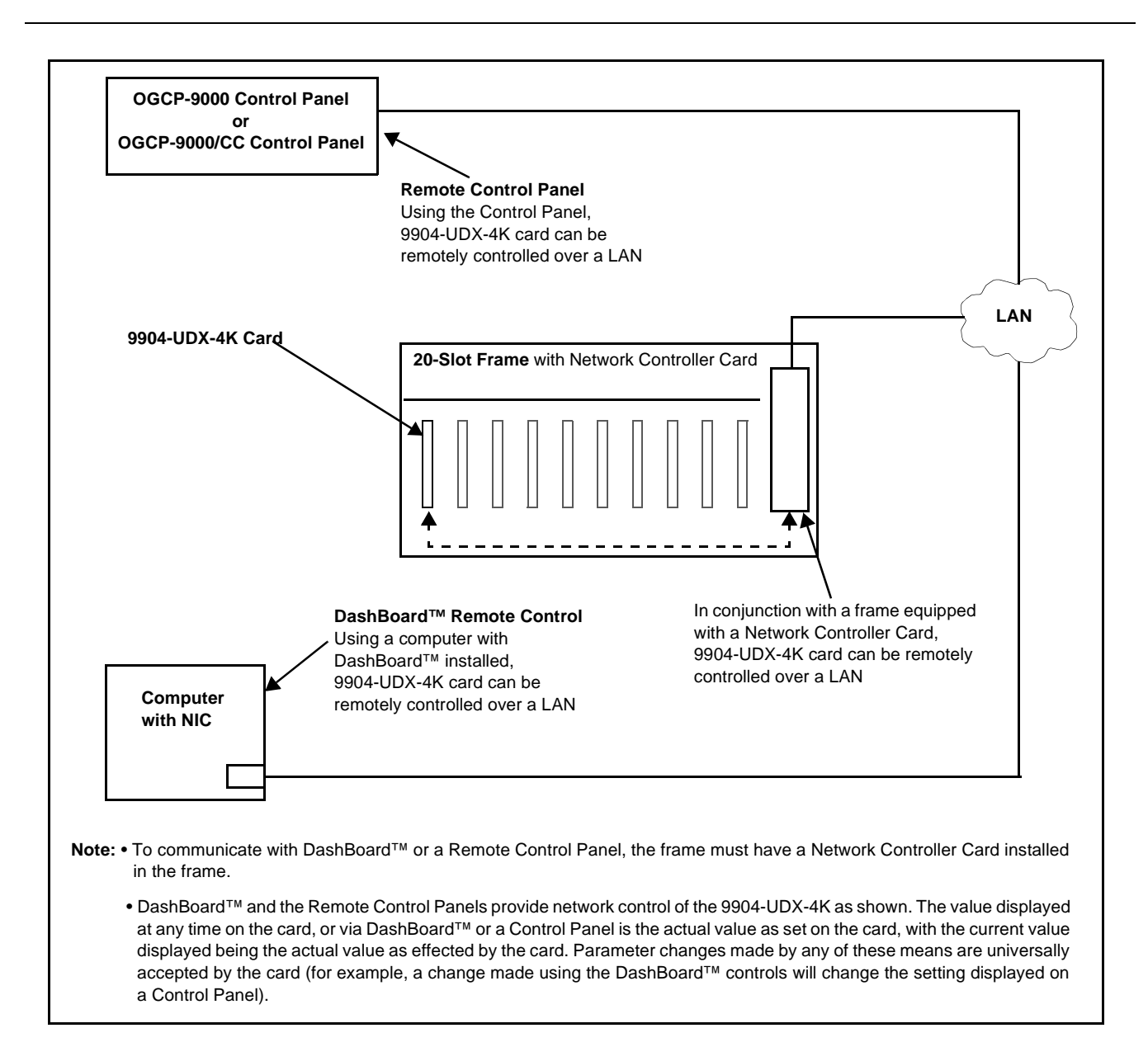

#### Figure 1-3 9904-UDX-4K User Control Interface

Note: If network remote control is to be used for the frame and the frame has not yet been set up for remote control, Cobalt<sup>®</sup> reference guide **Remote Control** User Guide (PN 9000RCS-RM) provides thorough information and step-by-step instructions for setting up network remote control of Cobalt<sup>®</sup> cards using DashBoard<sup>™</sup>. (Cobalt<sup>®</sup> OGCP-9000 and OGCP-9000/CC Remote Control Panel product manuals have complete instructions for setting up remote control using a Remote Control Panel.)

Download a copy of this guide by clicking on the **Support>Reference Documents** link at www.cobaltdigital.com and then select DashBoard Remote Control Setup Guide as a download, or contact Cobalt<sup>®</sup> as listed in Contact Cobalt Digital Inc. (p. 1-19).

#### 9904-UDX-4K Rear I/O Modules

The 9904-UDX-4K physically interfaces to system video connections at the rear of its frame using a Rear I/O Module.

All inputs and outputs shown in the 9904-UDX-4K Functional Block Diagram (Figure 1-1) enter and exit the card via the card edge backplane connector. The Rear I/O Module breaks out the 9904-UDX-4K card edge connections to coaxial and other connectors that interface with other components and systems in the signal chain.

The full assortment of 9904-UDX-4K Rear I/O Modules is shown and described in 9904-UDX-4K Rear I/O Modules (p. 2-4) in Chapter 2, "Installation and Setup".

#### **Technical Specifications**

Table 1-2 lists the technical specifications for the 9904-UDX-4K 12G/6G/3G/ HD/SD-SDI Up-Down-Cross Converter/Frame Sync/Embed/De-Embed Audio Processor card.

| Item                                                                                  | Characteristic                                                                                                    |
|---------------------------------------------------------------------------------------|----------------------------------------------------------------------------------------------------|
| Part number, nomenclature                                                             | 9904-UDX-4K 12G/6G/3G/HD/SD-SDI Up-Down-Cross Converter/<br>Frame Sync/Embed/De-Embed Audio Processor                                                                                                    |
| Installation/usage environment                                                        | Intended for installation and usage in frame meeting openGear™ modular system definition                                                                                                    |
| Power consumption                                                                     | Up to 60 Watts (45 W typ.)                                                                                                    |
| Installation Density                                                                  | Up to 10 cards per 20-slot frame                                                                                                    |
| Environmental:<br>Operating temperature:<br>Relative humidity (operating or storage): | 32° – 104° F (0° – 40° C)<br>< 95%, non-condensing                                                                                                    |
| Frame communication                                                                   | 10/100/1000 Mbps Ethernet with Auto-MDIX                                                                                                    |
| Serial Digital Video Input                                                            | Number of Inputs:<br>(6) 75Ω inputs (max)                                                                                                    |
|                                                                                       | SDI Formats Supported:<br>SMPTE ST2082-1,10, 424M, 292M, SMPTE 259M-C.<br>Inputs IN 1 thru IN 4: Suitable for SDM/2SI quad 3G compliant<br>Inputs IN 5 and IN 6: Suitable for single-wire SMPTE<br>ST2082-1,10 6G/12G |
|                                                                                       | Input Cable Rx Length (max):<br>45m Belden 1694A cable at 11.88 Gbps<br>120m Belden 1694A cable at 2.97 Gbps<br>240m Belden 1694A cable at 1.485 Gbps<br>400m Belden 1694A cable at 270 Mbps                          |

 Table 1-2
 Technical Specifications

| Item                                                  | Characteristic                                                                                                    |
|-------------------------------------------------------|----------------------------------------------------------------------------------------------------|
| Post-Processor Serial Digital Video<br>Outputs        | Number of Outputs:<br>(8) $75\Omega$ outputs (max) in form of four, 2x1 DA outputs<br>Return Loss:<br>> 15 dB up to 1.485 GHz<br>> 10 dB up to 3 GHz<br>> 7 dB up to 6 GHz<br>> 5 dB up to 12 GHz<br>Output Signal Level: 800 mV ±10%<br>DC Offset: 0 V ± 50 mV<br>Rise and Fall Time @ 11.88 Gbps: < 45 ps<br>Alignment Jitter (12G/3G/HD/SD): < 0.3/0.3/0.2/0.2 UI                                                |
| HDMI Out                                              | HDMI 2.0; Type A connector                                                                                                    |
| IP ST 2022-6 Interface<br>(model 9904-4K-UDX-IP only) | (2) 10GigE multi-mode optical Tx/Rx interface; female LC duplex connectors                                                                                                    |
| Frame Sync Audio/VIdeo Delay                          | Max offset: 20 frames<br>Latency (min): 1 frame<br>User Audio Delay Offset from Video:<br>Bulk delay control: -33 msec to +3000 msec.<br>Per-channel delay controls: -800 msec to +800 msec                                                                                                    |
| Embedded Audio Output                                 | 16-ch embedded. User crosspoint allows routing of any embedded channel to any embedded channel output. Multi-frequency tone generator for each audio output.                                                                                                    |
| AES Audio Inputs/Outputs                              | <ul> <li>Standard:<br/>SMPTE 276M</li> <li>Number of Inputs/Outputs:<br/>Up to 8 pairs; unbalanced; AES-3id (can be set as a combined group as either all inputs or all outputs)</li> <li>Impedance:<br/>75 Ω</li> <li>Note: The card offers up to eight (8) AES-3id coaxial ports, with port direction assignable as inputs or outputs in groups of 4 ports (earlier versions have four (4) ports max).</li> </ul> |
| Frame Reference Input                                 | Number of Inputs:<br>Two, REF 1 and REF 2 from frame with selectable failover<br>Standards Supported:<br>SMPTE 170M/318M ("black burst")<br>SMPTE 274M/296M ("tri-level")<br>Return Loss:<br>> 35 dB up to 5.75 MHz                                                                                                    |

| Table 1-2 | Technical Specifications — continued |
|-----------|--------------------------------------|
|           |                                      |

#### Warranty and Service Information

#### **Cobalt Digital Inc. Limited Warranty**

This product is warranted to be free from defects in material and workmanship for a period of five (5) years from the date of shipment to the original purchaser, except that 4000, 5000, 6000, 8000 series power supplies, and Dolby<sup>®</sup> modules (where applicable) are warranted to be free from defects in material and workmanship for a period of one (1) year.

Cobalt Digital Inc.'s ("Cobalt") sole obligation under this warranty shall be limited to, at its option, (i) the repair or (ii) replacement of the product, and the determination of whether a defect is covered under this limited warranty shall be made at the sole discretion of Cobalt.

This limited warranty applies only to the original end-purchaser of the product, and is not assignable or transferrable therefrom. This warranty is limited to defects in material and workmanship, and shall not apply to acts of God, accidents, or negligence on behalf of the purchaser, and shall be voided upon the misuse, abuse, alteration, or modification of the product. Only Cobalt authorized factory representatives are authorized to make repairs to the product, and any unauthorized attempt to repair this product shall immediately void the warranty. Please contact Cobalt Technical Support for more information.

To facilitate the resolution of warranty related issues, Cobalt recommends registering the product by completing and returning a product registration form. In the event of a warrantable defect, the purchaser shall notify Cobalt with a description of the problem, and Cobalt shall provide the purchaser with a Return Material Authorization ("RMA"). For return, defective products should be double boxed, and sufficiently protected, in the original packaging, or equivalent, and shipped to the Cobalt Factory Service Center, postage prepaid and insured for the purchase price. The purchaser should include the RMA number, description of the problem encountered, date purchased, name of dealer purchased from, and serial number with the shipment.

#### **Cobalt Digital Inc. Factory Service Center**

| 2506 Galen Drive        | Office: (217) 344-1243        |
|-------------------------|-------------------------------|
| Champaign, IL 61821 USA | Fax: (217) 344-1245           |
| www.cobaltdigital.com   | Email: info@cobaltdigital.com |

THIS LIMITED WARRANTY IS EXPRESSLY IN LIEU OF ALL OTHER WARRANTIES EXPRESSED OR IMPLIED, INCLUDING THE WARRANTIES OF MERCHANTABILITY AND FITNESS FOR A PARTICULAR PURPOSE AND OF ALL OTHER OBLIGATIONS OR LIABILITIES ON COBALT'S PART. ANY SOFTWARE PROVIDED WITH, OR FOR USE WITH, THE PRODUCT IS PROVIDED "AS IS." THE BUYER OF THE PRODUCT ACKNOWLEDGES THAT NO OTHER REPRESENTATIONS WERE MADE OR RELIED UPON WITH RESPECT TO THE QUALITY AND FUNCTION OF THE GOODS HEREIN SOLD. COBALT PRODUCTS ARE NOT AUTHORIZED FOR USE IN LIFE SUPPORT APPLICATIONS.

COBALT'S LIABILITY, WHETHER IN CONTRACT, TORT, WARRANTY, OR OTHERWISE, IS LIMITED TO THE REPAIR OR REPLACEMENT, AT ITS OPTION, OF ANY DEFECTIVE PRODUCT, AND SHALL IN NO EVENT INCLUDE SPECIAL, INDIRECT, INCIDENTAL, OR CONSEQUENTIAL DAMAGES (INCLUDING LOST PROFITS), EVEN IF IT HAS BEEN ADVISED OF THE POSSIBILITY OF SUCH DAMAGES.

### **Contact Cobalt Digital Inc.**

Feel free to contact our thorough and professional support representatives for any of the following:

- Name and address of your local dealer
- Product information and pricing
- Technical support
- Upcoming trade show information

| Phone:               | (217) 344-1243            |
|----------------------|---------------------------|
| Fax:                 | (217) 344-1245            |
| Web:                 | www.cobaltdigital.com     |
| General Information: | info@cobaltdigital.com    |
| Technical Support:   | support@cobaltdigital.com |

This page intentionally blank

# Chapter 2

# Installation and Setup

#### **Overview**

This chapter contains the following information:

- Installing the 9904-UDX-4K Into a Frame Slot (p. 2-1)
- Installing a Rear I/O Module (p. 2-3)
- Setting Up 9904-UDX-4K Network Remote Control (p. 2-8)

#### Installing the 9904-UDX-4K Into a Frame Slot

#### CAUTION

Heat and power distribution requirements within a frame may dictate specific slot placement of cards. Cards with many heat-producing components should be arranged to avoid areas of excess heat build-up, particularly in frames using only convection cooling. The 9904-UDX-4K can have a high power dissipation (>58 W). As such, avoiding placing the card adjacent to other cards with similar dissipation values if possible.

#### CAUTION

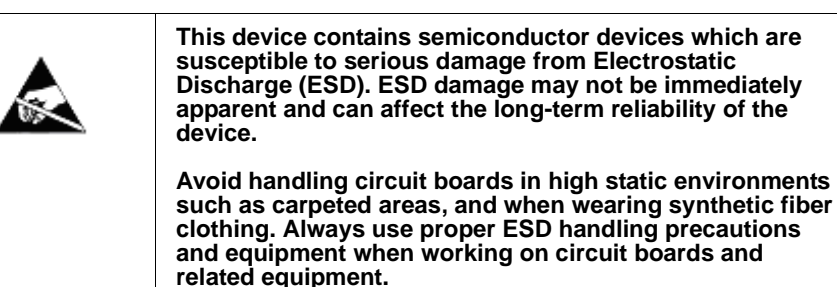

Note: If installing the 9904-UDX-4K in a slot with no rear I/O module, a Rear I/O Module is required before cabling can be connected. Refer to Installing a Rear I/O Module (p. 2-3) for rear I/O module installation procedure.

#### CAUTION

If required, make certain Rear I/O Module(s) is installed before installing the 9904-UDX-4K into the frame slot. Damage to card and/or Rear I/O Module can occur if module installation is attempted with card already installed in slot.

**Note:** Check the packaging in which the 9904-UDX-4K was shipped for any extra items such as a Rear I/O Module connection label. In some cases, this label is shipped with the card and to be installed on the Rear I/O connector bank corresponding to the slot location of the card.

Install the 9904-UDX-4K into a frame slot as follows:

- 1. Determine the slot in which the 9904-UDX-4K is to be installed.
- 2. Open the frame front access panel.
- **3.** While holding the card by the card edges, align the card such that the plastic ejector tab is on the bottom.
- 4. Align the card with the top and bottom guides of the slot in which the card is being installed.
- **5.** Gradually slide the card into the slot. When resistance is noticed, gently continue pushing the card until its rear printed circuit edge terminals engage fully into the rear I/O module mating connector.

#### CAUTION

If card resists fully engaging in rear I/O module mating connector, check for alignment and proper insertion in slot tracks. Damage to card and/or rear I/O module may occur if improper card insertion is attempted.

- **6.** Verify that the card is fully engaged in rear I/O module mating connector.
- 7. Close the frame front access panel.
- 8. Connect the input and output cables as shown in 9904-UDX-4K Rear I/O Modules (p. 2-4).
- 9. Repeat steps 1 through 8 for other 9904-UDX-4K cards.
- **Note:** The 9904-UDX-4K coaxial inputs are internally 75-ohm terminated. It is not necessary to terminate unused coaxial inputs or outputs.
  - External frame sync reference signals are received by the card over a reference bus on the card frame, and not on any card rear I/O module connectors. The frame has BNC connectors labeled **REF 1** and **REF 2** which receive the reference signal from an external source such as a house distribution.
  - To remove a card, press down on the ejector tab to unseat the card from the rear I/O module mating connector. Evenly draw the card from its slot.
  - **10.** If network remote control is to be used for the frame and the frame has not yet been set up for remote control, perform setup in accordance with Setting Up 9904-UDX-4K Network Remote Control (p. 2-8).

Note: If installing a card in a frame already equipped for, and connected to DashBoard<sup>™</sup>, no network setup is required for the card. The card will be discovered by DashBoard<sup>™</sup> and be ready for use.

#### Installing a Rear I/O Module

Note: This procedure is applicable only if a Rear I/O Module is not currently installed in the slot where the 9904-UDX-4K is to be installed.

If installing the 9904-UDX-4K in a slot already equipped with a suitable I/O module, omit this procedure.

Install a Rear I/O Module as follows:

- 1. On the frame, determine the slot in which the 9904-UDX-4K is to be installed.
- 2. In the mounting area corresponding to the slot location, install Rear I/O Module as shown in Figure 2-1.

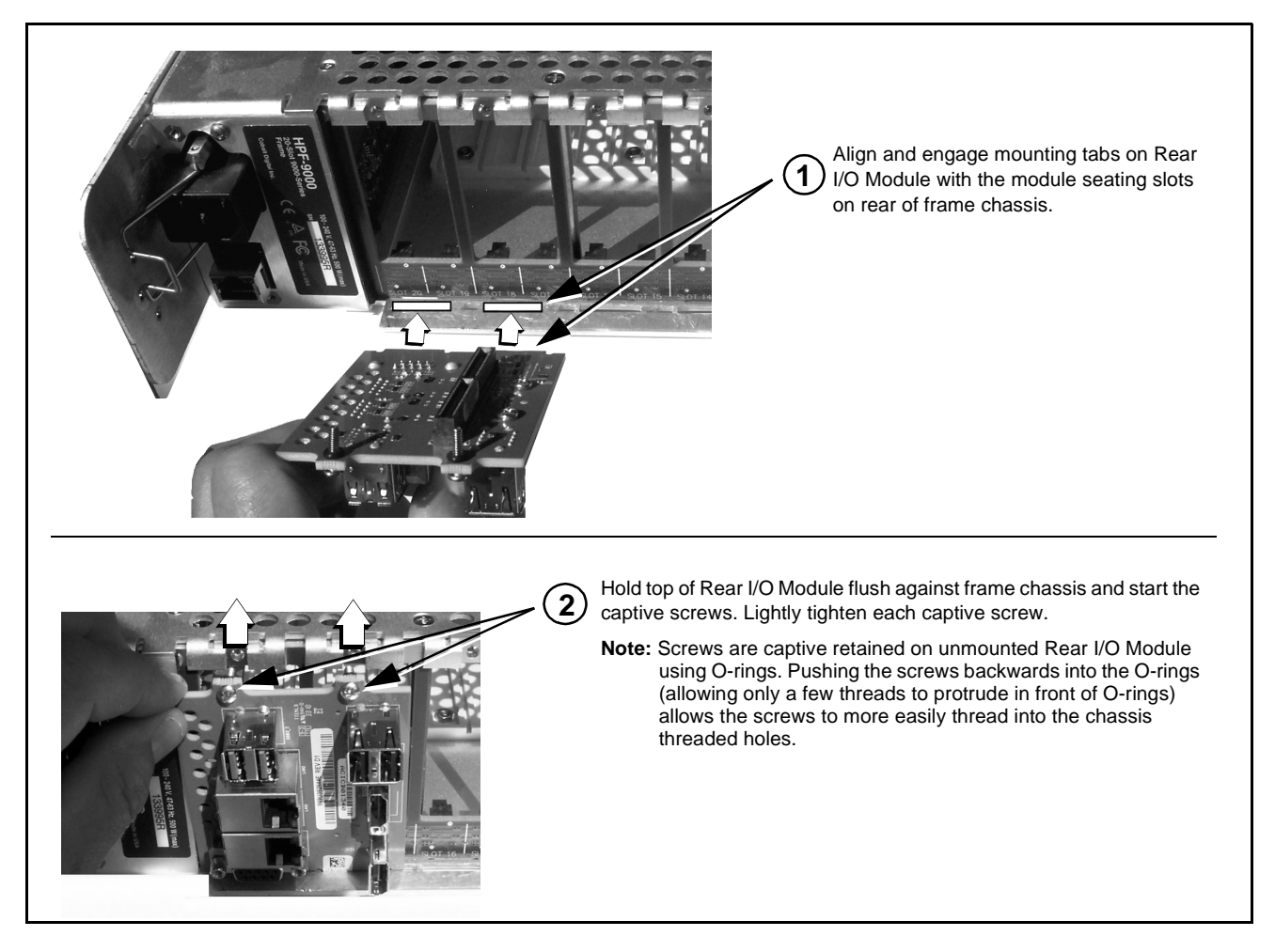

Figure 2-1 Rear I/O Module Installation

#### 9904-UDX-4K Rear I/O Modules

Table 2-1 shows and describes the full assortment of Rear I/O Modules specifically for use with the 9904-UDX-4K.

#### Table 2-1 9904-UDX-4K Rear I/O Modules

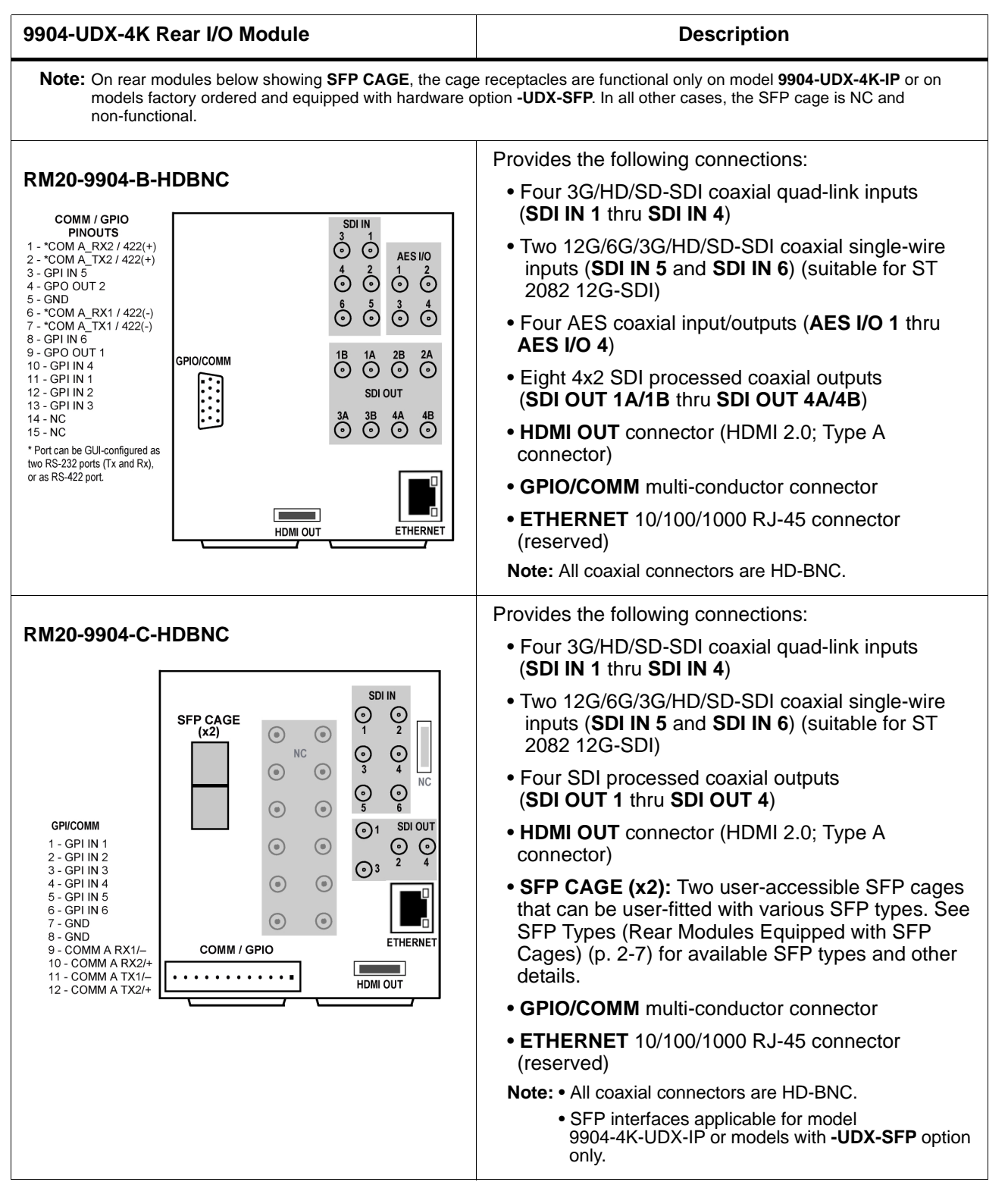

#### 9904-UDX-4K Rear I/O Module Description Provides the following connections: RM20-9904-D-HDBNC Four 3G/HD/SD-SDI coaxial guad-link inputs (SDI IN 1 thru SDI IN 4) SDI IN **⊙**I1 Two 12G/6G/3G/HD/SD-SDI coaxial single-wire **⊙**12 AES inputs (SDI IN 5 and SDI IN 6) (suitable for ST **()**|3 **O**101 **⊙**|4 2082 12G-SDI) **⊙**15 Six SDI processed coaxial outputs ⊙102 **⊙**16 (SDI OUT 1A thru SDI OUT 4A) ⊙01A **⊙**104 **O**103 COMM / GPIO Four AES coaxial input/outputs (AES I/O 1 thru ⊙01B 13 - COMM\_RX2/422(+) 12 - GND 11 - COMM\_A\_TX2/422(+ 25 - COMM\_A\_RX1/422(-02A 🕤 02B 🔾 **AES I/O 4**) 24 - GND SDI OUT 10 - GND 23 - COMM\_A\_TX1/422(-) 22 - GND GPIO/COMM multi-conductor connector (Micro) 9 - GPO 2 03A 💿 04A 💽 8 - GND 21 - GPO 1 D25) 7 - GPI\_IN 3 20 - GPI IN 4 ETHERNE' 6 - GPI\_IN 1 5 - GPO COM 19 - GPI\_IN 2 • ETHERNET 10/100/1000 RJ-45 connector 18 - GND 4 - NC 17 - NC (reserved) 3 - GND 16 - NC 2 - NC 1 - GPI IN 5 15 - NC Note: All coaxial connectors are HD-BNC. 14 - GPI IN 6 Provides the following connections: RM20-9904-E-HDBNC • Four 3G/HD/SD-SDI coaxial quad-link inputs (SDI IN 1 thru SDI IN 4) AES I/O SDI IN Two 12G/6G/3G/HD/SD-SDI coaxial single-wire SFP CAGE 10 0 2 $\bigcirc_1$ (x2) inputs (SDI IN 5 and SDI IN 6) (suitable for ST 2082 12G-SDI) 20 <u>ي</u> () 4 Nine SDI processed coaxial outputs 30 <u>ۍ</u> 0 6 (SDI OUT 1A thru SDI OUT 5A) • Four AES coaxial input/outputs (AES I/O 1 thru 40 GPI/COMM 0 1A ⊙ 2B 12 - COMM A TX2/+ AES I/O 4) 11 - COMM A TX1/-() 18 •••••••• () 3A ⊙ 4B 10 - COMM A RX2/+ • HDMI OUT connector (HDMI 2.0; Type A ⊙ 5A 9 - COMM A RX1/-8 - GND GPI 0 connector) SDI OUT 7 - GND COMM / • SFP CAGE (x2): Two user-accessible SFP cages 6 - GPLIN 6 5 - GPI IN 5 that can be user-fitted with various SFP types. See 4 - GPI IN 4 3 - GPI IN 3 SFP Types (Rear Modules Equipped with SFP 2 - GPI IN 2 HDMI OUT ETHERNET Cages) (p. 2-7) for available SFP types and other 1 - GPI IN 1 details. GPIO/COMM multi-conductor connector • ETHERNET 10/100/1000 RJ-45 connector (reserved) Note: • All coaxial connectors are HD-BNC. SFP interfaces applicable for model 9904-4K-UDX-IP or models with -UDX-SFP option only.

#### Table 2-1 9904-UDX-4K Rear I/O Modules — continued

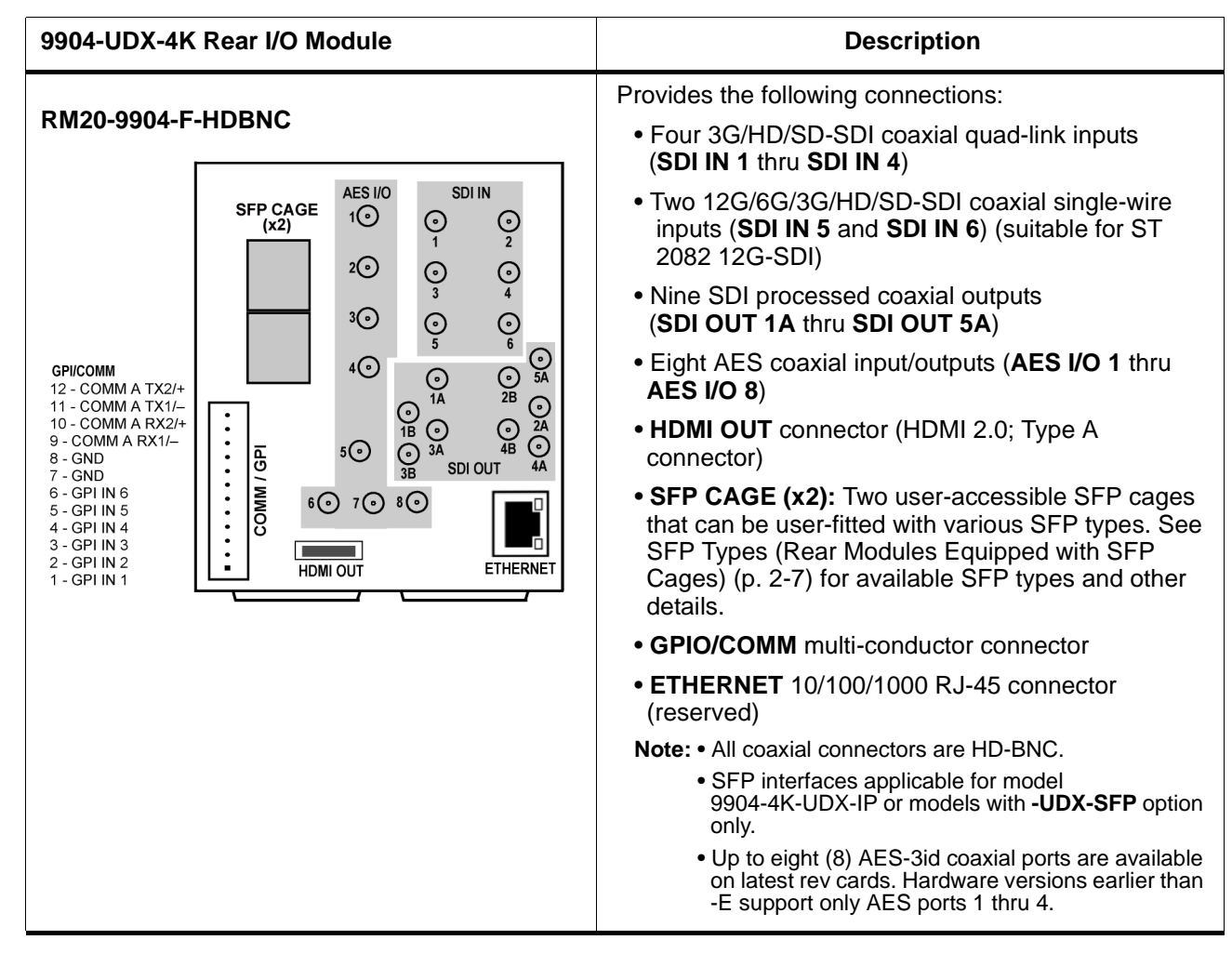

#### Table 2-1 9904-UDX-4K Rear I/O Modules — continued

#### SFP Types (Rear Modules Equipped with SFP Cages)

(See Table 2-2.) For the rear modules shown above on cards factory-ordered that are compatible with SFP support, the following user-accessible SFP types/functions are available. SFPs install in rear module rear-accessible SFP cage.

**Note:** SFP interfaces applicable for model 9904-4K-UDX-IP or models with **-UDX-SFP** factory-installed hardware option only.

| Cobalt Part Number | Description/Details                                                                                                    |
|--------------------|----------------------------------------------------------------------------------------------------|
| -SFP-EOOE-MSA-12G  | 12G/6G/3G/HD/SD-SDI UHD Transceiver (LC female connectors)                                                                                                    |
| -SFP-EO-MSA-12G    | 12G/6G/3G/HD/SD-SDI UHD Transmitter (LC female connector).                                                                                                    |
| -SFP-OE-MSA-12G    | 12G/6G/3G/HD/SD-SDI UHD Receiver (LC female connector)                                                                                                    |
| -SFP-EOOE-MSA      | Single-Channel Video Optical Transceiver (LC female connectors)                                                                                                    |
| -SFP-EO-MSA        | Single-Channel Video Optical Transmitter (LC female connector)                                                                                                    |
| -SFP-OE-MSA        | Single-Channel Video Optical Receiver (LC female connector)                                                                                                    |
| -SFP-IP-SWD-MSA    | Software-Defined EmSFP 2011/2022-6 Encap/De-Encap Host. 10GigE<br>Multi-Mode Optical Interface with Female LC Duplex Connectors. The<br>following I/O purposing software options are available for cards using SFP<br>type -SPF-IP-SWD-MSA (Up to 3 software licenses can be added to the<br>-SFP-IP-SWD-MSA, but only 1 license can be active at a time):<br>+ADD-SFP-2SDI-TO-IP-2022-6 SFP Software License; Dual-Channel<br>Encapsulator 2SDI-to-IP-2022-6<br>+ADD-SFP-2SDI-TO-IP-2110 SFP Software License; Dual-Channel<br>Encapsulator 2SDI-to-IP-2110<br>+ADD-SFP-IP-TO-2SDI-2022-6 SFP Software License; Dual-Channel<br>De-Encapsulator IP-2022-6-to-2SDI<br>+ADD-SFP-IP-TO-2SDI-2022-6 SFP Software License; Dual-Channel<br>De-Encapsulator IP-2110 SFP Software License; Dual-Channel<br>De-Encapsulator IP-2022-6-to-2SDI<br>+ADD-SFP-IP-TO-SDI-2110 SFP Software License; Single-Channel<br>De-Encapsulator IP-2110-to-2SDI<br>+ADD-SFP-IP-TO-SDI-2022-6 SFP Software License; Single-Channel<br>De-Encapsulator IP-2022-6-to-SDI<br>+ADD-SFP-IP-TO-SDI-2110 SFP Software License; Single-Channel<br>De-Encapsulator IP-2022-6 SFP Software License; Single-Channel<br>De-Encapsulator IP-2022-6 SFP Software License; Single-Channel<br>De-Encapsulator IP-2022-6 SFP Software License; Single-Channel<br>De-Encapsulator IP-2110-to-SDI<br>+ADD-SFP-SDI-TO-IP-2022-6 SFP Software License; Single-Channel<br>De-Encapsulator IP-2110-to-SDI<br>+ADD-SFP-SDI-TO-IP-2022-6 SFP Software License; Single-Channel<br>De-Encapsulator SDI-to-IP-2022-6<br>+ADD-SFP-SDI-TO-IP-2022-6 |
|                    | <ul> <li>De-Encapsulator IP-2022-6-to-SDI</li> <li>+ADD-SFP-IP-TO-SDI-2110 SFP Software License; Single-Channel De-Encapsulator IP-2110-to-SDI</li> <li>+ADD-SFP-SDI-TO-IP-2022-6 SFP Software License; Single-Channel Encapsulator SDI-to-IP-2022-6</li> <li>+ADD-SFP-SDI-TO-IP-2110 SFP Software License; Single-Channel Encapsulator SDI-to-IP-2110</li> </ul>                                                                                                    |

#### Table 2-2 SFP Types Available

#### **GPIO Electrical Details**

Figure 2-2 shows the equivalent circuits used for GPIO, and specifies external parametric limitations when using GPIO.

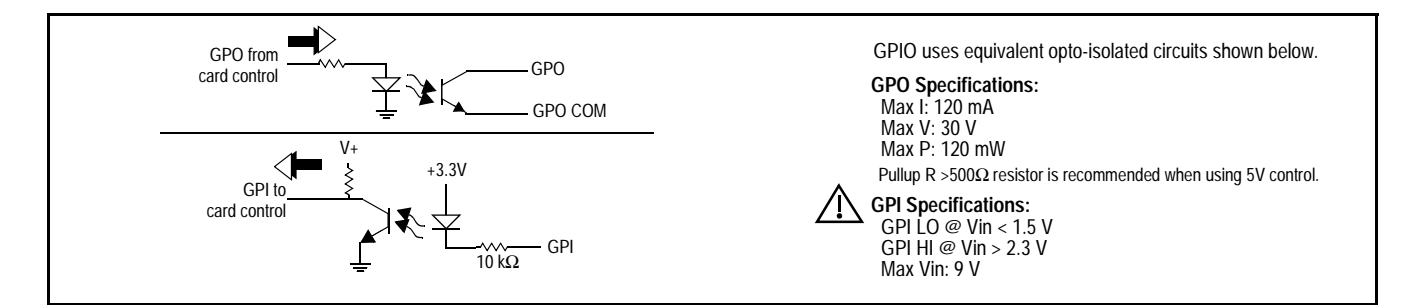

Figure 2-2 GPIO Electrical Details

#### Setting Up 9904-UDX-4K Network Remote Control

Perform remote control setup in accordance with Cobalt<sup>®</sup> reference guide "Remote Control User Guide" (PN 9000RCS-RM).

Note: If network remote control is to be used for the frame and the frame has not yet been set up for remote control, Cobalt<sup>®</sup> reference guide Remote Control User Guide (PN 9000RCS-RM) provides thorough information and step-by-step instructions for setting up network remote control of Cobalt<sup>®</sup> cards using DashBoard<sup>™</sup>. (Cobalt<sup>®</sup> OGCP-9000 and OGCP-9000/CC Remote Control Panel product manuals have complete instructions for setting up remote control using a Remote Control Panel.)

Download a copy of this guide by clicking on the **Support>Reference Documents** link at www.cobaltdigital.com and then select DashBoard Remote Control Setup Guide as a download, or contact Cobalt<sup>®</sup> as listed in Contact Cobalt Digital Inc. (p. 1-19).

 If installing a card in a frame already equipped for, and connected to DashBoard<sup>™</sup>, no network setup is required for the card. The card will be discovered by DashBoard<sup>™</sup> and be ready for use.

# Chapter 3

# **Operating Instructions**

#### **Overview**

This chapter contains the following information:

If you are already familiar with using DashBoard or a Cobalt Remote Control Panel to control Cobalt cards, please skip to 9904-UDX-4K Function Menu List and Descriptions (p. 3-8).

- Control and Display Descriptions (p. 3-1)
- Accessing the 9904-UDX-4K Card via Remote Control (p. 3-5)
- Checking 9904-UDX-4K Card Information (p. 3-7)
- 9904-UDX-4K Function Menu List and Descriptions (p. 3-8)
- Troubleshooting (p. 3-62)

#### **Control and Display Descriptions**

This section describes the user interface controls, indicators, and displays for using the 9904-UDX-4K card. The 9904-UDX-4K functions can be accessed and controlled using any of the user interfaces described here.

The format in which the 9904-UDX-4K functional controls, indicators, and displays appear and are used varies depending on the user interface being used. Regardless of the user interface being used, access to the 9904-UDX-4K functions (and the controls, indicators, and displays related to a particular function) follows a general arrangement of Function Menus under which related controls can be accessed (as described in Function Menu/Parameter Overview below).

**Note:** When a setting is changed, settings displayed on DashBoard<sup>™</sup> (or a Remote Control Panel) are the settings as effected by the card itself and reported back to the remote control; the value displayed at any time is the actual value as set on the card.

#### **Function Menu/Parameter Overview**

The functions and related parameters available on the 9904-UDX-4K card are organized into function **menus**, which consist of parameter groups as shown below.

Figure 3-1 shows how the 9904-UDX-4K card and its menus are organized, and also provides an overview of how navigation is performed between cards, function menus, and parameters.

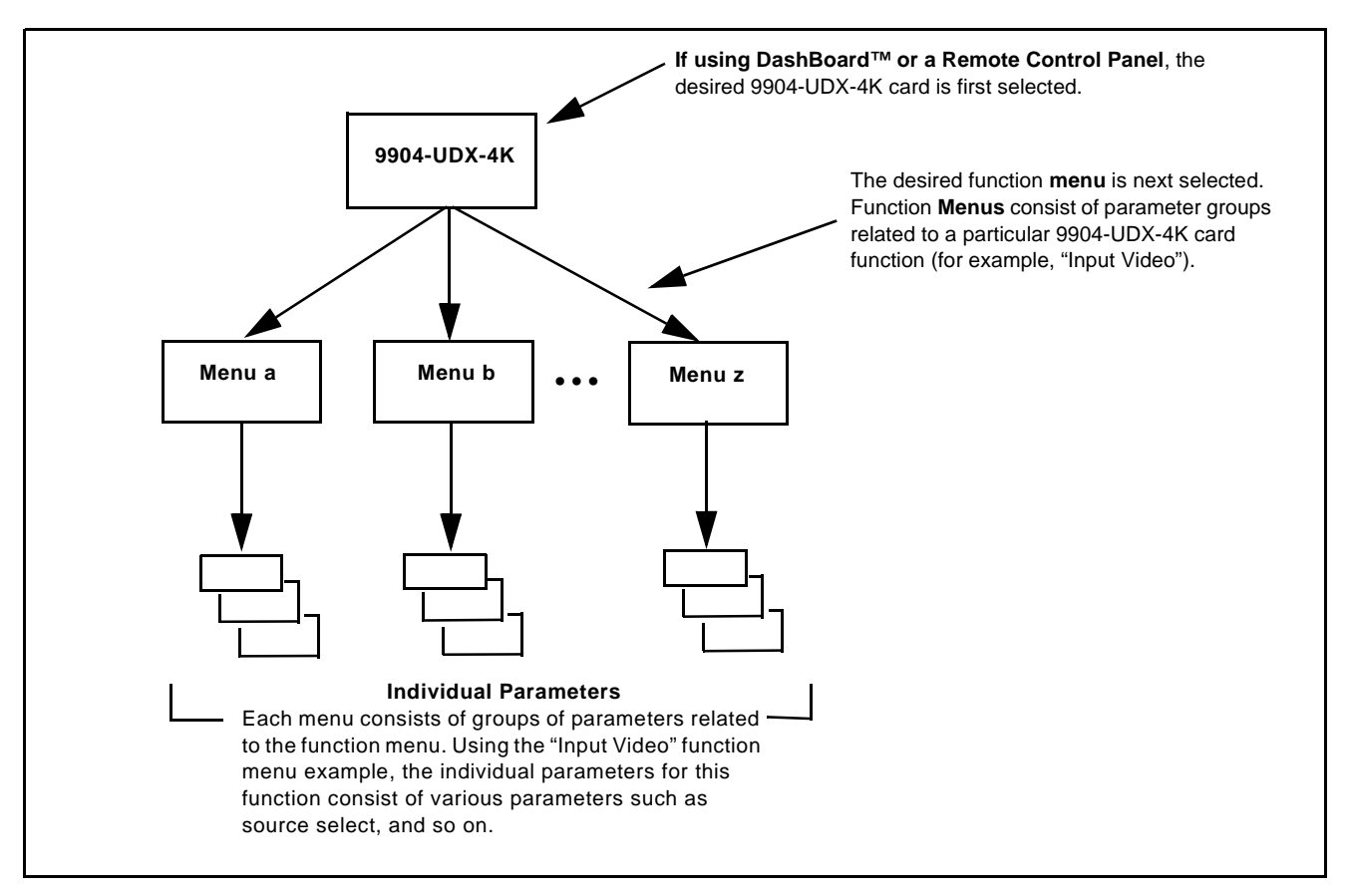

Figure 3-1 Function Menu/Parameter Overview

#### DashBoard<sup>™</sup> User Interface

(See Figure 3-2.) The card function menus are organized in DashBoard<sup>™</sup> using tabs. When a tab is selected, each parametric control or selection list item associated with the function is displayed. Scalar (numeric) parametric values can then be adjusted as desired using the GUI slider controls. Items in a list can then be selected using GUI drop-down lists.

| Slot 4 - 9904-UDX-4K     ×       Presets     Admin       Network Settings     Input Video       SDR/HDR 0 | Conversion Output Video Format Output Video Routing Audio Routing |
|----------------------------------------------------------------------------------------------------|-------------------------------------------------------------------|
|                                                                                                    |                                                                   |
| SDI IN 1 (QL 1)                                                                                           |                                                                   |
|                                                                                                    | O Unlocked                                                        |
| SDI IN 3 (QL 3)                                                                                           | O Unlocked                                                        |
| SDI IN 4 (QL 4)                                                                                           | O Unlocked                                                        |
| SDI IN 5                                                                                                  | O 3840x2160p 60 12G                                               |
| SDI IN 6                                                                                                  | O Unlocked                                                        |
| Path 1 Source Select                                                                                      | Quad-Link SDI 1-4                                                 |
| Path 1 Source Status                                                                                      | Invalid Quad-Link Source                                          |
| /                                                                                                    |                                                                   |
| Typical Status Displa                                                                                     | Y Typical Selection List                                          |
|                                                                                                    |                                                                   |

Figure 3-2 Typical DashBoard Tabs and Controls

#### **Cobalt® Remote Control Panel User Interfaces**

(See Figure 3-3.) Similar to the function menu tabs using DashBoard<sup>TM</sup>, the Remote Control Panels have a Select Submenu key that is used to display a list of function submenus. From this list, a control knob on the Control Panel is used to select a function from the list of displayed function submenu items.

When the desired function submenu is selected, each parametric control or selection list item associated with the function is displayed. Scalar (numeric) parametric values can then be adjusted as desired using the control knobs, which act like a potentiometer. Items in a list can then be selected using the control knobs which correspondingly act like a rotary switch.

Figure 3-3 shows accessing a function submenu and its parameters (in this example, "Video Proc") using the Control Panel as compared to using the card edge controls.

Note: Refer to "OGCP-9000 Remote Control Panel User Manual" (PN OGCP-9000-OM) or "OGCP-9000/CC Remote Control Panel User Manual" (PN OGCP-9000/CC-OM) for complete instructions on using the Control Panels.

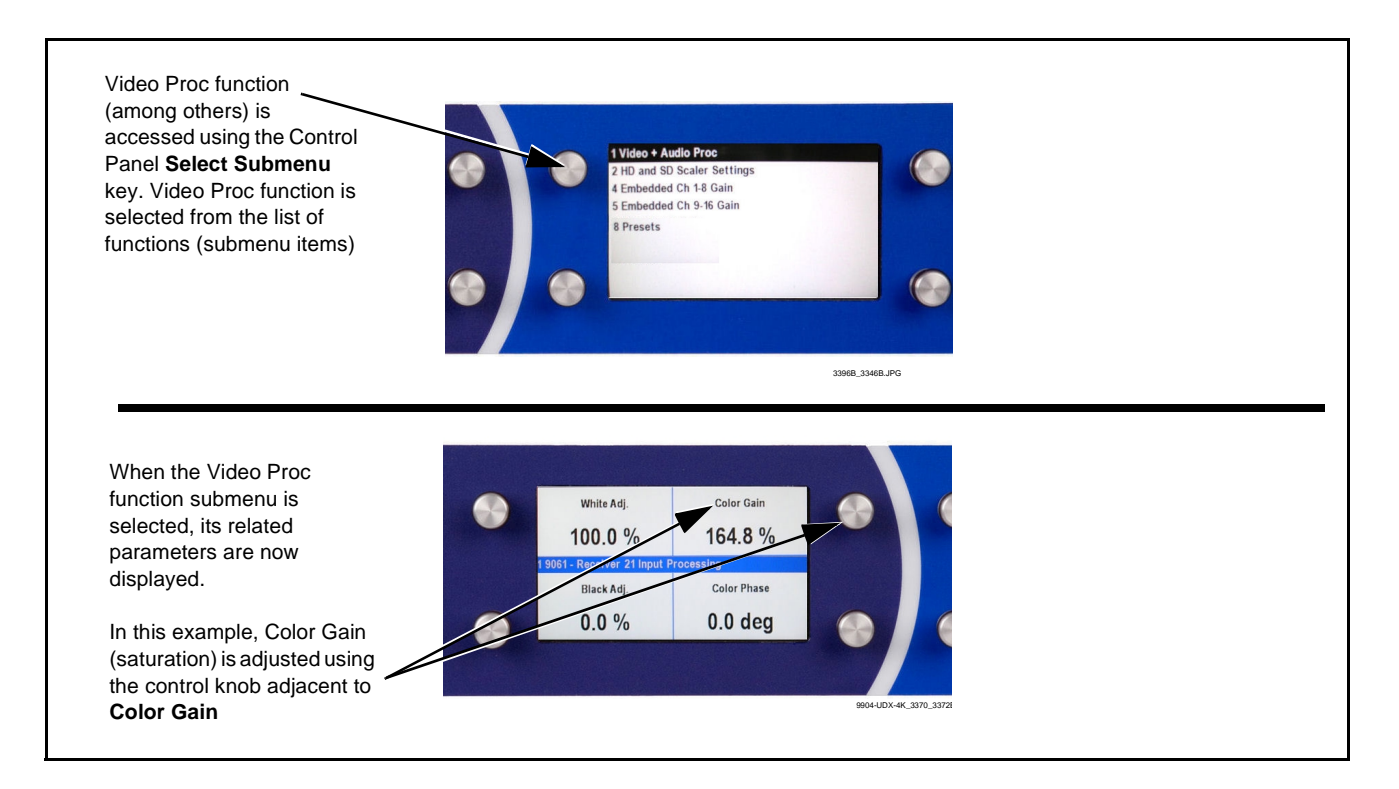

Figure 3-3 Remote Control Panel Setup of Example Video Proc Function Setup
# Accessing the 9904-UDX-4K Card via Remote Control

Access the 9904-UDX-4K card using DashBoard<sup>™</sup> or Cobalt<sup>®</sup> Remote Control Panel as described below.

## Accessing the 9904-UDX-4K Card Using DashBoard™

- 1. On the computer connected to the frame LAN, open DashBoard<sup>TM</sup>.
- **2.** As shown below, in the left side Basic View Tree locate the Network Controller Card associated with the frame containing the 9904-UDX-4K card to be accessed (in this example, "HPF-9000\_SW-A").

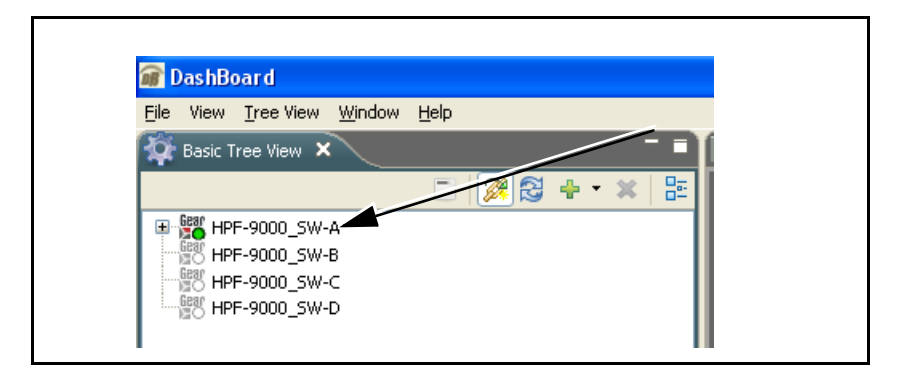

**3.** As shown below, expand the tree to access the cards within the frame. Click on the card to be accessed (in this example, "Slot 6: 9904-UDX").

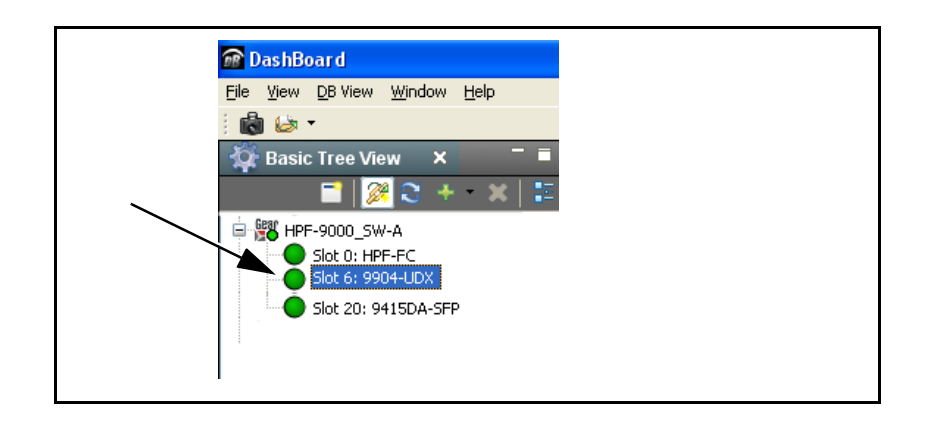

As shown on the next page, when the card is accessed in DashBoard<sup>TM</sup> its function menu screen showing tabs for each function is displayed. (The particular menu screen displayed is the previously displayed screen from the last time the card was accessed by DashBoard<sup>TM</sup>).

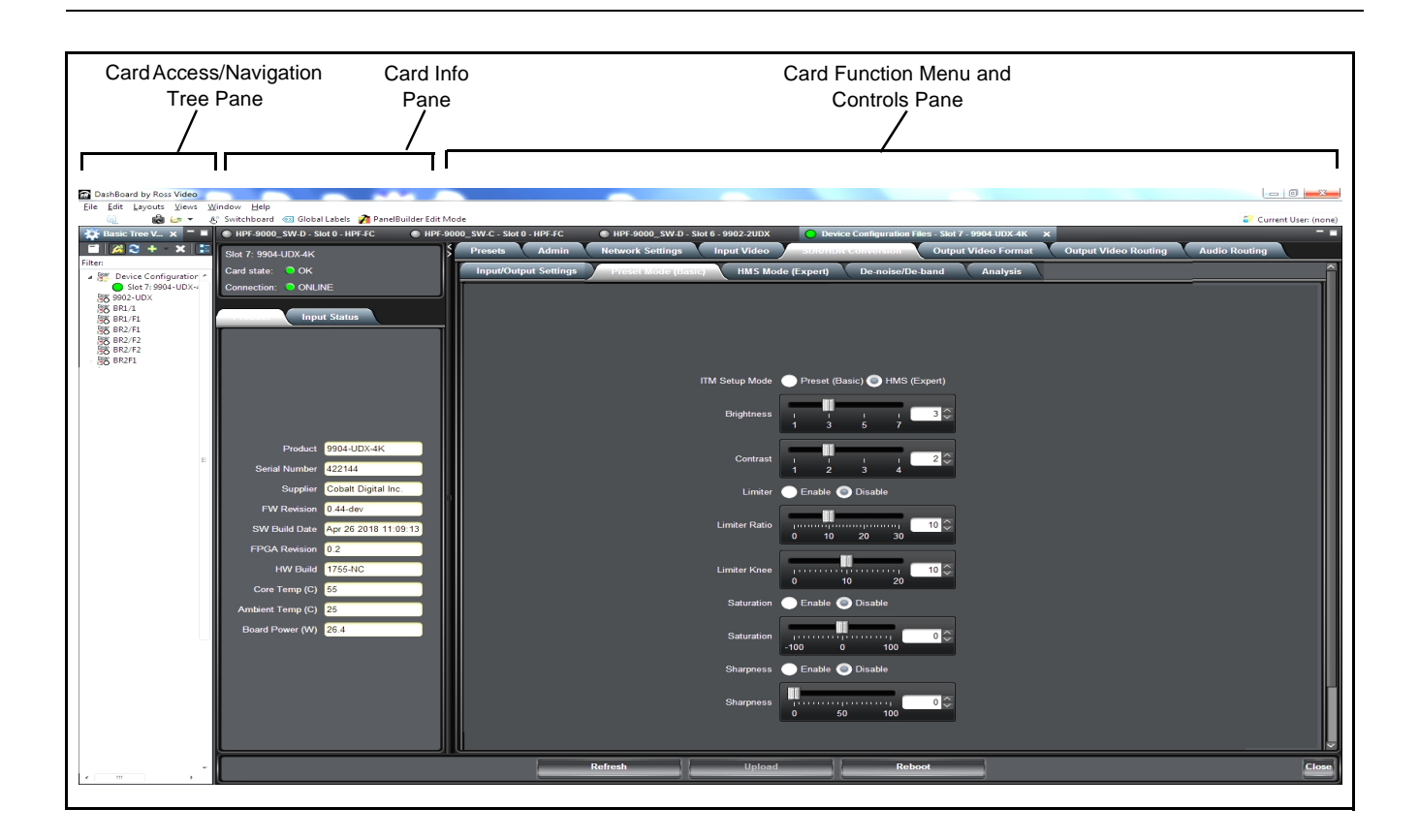

## Accessing the 9904-UDX-4K Card Using a Cobalt® Remote Control Panel

Press the **Select Device** key and select a card as shown in the example below.

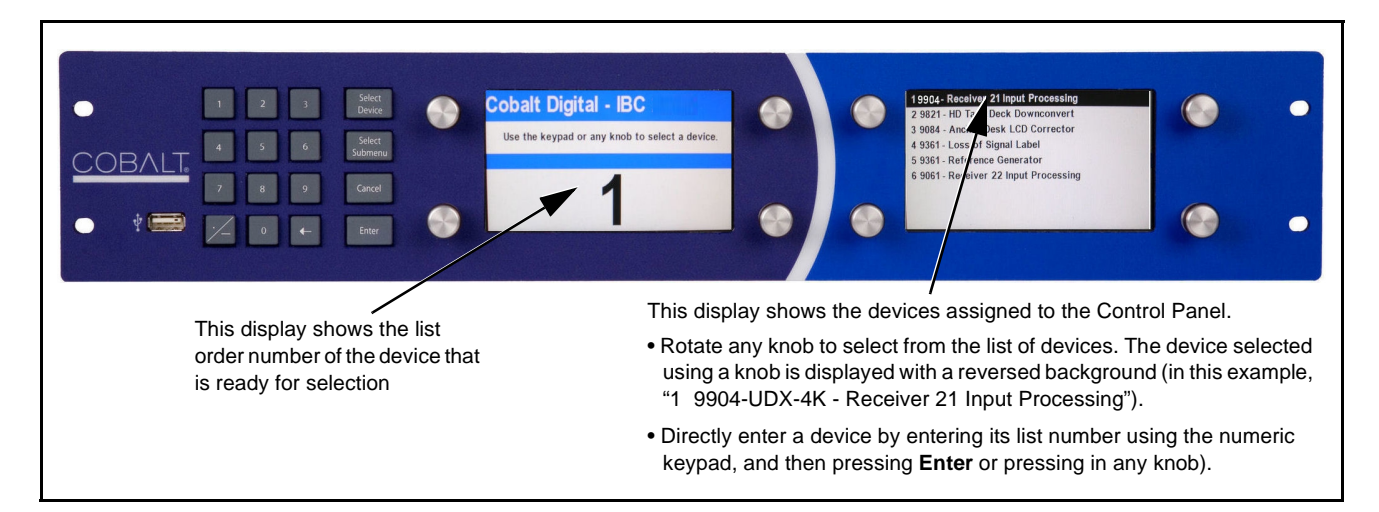

## **Checking 9904-UDX-4K Card Information**

The operating status and software version the 9904-UDX-4K card can be checked using DashBoard<sup>TM</sup> or the card edge control user interface. Figure 3-4 shows and describes the 9904-UDX-4K card information screen using DashBoard<sup>TM</sup> and accessing card information using the card edge control user interface.

**Note:** Proper operating status in DashBoard<sup>™</sup> is denoted by green icons for status indicators. Yellow or red icons respectively indicate an alert or failure condition. Refer to Troubleshooting (p. 3-62) for corrective action.

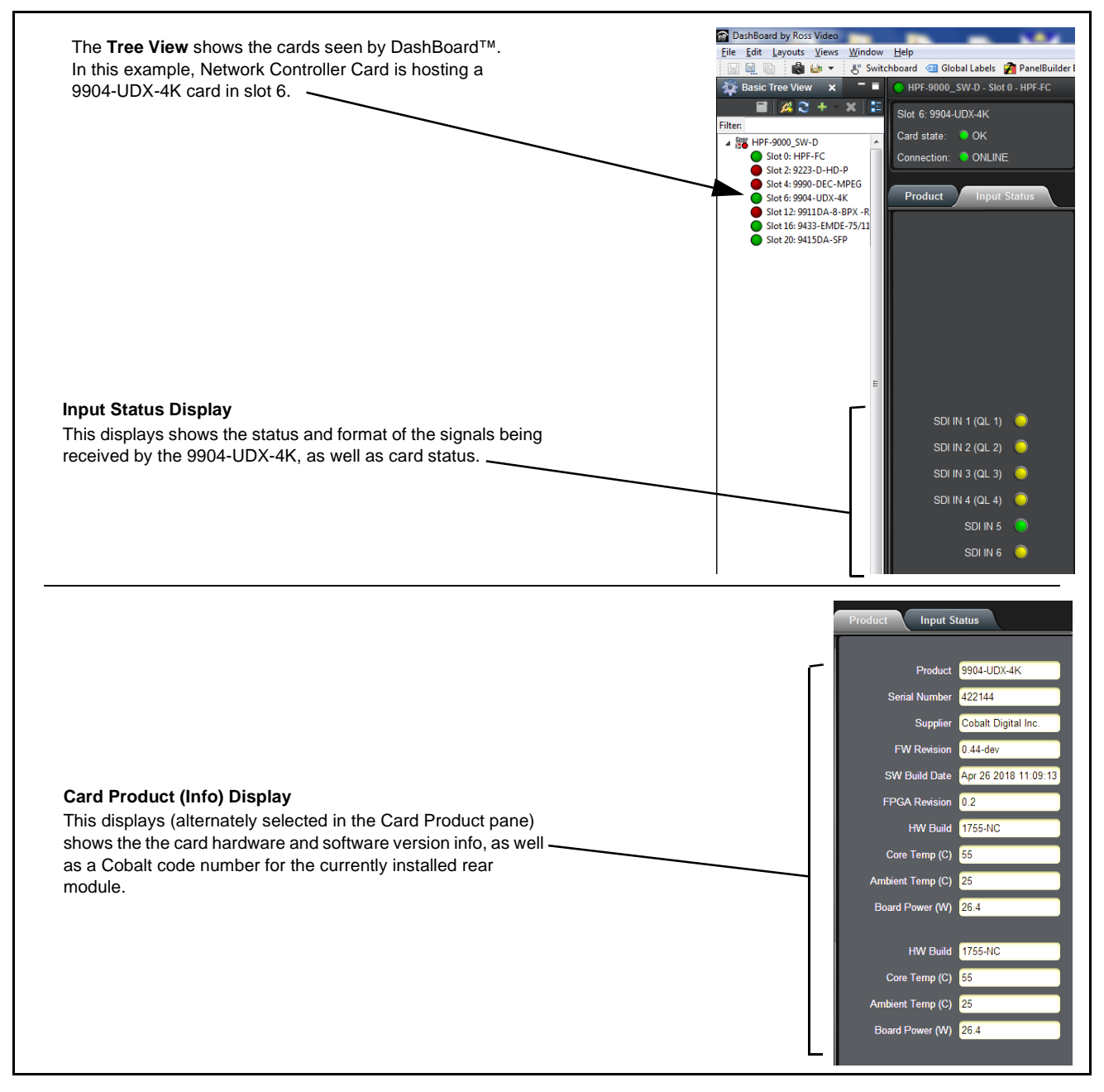

Figure 3-4 9904-UDX-4K Card Info/Status Utility

# 9904-UDX-4K Function Menu List and Descriptions

Table 3-1 individually lists and describes each 9904-UDX-4K function menu and its related list selections, controls, and parameters. Where helpful, examples showing usage of a function are also provided. Table 3-1 is primarily based upon using DashBoard<sup>TM</sup> to access each function and its corresponding menus and parameters.

Note: Option ⊡ For any DashBoard tabs on card not appearing in this manual, this indicates the function is an option and covered in a separate Manual Supplement. Please refer to card web page Product Downloads for pdf Manual Supplements covering these options.

On DashBoard<sup>TM</sup> itself and in Table 3-1, the function menu items are organized using tabs as shown below.

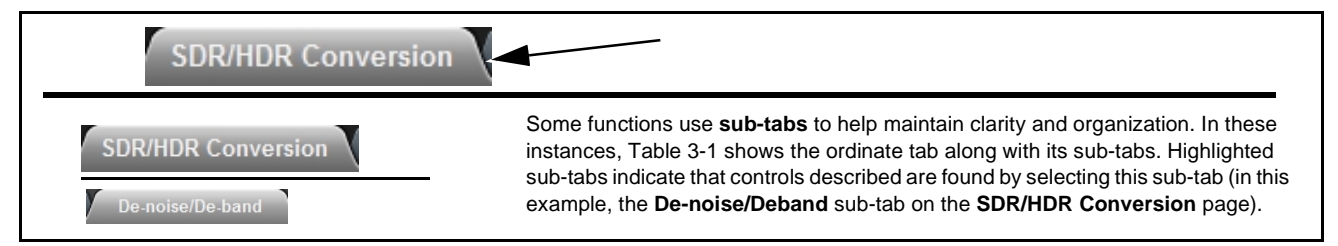

The table below provides a quick-reference to the page numbers where each function menu item can be found.

| Function Menu Item                            | Page | Function Menu Item            | Page |
|-----------------------------------------------|------|-------------------------------|------|
| Input Video Controls                          | 3-9  | Video Proc/Color Correction   | 3-30 |
| Intelligent Tone Management (ITM)<br>Controls | 3-10 | 3D LUT Processing Controls    | 3-32 |
| Input/Output Settings                         | 3-10 | Framesync                     | 3-33 |
| Preset Mode                                   | 3-12 | Wings Insertion               | 3-35 |
| Manual HMS Mode                               | 3-12 | Ancillary Data Proc Controls  | 3-36 |
| Auto Mode                                     | 3-16 | Audio DSP Setup Controls      | 3-36 |
| De-Noise / De-Band Controls                   | 3-19 | Input Audio Routing/Controls  | 3-50 |
| ITM Bypass                                    | 3-21 | Output Audio Routing/Controls | 3-54 |
| Analysis (Luma Histogram)                     | 3-21 | User Events Setup Controls    | 3-58 |
| SL-HDR Decoder Controls                       | 3-22 | Network Settings Controls     | 3-59 |
| SL-HDR Encoder Controls                       | 3-23 | Admin                         | 3-59 |
| Output Video Format Controls                  | 3-26 | Presets                       | 3-60 |
| Format                                        | 3-26 |                               |      |
| SDI Output                                    | 3-27 |                               |      |
| HDMI Output                                   | 3-28 |                               |      |
| Output Video Routing Status                   | 3-29 |                               |      |

#### Table 3-1 9904-UDX-4K Function Menu List

| Input Video                                                                                                    | Displays input video status for the up to six SDI card<br>inputs. Sets card for the format (single-wire ST 2082 or<br>quad-link SDM) of input video being received.                                                                                                    |
|----------------------------------------------------------------------------------------------------|----------------------------------------------------------------------------------------------------|
| Input Video Status                                                                                                    | Displays input status of each video input, along with format where lock is detected.                                                                                                    |
| SDI IN 1 (QL 1)       Unlocked         SDI IN 2 (QL 2)       Unlocked         SDI IN 3 (QL 3)       Unlocked         SDI IN 4 (QL 4)       Unlocked         SDI IN 5       3840x2160p 60 120         SDI IN 6       Unlocked | In this example, <b>SDI IN 5</b> shows raster/format for detected input, with all other inputs being <b>Unlocked</b> . If signal is not present or is invalid, <b>Unlocked</b> is displayed. (These status indications are also propagated to the Card Info pane.)<br>Note: Only SDI inputs <b>SDI IN 5</b> and <b>SDI IN 6</b> are compatible with single-wire ST 2082 sources.                                                                                  |
| Input Video Source Select      Source Select     SDI IN 5     SDI IN 1     SDI IN 2     SDI IN 3     SDI IN 4     SDI IN 5     SDI IN 6     Quad-Link SDI 1-4     Quad-Link SDI 1-4                                          | <ul> <li>Source Select drop-down selects either Quad-Link SDI 1-4 SDM or any of inputs SDI IN 1 thru SDI IN 6 (SDI IN 5 and IN 6 compatible with single-wire ST 2082 sources) as the input video source to be applied to the card's program video input.</li> <li>Source Status shows the status/viability of the selected input.</li> <li>Note: "Path 1" banner for control can be ignored. Currently, the card supports only one program video path.</li> </ul> |
| Input Video Source Status     Source Status     1920x1080p 60 A                                                                                                    | Source Status shows the status/validity of the selected input.                                                                                                    |
| • Input Video Source Colorimetry Select<br>Source Colorimetry Use as Marked<br>Use as Marked<br>BT.601<br>BT.709<br>BT.2020                                                                                                  | <b>Source Colorimetry</b> sets the card processing to conform with colorimetry present on selected input (from choices shown).                                                                                                    |

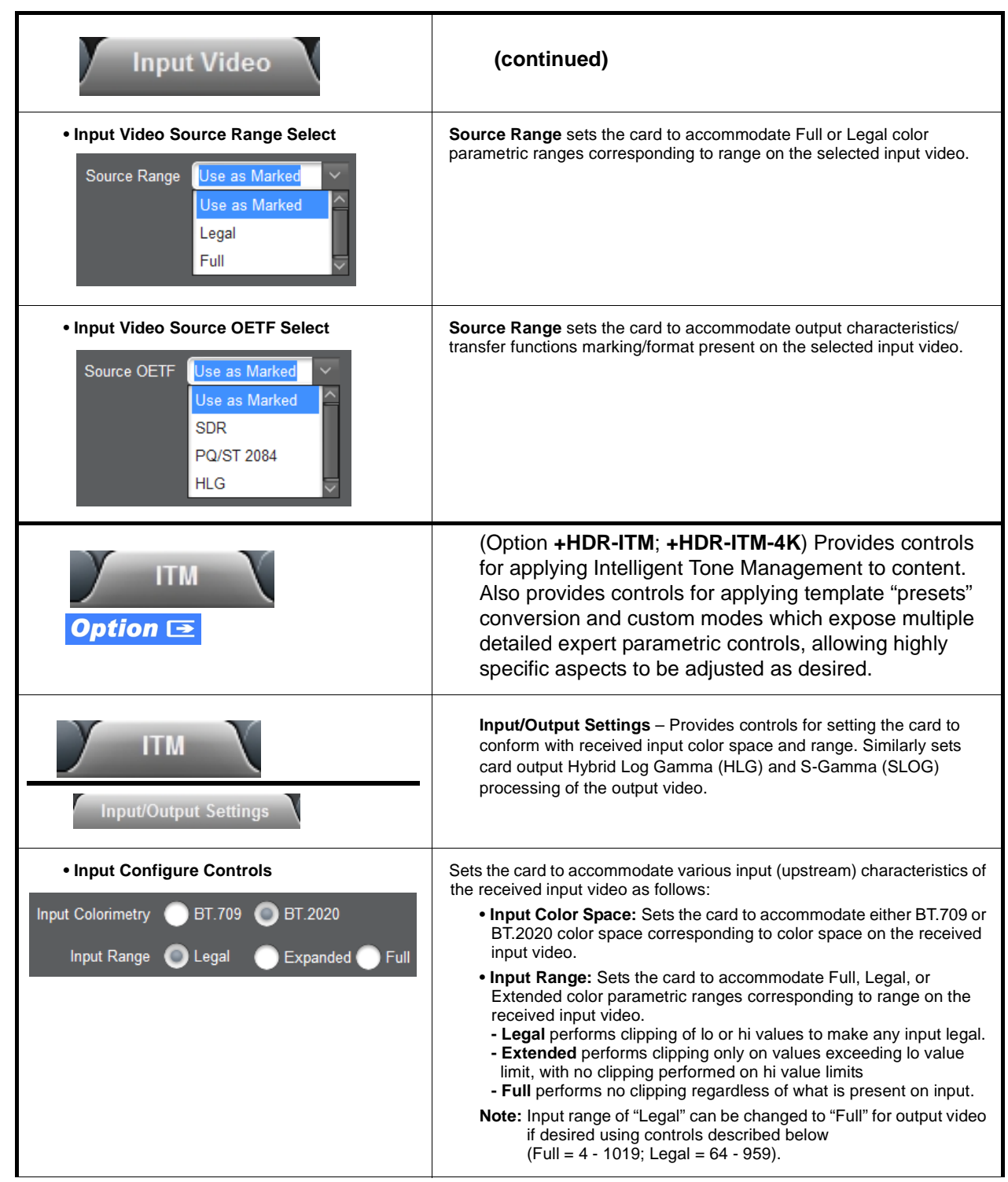

| ITM<br>Input/Output Settings                                                       | (continued)                                                                                                    |
|------------------------------------------------------------------------------------|----------------------------------------------------------------------------------------------------|
| Output Mode Configure Controls                                                     | Sets the card to provide various output characteristics/transfer functions (OETF) for the processed output video as follows:                                                                                                    |
| Output Mode Bypass (SDR)<br>Output Mode PQ BT.2020<br>HLG BT.2020<br>SLOG3 BT.2020 | Bypass (SDR): Sets the card to bypass all HDR conversion. Output is<br>lelivered as SDR.Dutput Mode: Sets the card to provide a choice of the following HDR<br>processing characteristics:<br>PQ BT.2020 – Sets output to use Perceptual Quantization transfer<br>function in accordance with (IAW) BT.2020.HLG BT.2020 – Sets Hybrid Log Gamma (HLG) as<br>IAW BT.2020.SLOG3 BT.2020 – Sets OETF to S-Gamma (SLOG) SLOG3 BT.2020<br>function. |
| Output Range/Target Lmax Configure<br>Controls                                     | Sets the card output color range (Full or Legal) as well as Target Lmax (luma) for the processed output video as follows:                                                                                                    |
| Output Range 💿 Legal 🔵 Full<br>Target Lmax (ITM Path) 1000 🗸                       | <ul> <li>Output Range: Sets the card to provide Full or Legal color parametric ranges.</li> <li>Target Lmax (ITM Path): Provides independent Lmax (peak luminance) settings for ITM engaged operating mode.</li> </ul>                                                                                                    |

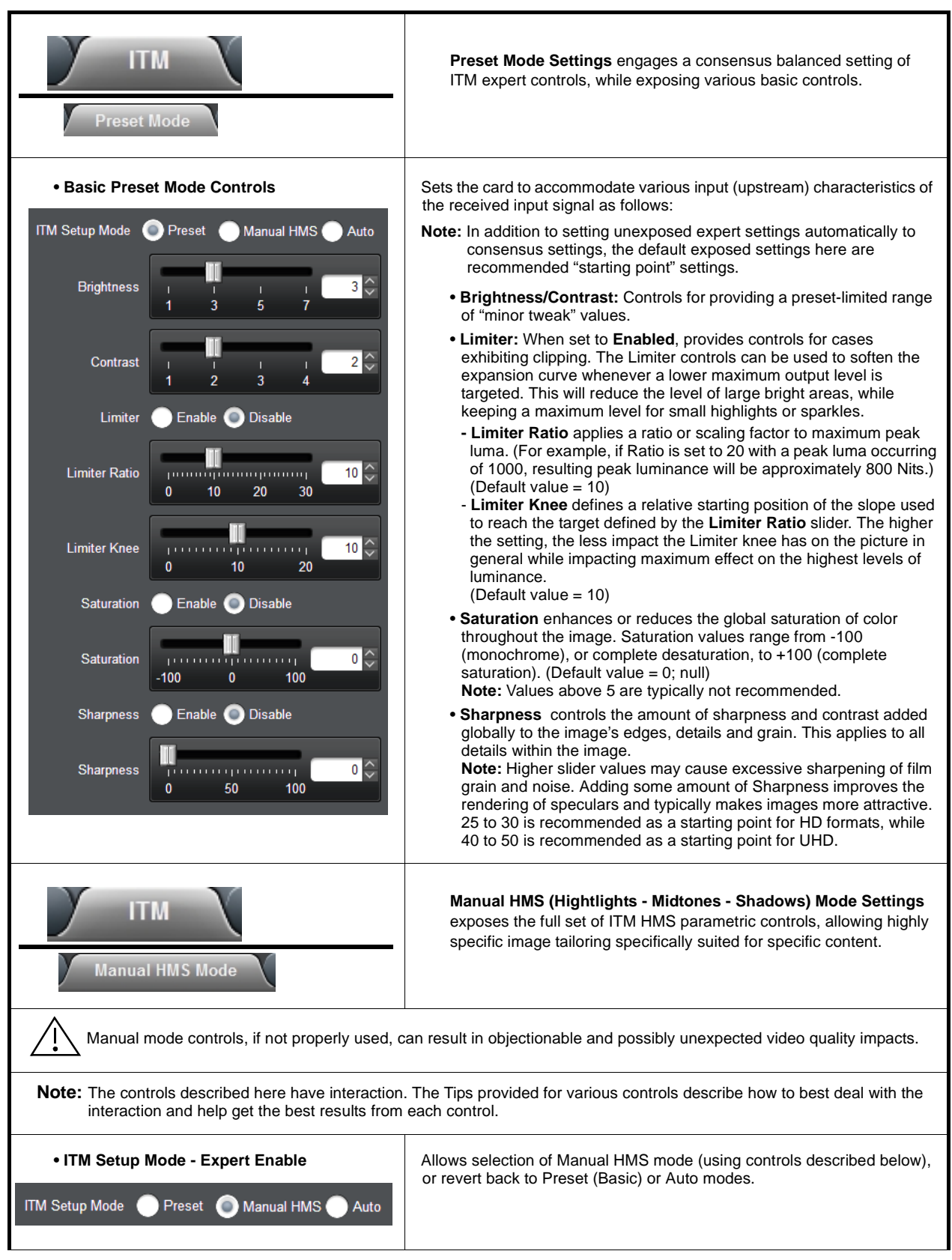

| ITM<br>Manual HMS Mode                                                                               | (continued)                                                                                                    |
|----------------------------------------------------------------------------------------------------|----------------------------------------------------------------------------------------------------|
| HMS (Highlights-Midtones-Shadows) Mask<br>Overlay Enable     HMS Mask Overlay     Enable     Disable | <ul> <li>Allows enabling the suite of HMS Mask controls described below.</li> <li>The HMS Mask Overlay is a tool that is used only during setup. When enabled the picture becomes a three color image: <ul> <li>Black represents the portions in the shadow region</li> <li>Gray represents the portions for midtones</li> <li>White represents the portions for highlights.</li> </ul> </li> <li>You can use this overlay to configure and view how the ITM process defines and acts on the regions of the picture. You can disable Mask Overlay while performing other assessments. The Mask Overlay should then be disabled when done using the tool.</li> </ul>                                                                                                    |
| • Highlights Luminance Control                                                                       | <ul> <li>Highlights slider controls the luminance of the brightest areas within the images of the incoming video content as determined by the Highlights Cut slider. Setting the Highlights slider to 1.0 ensures that any color initially registered as full white will output as full white, provided that the Midtones slider is set to 1.0. (Default value = 1.0)</li> <li>Raising the value enhances brighter regions and may potentially oversaturate details in white.</li> <li>Lowering the value reduces the expansion of those regions.</li> <li>Tip 1: Values in the [01] range will decrease the luminance of the highlights, while values in the [13] range will increase it.</li> <li>Tip 2: Because of Tip 1, the Highlight Cut slider has no effect when the Highlights slider is set to 1.0.</li> <li>Tip 3: When the Highlights slider is set to its minimum (0.01), the expansion of the highlights part of the image (as determined by the Highlights Cut slider) is similar to a constant gamma whose value is set by the Midtones slider.</li> </ul>                                                                                                    |
| • Midtones Luminance Control                                                                         | <ul> <li>Midtones slider controls the luminance of all tones within the image. Changing the midtones through this control has a similar effect as globally changing the gamma of an image. Higher values make the ITM expansion more extreme and lead to overall expansions in brightness and contrast.</li> <li>Tip 1: The Midtones slider is the one to start with when you want to adjust the overall brightness of an image.</li> <li>Tip 2: When both cut sliders are set to 0.0, or both Highlights and Shadows sliders are set to 1.0, the Midtones slider is the only slider used for controlling the ITM curve. In this case, and when Midtones is above 1.0, use the Brightspot slider to avoid clipping.</li> <li>Tip 3: To avoid clipping when this slider is above 1.0, and depending on the image content, reduce the value of the Highlights slider.</li> <li>Tip 4: When reducing the value of this slider, increase the value of the Shadows slider to keep details in the dark areas, and increase the value of the Highlights slider to avoid milky dark areas, and decrease the value of the Highlights slider to avoid milky dark areas, and decrease the value of the Highlights slider to avoid clipping.</li> </ul> |

| ITM<br>Manual HMS Mode                                            | (continued)                                                                                                    |
|-------------------------------------------------------------------|----------------------------------------------------------------------------------------------------|
| Shadows Luminance Control  Shadows -3.00 -1.00 1.00 3.00          | • Shadows slider controls the luminance of the darkest portions of<br>the images of the incoming video content as determined by the<br>Shadows Cut slider. Lower values of this slider make shadowed<br>areas darker and increase contrast but may lose detail in the<br>darkened areas. Higher values bring out detail in dark areas but<br>may make the image look flat and/or enhance noise and artifacts in<br>dark areas. Absolute black (i.e. 0) is always mapped to black<br>regardless of the Shadows slider value. |
|                                                                   | <b>Tip 1:</b> Values in the [-31] range will decrease the luminance of the shadows, while values in the [13] range will increase it.                                                                                                    |
|                                                                   | <b>Tip 2:</b> Because of Tip 1, the Shadows Cut slider has no effect when the Shadows slider is set to 1.0.                                                                                                    |
|                                                                   | <b>Tip 3:</b> When the Shadows slider is set to 0.0, the expansion of the Shadows part of the image (as determined by the Shadows Cut slider) is similar to a constant gamma whose value is set by the Midtones slider.                                                                                                    |
| Highlights Cut Control  Highlights Cut     0.00     0.50     1.00 | • Hightlights Cut slider controls the range of values considered to be highlights. When set to 1.0, the darkest value of the highlights will overlap with the lightest value of the shadows, provided that the Shadow Cut slider is also set to 1.0. Smaller values reduce the range of the highlights affected to only the brighter ones. Consequently, when the Highlights Cut slider is set to 0.0, the Highlights slider doesn't have any effect.                                                                       |
|                                                                   | <b>Tip 1:</b> The Highlights slider has no effect when the Highlights Cut slider is set to 0.0.                                                                                                    |
|                                                                   | <b>Tip 2:</b> When both Highlights Cut and Shadows Cut sliders are set to 1.0, the image is divided in only two parts: the highlights and the shadows.                                                                                                    |
|                                                                   | <b>Tip 3:</b> When the Highlights slider is set to a given value in the [01] range, reducing the value of the Highlights Cut slider (and then reducing the number of pixels belonging to the highlights part of the image) will increase the luminance of the highlights part of the image.                                                                                                    |
|                                                                   | <b>Tip 4:</b> When the Highlights slider is set to a given value in the [13] range, reducing the value of the Highlights Cut slider will decrease the luminance of the highlights part of the image.                                                                                                    |
|                                                                   | <b>Tip 5:</b> When moving the Highlights Cut slider, the Highlights slider must be moved accordingly to keep the highest values at the same level (excepted if Highlights = 1.0).                                                                                                    |

| Table 3-1 | 9904-UDX-4K Function Menu List — continued |
|-----------|--------------------------------------------|

| ITM<br>Manual HMS Mode                                                                                                    | (continued)                                                                                                    |
|----------------------------------------------------------------------------------------------------|----------------------------------------------------------------------------------------------------|
| Shadows Cut Control      Shadows Cut                                                                                                    | • Shadows Cut slider controls the range of values considered to be<br>shadows. When set to 1.0, the lightest value of the shadows will<br>overlap with the darkest value of the highlights shadows, provided<br>that the Highlights Cut slider is also set to 1.0. Smaller values<br>reduce the range of the shadows affected to only the darker ones.                                                                                                    |
|                                                                                                    | Consequently, when the Shadows Cut slider is set to 0.0, the Shadows slider doesn't have any effect.                                                                                                    |
|                                                                                                    | <b>Tip 1:</b> The Shadows slider has no effect when the Shadows Cut slider is set to 0.0.                                                                                                    |
|                                                                                                    | <b>Tip 2:</b> When both Highlights Cut and Shadows Cut sliders are set to 1.0, the image is divided in only two parts: the highlights and the shadows. Check it with the Show Cut Masks checkbox.                                                                                                    |
|                                                                                                    | <b>Tip 3:</b> When the Shadows slider is set to a given value in the [-31] range, reducing the value of the Shadows Cut slider (and then reducing the number of pixels belonging to the Shadows part of the image) will increase the luminance of the Shadows part of the image.                                                                                                    |
|                                                                                                    | <b>Tip 4:</b> When the Shadows slider is set to a given value in the [13] range, reducing the value of the Shadows Cut slider will decrease the luminance of the Shadows part of the image.                                                                                                    |
|                                                                                                    | <b>Tip 5:</b> When moving the Shadows Cut slider, the Shadows slider must be moved accordingly to keep the lowest values at the same level (excepted if Shadows = 1).                                                                                                    |
| Brightspot Controls  Brightspot Enable Enable Disable  Brightspot Brightspot Knee I 1 1 20                                                        | <ul> <li>Brightspot Enable provides controls for Preserving brightspots form being clipped from appearing as the result of other control settings.</li> <li>Brightspot adjusts how much compression will be used (while avoiding hard clipping).</li> <li>Brightspot Knee defines a relative starting position of the slope used.</li> </ul>                                                                                                    |
| Saturation/Sharpness Controls     Saturation     Enable     Disable     Saturation     Image: Sharpness     Sharpness     Sharpness     Sharpness | <ul> <li>Saturation enhances or reduces the global saturation of color throughout the image. Saturation values range from -100 (monochrome), or complete desaturation, to +100 (complete saturation). (Default value = 0; null)</li> <li>Note: Values above 5 are typically not recommended.</li> <li>Sharpness controls the amount of sharpness and contrast added globally to the image's edges, details and grain. This applies to all details within the image.</li> <li>Note: Higher slider values may cause excessive sharpening of film grain and noise. Adding some amount of Sharpness improves the rendering of speculars and typically makes images more attractive. 25 to 30 is recommended as a starting point for UHD.</li> </ul> |

| ITM<br>Auto Mode                                                                                                    | Auto Mode Settings exposes SDR-HDR conversion controls selected for minimal user interaction. This mode is based on machine learning using a database of thousands of video images.                                                                                                    |  |
|----------------------------------------------------------------------------------------------------|----------------------------------------------------------------------------------------------------|--|
| Auto mode controls, if not properly used, can                                                                                                    | result in objectionable and possibly unexpected video quality impacts.                                                                                                    |  |
| <ul> <li>Note: • The controls described here have interaction interaction and help get the best results fro.</li> <li>• The default settings provide the consensus selections should typically be left at default</li> </ul>                             | n. The Tips provided for various controls describe how to best deal with the m each control.<br>-arrived settings. Slider controls can be tweaked for best results, but button settings unless directed to be changed according to instructions herein.                                                                        |  |
| ITM Setup Mode - Expert Enable  ITM Setup Mode  Preset  Manual HMS  Auto                                                                                                    | Allows selection of Auto mode (using controls described below), or revert back to Preset (Basic) or Manual modes.                                                                                                    |  |
| Tips for Using Auto Mode Controls                                                                                                    |                                                                                                    |  |
| Tip 1: Select the desired Auto Mode model usin                                                                                                    | g the Auto Mode drop-down.                                                                                                    |  |
| Tip 2: Enable the Auto Bright Spot button to avoid unwanted clipping in the brightest parts of images.                                                                                                    |                                                                                                    |  |
| Tip 3: Enable Temporal Filter (and set parameters as described in its section) to avoid inappropriate parameter matching when the contrast of the video changes while no cut detection has occurred.                                                     |                                                                                                    |  |
| Tip 4: Global contrast can be increased (typically providing a subjective improvement in image "eye-catching" appeal) by enabling Contrast/Light and setting the Contrast and Light controls (described below) as subjectively desired.                  |                                                                                                    |  |
| Tip 5: Typically, it is recommended to enable Contrast Color Correction if Contrast/Light is also enabled.<br>Tip 6: It is recommended to enable Temporal Filter to use this functionality whenever content sequences include cross-fades or long shots. |                                                                                                    |  |
| Auto Mode Select                                                                                                    | Sets the auto mode using the following base characteristics:                                                                                                    |  |
| Auto Mode 1 - Boosted HDR<br>2 - Boosted HDR with Mid-Tone Correction<br>3 - More Contrast                                                                                                    | <ul> <li>1 - Boosted HDR – Provides a boosted HDR effect (note that this mode can clip highlights).</li> <li>2 - Boosted HDR with Mid-Tone Correction – Uses same characteristics as 1 - Boosted HDR, but applies a correction to mid-tones thereby limiting the clipping effect that could occur with boosted HDR.</li> </ul> |  |
|                                                                                                    | <ul> <li>3 - More Contrast – Provides characteristics in between 1 and 2<br/>above, but with more contrast.</li> </ul>                                                                                                    |  |

| ITM<br>Auto Mode                                                                                                    | (continued)                                                                                                    |
|----------------------------------------------------------------------------------------------------|----------------------------------------------------------------------------------------------------|
| Temporal Filter - MIx Select                                                                                                    | Provides temporal filter type selection and mix type as described below.                                                                                                    |
| Temporal Filter Type 💿 Number of Occurrences 🔵 Mean Va<br>Mix Type 💿 Continue 💽 Restart                                                                                                    | <ul> <li>Temporal Filter Type selects from the following modes:</li> <li>Number of Occurrences starts a process where the decision to start a mix (or a transition) to a new class is done when the number of contiguous of this new class is greater than a given threshold, as set using the Temporal Filter Length control (see below).</li> <li>Mean Value starts a process where the decision to start a mix (or a transition) is made when, over a given period, the number of occurrences of this class is greater than a given threshold "Mean Threshold".</li> </ul>                                                                                                    |
|                                                                                                    | <ul> <li>Mix Type selects from the following modes:</li> <li>Continue terminates the current mix before starting a new one.</li> <li>Restart starts a new mix immediately from the current state of the current mix (if the required conditions as set using Number of Occurrences control are met). This means that the current state of the current mix is viewed as a class, even if this class doesn't exist in the model.</li> <li>Tip: Restart mode is recommended in most cases.</li> </ul>                                                                                                    |
| • Temporal Parametric Controls<br>Temporal Filter<br>Buffer Feed (%)<br>Mix Duration (Seconds)<br>1.00<br>1.00 | <ul> <li>Temporal Filter Length sets the decision where to start a mix (or a transition) to a new class.</li> <li>Tip: 0.2s is a good starting point for 25p frame rates; 0.24s for 30p; 0.4s for 50p, and 0.48s for 59.94/60p.</li> <li>Temporal Filter Buffer Feed (%) sets the decision where to start a mix (or a transition) when, over a given period, the number of occurrences of this class is greater than a given threshold "Mean Threshold".</li> <li>Tip: "50" is a good starting point, since it provides results that are easy to compare with the Number of Occurrences mode.</li> <li>Mix Duration sets the duration of the mix between two models. Tip: 2s is a good starting point regardless of frame rate.</li> </ul> |
| Contrast - Contrast Color Correction -<br>Temporal Filter Select Controls                                                                                                    | Provides enable (default) or disable for various auto mode processing functions.                                                                                                    |
| Contrast / Light       Enable       Disable         Contrast Color Correction       Enable       Disable         Contrast Color Correction       Enable       Disable                                                                                                    |                                                                                                    |

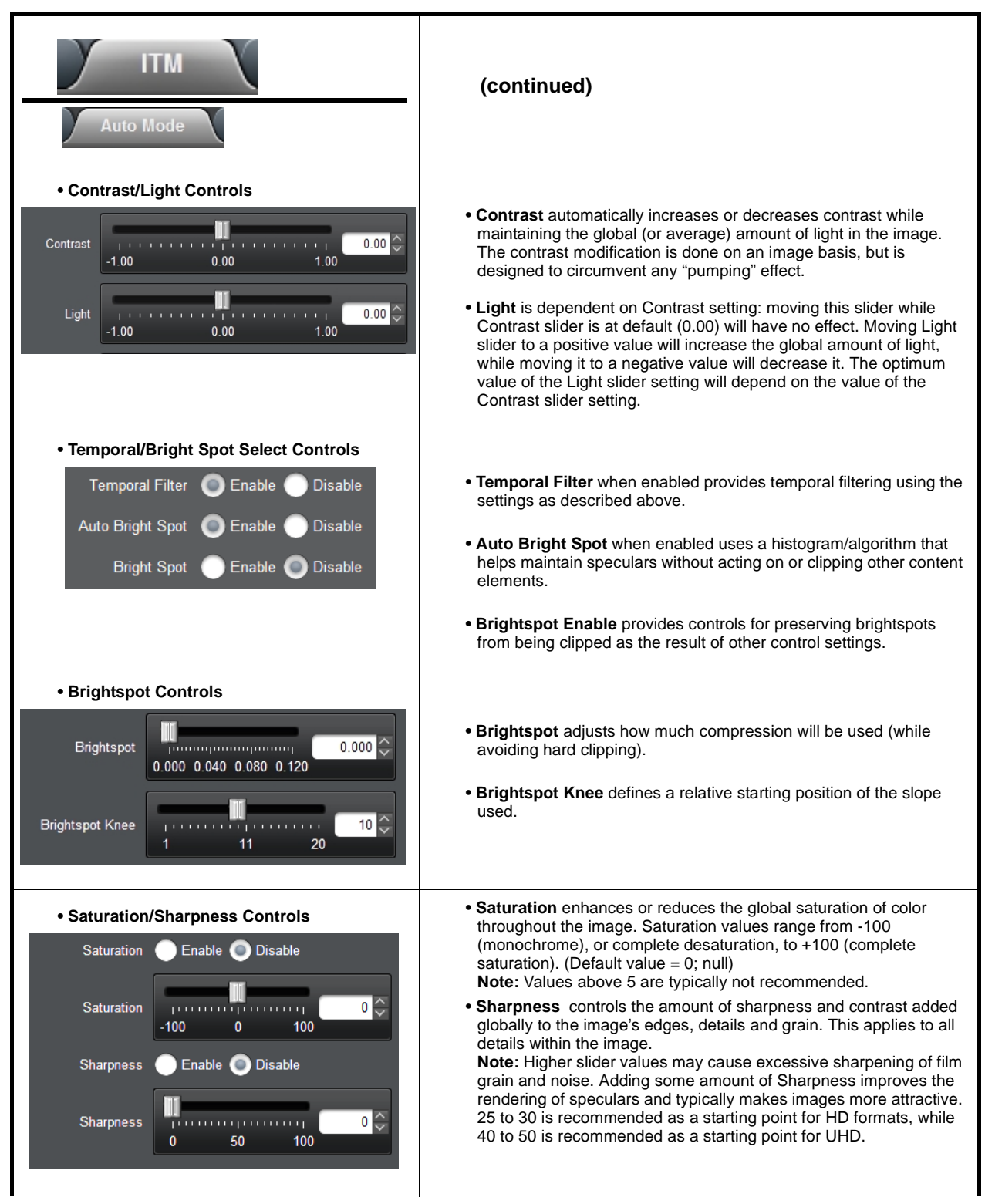

| ITM<br>De-noise/De-band                                                                                                    | <b>De-noise/De-band</b> controls can help remove or mitigate noise<br>artifacts in HD content that, if not compensated for, could be made<br>more visible following UHD up-conversion and/or SDR-to-HDR<br>conversion.                                                                                                    |
|----------------------------------------------------------------------------------------------------|----------------------------------------------------------------------------------------------------|
| <ul> <li>Note: The denoising process is functionally place while looking to the ITM result, it must be n controls must be done independently from</li> <li>Denoising runs efficiently if the noise is the - If the input image must be up-sampled, up-sampling operation.</li> <li>Included film grain (whose size is gener by the denoising. Because the ITM is ar grain must be added in the workflow, thi</li> </ul> | ed before the ITM function. Even if setting the denoising settings are done<br>noted that the denoising changes the <b>incoming</b> image. Setting the denoising<br>in the ITM.<br>e same size as the pixel. Consequently:<br>the ITM operation, and then the denoising, must be done before the<br>rally bigger than the pixel size) is not removed, even if slightly attenuated,<br>in expansion, film grain is then amplified by the ITM. Consequently, if film<br>is operation must be done <b>after</b> the ITM.                                                                           |
| De-banding Configure Controls                                                                                                    | Enables and selects de-banding profile used to suppress banding effects from lower-res input content.<br>Banding describes a noise artifact with large areas with constant level and perceptible boundaries that instead should be a smooth blend. This kind of artifact can generally be identified in high luminance pixels areas (for example: a bright sky).                                                                                                    |
| Debanding Disable Light Heavy Debanding Threshold 0.00 0.50                                                                                                    | <ul> <li>Debanding selects between disabled, or light or heavy debanding.</li> <li>Debanding Threshold sets the luminance value (normalized in the [01] range) above which the Debanding process is applied. Banding generally occurs in high level luminance pixels, with this control typically set at the high-end of its range.</li> </ul>                                                                                                    |
| De-noising Configure Controls                                                                                                    | Enables and selects de-noising profile used to suppress noise artifacts from lower-res input content.                                                                                                    |
| Denoising Disable Senable                                                                                                    | • Denoising selects between Disable, Enable or<br>Enable by Zone. (More on Denoising by Zone<br>below.)                                                                                                    |
| Denoising Threshold<br>0.03<br>0.51                                                                                                    | • Denoising Threshold must be set at an optimum value to catch the maximum amount of noise without altering the overall content of the image. The higher the value of the threshold, the largest the amount of noise which is removed.<br>Tip: It is recommended to set the Denoising Strength (see below) at its maximum, and then moving the Denoising Threshold up to the point where the noise is fully removed (making the image completely blurred). Then the Denoising Strength can be reduced to a convenient value. The Denoising Threshold can then at that point be finely adjusted. |

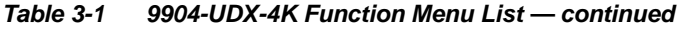

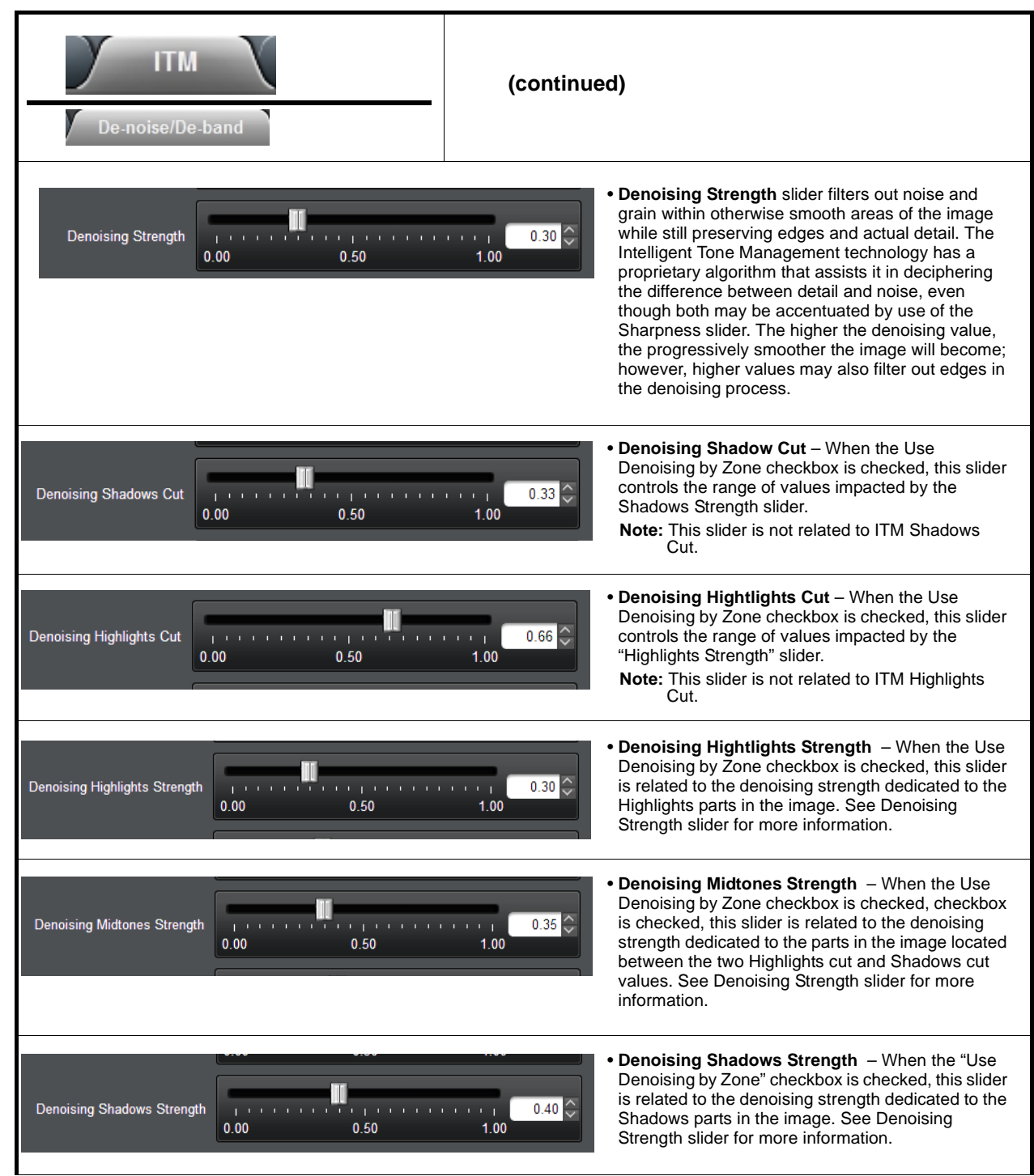

| Table 3-1 | 9904-UDX-4K Function Menu List — continued |
|-----------|--------------------------------------------|
| Table 3-1 | 9904-0DX-4K Function Menu List — continued |

| ITM<br>ITM Bypass                                                                                                    | <b>ITM Bypass</b> allows ITM preview and enable master control.                                                                                                    |
|----------------------------------------------------------------------------------------------------|----------------------------------------------------------------------------------------------------|
| • ITM Setup Mode - Expert Enable                                                                                            | Normal provides a full-screen preview and output showing normal                                                                                                    |
| <ul> <li>Normal (All ITM)</li> <li>ITM Bypass Mode</li> <li>Bypass (No ITM)</li> <li>Top (No ITM) / Bottom (ITM)</li> </ul> | <ul> <li>ITM processing.</li> <li>Bypass provides full bypass of ITM in the preview and the card output.</li> <li>Top / Bottom provides a preview showing bypass (no ITM) in the top portion of the screen, and ITM processed output in the bottom portion of the screen.</li> <li>Top / Bottom is intended for preview evaluation only.<br/>Top/bottom preview will be outputted from the card if left in this mode.</li> </ul> |
| ITM<br>Analysis                                                                                                    | <b>Analysis</b> subtab allows enable of a histogram overlay that provides two bar graphs that respectively show input vs. output luma histogram.                                                                                                    |
| • Luma Histogram Overlay                                                                                                    | Sets the card output color range and target Lmax for the processed output video as follows:                                                                                                    |
| Luma Histogram Overlay<br>(Top: SDR input / Bottom: HDR output)                                                             | <ul> <li>Disable</li> <li>• Enable superimposes histogram on output video for analysis.</li> <li>• Disable turns off histogram when done with tool.</li> </ul>                                                                                                    |

| SL-HDR Decoder                                                                                                    | (Option <b>+SL-HDR</b> ; <b>+SL-HDR-4K</b> ) Provides controls<br>and processing to handle SDR content and exploit<br>metadata (where available) to "re-inflate" SDR content<br>to desired HDR content, as driven by the received<br>metadata.                                                                                                    |
|----------------------------------------------------------------------------------------------------|----------------------------------------------------------------------------------------------------|
| Decoder Enable/Disable SL-HDR Decoder Disable Enable                                                                                     | <ul> <li>Enables or disables decoder function.Selects the type of SL-HDR processing that is performed on the signal as follows:</li> <li>Bypass outputs source HDR, fully bypassing the SL-HDR block. (All SL-HDR are suppressed from the SL-HDR UI page in this mode.)</li> <li>SL-HDR1 provides a standardized SL-HDR output, providing an SDR compatibility output along with metadata to recover HDR on compatible HDR devices. When SL-HDR is selected, SL-HDR Mode select appears, allowing selection of SL-HDR1 or SL-HDR-2 standard for the output</li> <li>PQ sets output to use Perceptual Quantization transfer function in accordance with (IAW) BT.2020.</li> <li>HLG sets Hybrid Log Gamma (HLG) as IAW BT.2020.</li> <li>SLOG3 BT.2020 sets OETF to S-Gamma (SLOG) SLOG3 BT.2020 function.</li> </ul> |
| • Input Range Select Input Range Legal Full                                                                                              | <ul> <li>Input Range: Sets the card to accommodate Full or Legal, color parametric ranges corresponding to range on the received input video.</li> <li>Legal performs clipping of lo or hi values to make any input legal.</li> <li>Full performs no clipping regardless of what is present on input.</li> </ul>                                                                                                    |
| • Display OETF Select<br>Target Display OETF O PQ SLog3                                                                                  | <ul> <li>Sets the card to provide various output characteristics/transfer functions (OETF) to match that of the targeted (intended) display device as follows:</li> <li>PQ sets output to use Perceptual Quantization transfer function in accordance with (IAW) BT.2020.</li> <li>SLOG3 BT.2020 sets OETF to S-Gamma (SLOG) SLOG3 BT.2020 function.</li> </ul>                                                                                                    |
| Ancillary Data Format Select Ancillary Data Format     ST 2108     ETSI TS 103 433 Ancillary Data Status     Missing or Invalid Metadata | Sets the card to accept the expected ANC format on then received content as ST 2108 or ETSI TS 103 433. Also shows receive status of selected ANC type.                                                                                                    |

| Table 3-1 | 9904-UDX-4K Function Menu List — continued |
|-----------|--------------------------------------------|
|           |                                            |

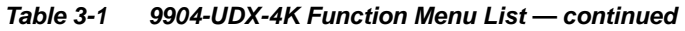

| SL-HDR Encoder                                                                                                    | (Option <b>+SL-HDR</b> ; <b>+SL-HDR-4K</b> ) Provides controls<br>and processing to encode HDR content and output<br>content as SDR, and also provide (where desired)<br>metadata to allow to content for re-inflation to HDR on<br>compatible downstream devices.                                                                                                    |
|----------------------------------------------------------------------------------------------------|----------------------------------------------------------------------------------------------------|
| Output Mode Select      Mode     Bypass     HDR to SDR Tone Mapping     SL-HDR     HDR OETF Convert                                                                                        | <ul> <li>Selects the type of SL-HDR processing that is performed on the signal as follows:</li> <li>Bypass outputs source HDR to pass.</li> <li>HDR to SDR Tone Mapping provides direct conversion to SDR, with no accompanying metadata. The output becomes a dedicated SDR output.</li> <li>SL-HDR provides conversion to SDR, but also provides metadata that directs HDR re-inflation on downstream systems that are compatible with the metadata.</li> <li>HDR OETF Convert provides an HDR-only output.</li> </ul>                                                                                                    |
| Note: Depending on Mode selected, controls show<br>the selected mode. (For example, if <b>Bypas</b> :<br>example, output OETF standard selections                                          | wn and described below are dynamic and appear only when applicable to<br>s is selected, none of the controls described here appear in the UI. Also for<br>(PQ, HLG, SLog3) only appear if HDR OETF Convert is selected.).                                                                                                    |
| Input Configure Controls      Peak Luminance Peak Luminance (nits)      Range     Legal     Full      OETF     PQ     HLG     SLog3      Content Colorimetry     BT.2020     P3     BT.709 | <ul> <li>Sets the card to accommodate various input (upstream) characteristics of the received input video as follows:</li> <li>Peak Luminance: Sets the card to accommodate the peak (max) luminance expected to occur on the received input video.</li> <li>Input Range: Sets the card to accommodate Full or Legal, color parametric ranges corresponding to range on the received input video.</li> <li>Legal performs clipping of lo or hi values to make any input legal.</li> <li>Full performs no clipping regardless of what is present on input.</li> <li>Content (Input) Colorspace: Sets the card to accommodate either BT.709, P3, or BT.2020 color space corresponding to colorspace on the received input video.</li> </ul> |
| • Region of Interest Select<br>Region of Interest<br>Area [37, 22] to [3840, 2160]<br>Region of Interest<br>Overlay Disable Enable<br>Left Right Right Bottom Bottom G                     | When checked, sets 2-dimensional <b>Region of Interest</b> area for processes described in this page. The <b>Area</b> dialog shows the user-configured area set using the Left, Right, Top, and Bottom controls. The Overlay can be enabled to graphically show the configured interest area.                                                                                                    |

| Table 2 1 | 0004 UDV 4K Eurotion Monu List continued   |
|-----------|--------------------------------------------|
| Table 3-1 | 9904-0DX-4K Function Menu List — continued |

| SL-HDR Encoder                                                                            | (continued)                                                                                                    |
|-------------------------------------------------------------------------------------------|----------------------------------------------------------------------------------------------------|
| Output Configure Controls     Output Settings     Range OLegal Full     OETF PQ HLG SLog3 | Allows setting the output color range (Full or Legal) as well as OETF to suite the downstream device.                                                                                                    |
| Output Configure Controls     HDR Processing     SL-HDR Mode SL-HDR1 SL-HDR2              | <b>SL-HDR Mode</b> provides a standardized SL-HDR output, providing an SDR compatibility output along with metadata to recover HDR on compatible HDR devices. When SL-HDR is selected, <b>SL-HDR Mode</b> select appears, allowing selection of SL-HDR1 or SL-HDR-2 standard for the output. |

| SL-HDR Encoder                                                                     | (continued)                                                                                                    |
|------------------------------------------------------------------------------------|----------------------------------------------------------------------------------------------------|
| Advanced Tuning Controls                                                           | When checked, opens video proc and HDR processing controls as<br>follows:                                                                                                    |
| HDR Processing                                                                     | <ul> <li>Lift, Gain, Saturation slider controls allow basic video proc of<br/>luminance lift and gain, and color saturation.</li> </ul>                                                                                                    |
| Advanced Tuning  Reset Tuning Parameters                                           | • Shadows Cut slider controls the range of values considered to be shadows. When set to 1.0, the lightest value of the shadows will overlap with the darkest value of the highlights shadows, provided that the Highlights Cut slider is also set to 1.0. Smaller values reduce the range of the shadows affected to only the darker ones.                                                                                                    |
|                                                                                    | Consequently, when the Shadows Cut slider is set to 0.0, the Shadows slider doesn't have any effect.                                                                                                    |
| Gain                                                                               | <b>Tip 1:</b> The Shadows slider has no effect when the Shadows Cut slider is set to 0.0.                                                                                                    |
| 0.000                                                                              | <b>Tip 2:</b> When both Highlights Cut and Shadows Cut sliders are set to 1.0, the image is divided in only two parts: the highlights and the shadows. Check it with the Show Cut Masks checkbox.                                                                                                    |
| Shadow Cut                                                                         | <b>Tip 3:</b> When the Shadows slider is set to a given value in the [-31] range, reducing the value of the Shadows Cut slider (and then reducing the number of pixels belonging to the Shadows part of the image) will increase the luminance of the Shadows part of the                                                                                                    |
| 0.000 Shadow Gain                                                                  | <b>Tip 4:</b> When the Shadows slider is set to a given value in the [13] range, reducing the value of the Shadows Cut slider will decrease the luminance of the Shadows part of the image.                                                                                                    |
| -4.000                                                                             | <b>Tip 5:</b> When moving the Shadows Cut slider, the Shadows slider must be moved accordingly to keep the lowest values at the same level (excepted if Shadows = 1).                                                                                                    |
| Highlight Cut                                                                      | • Shadow Cut slider controls the range of values considered to be shadows. When set to 1.0, the lightest value of the shadows will overlap with the darkest value of the highlights shadows, provided that the Highlights Cut slider is also set to 1.0. Smaller values reduce the range of the shadows affected to only the darker ones.                                                                                                    |
| -4.000                                                                             | <ul> <li>Shadow Gain slider controls the luminance of the darkest portions of<br/>the images of the incoming video content as determined by the<br/>Shadows Cut slider. Lower values of this slider make shadowed areas<br/>darker and increase contrast but may lose detail in the darkened areas.<br/>Higher values bring out detail in dark areas but may make the image<br/>look flat and/or enhance noise and artifacts in dark areas. Absolute<br/>black (i.e. 0) is always mapped to black regardless of the Shadows<br/>slider value.</li> <li>Highlight Cut and Highlight Gain aliders control the luminance of the</li> </ul> |
|                                                                                    | • Highlight Gut and Highlight Gain sliders control the luminance of the lightest portions of the images of the incoming video content as determined by the Highlight Cut slider.                                                                                                    |
| • SDI ANC Format Select     SDI Ancillary Data Format ST 2108 ETSI TS 103 433 AVS2 | Where applicable, allows selecting the SDI ANC format for HDR metadata to be embedded in the output SDI.                                                                                                    |

| Output Video Format                                                                                                    |                                                                                                    | Allows selection of output f<br>SDI input and output forma                                                                                                    | ormat. Also displays current<br>its.                                                                                                    |
|----------------------------------------------------------------------------------------------------|----------------------------------------------------------------------------------------------------|----------------------------------------------------------------------------------------------------|----------------------------------------------------------------------------------------------------|
| • Output Video Format Se<br>Requested Output Format<br>Output Format<br>0utput Format<br>1920x<br>Match<br>525i 5<br>625i 5<br>1280x<br>•<br>4096x<br>4096x<br>4096x<br>4096x | ≥lect<br>1080p 59.94 A<br>i Input<br>9.94<br>i0<br>720p 23.98<br>(2160p 60 QL SDM<br>(2160p 50 12G<br>(2160p 59.94 12G<br>(2160p 60 12G | Provides Scaler master <b>Bypass/Enab</b><br>formats (from SD up to 4096x2160p 5<br><b>Note:</b> Although drop-down and card v<br>choices unrelated to the input ra-<br>for NTSC 59.94Hz input rates),<br>should not be used for critical a<br>and/or duped when performing | Ile select button and conversions to<br>50/59.94/60 12G.<br>vill allow output video raster/rate<br>ates (for example, PAL 50Hz rate<br>cross-rate conversion choices<br>pplications (frames will be dropped<br>such conversions). |
| Input Format 3840x2<br>Scaler By<br>Requested Output Format 1920x1<br>Output Format 1920x1                                                                                    | 2160p 50 QL A SDM<br>/passed  Enabled<br>1080p 59.94 A ~<br>1080p 59.94 A                                                               | In this example, 1920x1080p 59.94<br>3G format. Input/output status displa<br>input and output formats.<br>Scaler enable/bypass select is also                                                                                                    | is a valid selected down-convert to<br>ays show as-processed current<br>provided.                                                                                                    |
|                                                                                                    | Input/O                                                                                                    | output Formats Supported                                                                                                    |                                                                                                    |
| 525i 59.94                                                                                                    | 1920x1080p 29.97                                                                                                    | 3840x2160p 50 QL 2SI                                                                                                    | 4096x2160p 50 QL 2SI                                                                                                    |
| 625i 50                                                                                                    | 1920x1080p 30                                                                                                    | 3840x2160p 59.94 QL 2SI                                                                                                    | 4096x2160p 59.94 QL 2SI                                                                                                    |
|                                                                                                    |                                                                                                    | 3840x2160p 60 QL 2SI                                                                                                    | 4096x2160p 60 QL 2SI                                                                                                    |
| 1280x720p 23.98                                                                                                    | 1920x1080psf 23.98                                                                                                    |                                                                                                    | 4096x2160p 50 QL SDM                                                                                                    |
| 1280x720p 24                                                                                                    | 1920x1080psf 24                                                                                                    | 3840x2160p 23.98 QL SDM                                                                                                    | 4096x2160p 59.94 QL SDM                                                                                                    |
| 1280x720p 25                                                                                                    | 1920x1080psf 25                                                                                                    | 3840x2160p 24 QL SDM                                                                                                    | 4096x2160p 60 QL SDM                                                                                                    |
| 1280x720p 29.97                                                                                                    | 1920x1080psf 29.97                                                                                                    | 3840x2160p 25 QL SDM                                                                                                    |                                                                                                    |
| 1280x720p 30                                                                                                    | 1920x1080psf 30                                                                                                    | 3840x2160p 29.97 QL SDM                                                                                                    | 4096x2160p 50 12G                                                                                                    |
| 1280x720p 50                                                                                                    |                                                                                                    | 3840x2160p 30 QL SDM                                                                                                    | 4096x2160p 59.94 12G                                                                                                    |
| 1280x720p 59.94                                                                                                    | 1920x1080p 50 A                                                                                                    | 3840x2160p 50 QL SDM                                                                                                    | 4096x2160p 60 12G                                                                                                    |
| 1280x720p 60                                                                                                    | 1920x1080p 59.94 A                                                                                                    | 3840x2160p 59.94 QL SDM                                                                                                    |                                                                                                    |
|                                                                                                    | 1920x1080p 60 A                                                                                                    | 3840x2160p 60 QL SDM                                                                                                    |                                                                                                    |
| 1920x1080i 50                                                                                                    |                                                                                                    |                                                                                                    |                                                                                                    |
| 1920x1080i 59.94                                                                                                    | 2048x1080p 23.98                                                                                                    | 3840x2160p 50 12G                                                                                                    |                                                                                                    |
| 1920x1080i 60                                                                                                    | 2048x1080p 24                                                                                                    | 3840x2160p 59.94 12G                                                                                                    |                                                                                                    |
|                                                                                                    | 2048x1080p 25                                                                                                    | 3840x2160p 60 12G                                                                                                    |                                                                                                    |
| 1920x1080p 23.98                                                                                                    | 2048x1080p 50 A                                                                                                    |                                                                                                    |                                                                                                    |
| 1920x1080p 24                                                                                                    | 2048x1080p 59.94 A                                                                                                    |                                                                                                    |                                                                                                    |
|                                                                                                    |                                                                                                    |                                                                                                    |                                                                                                    |

| Output Video Format                                                                                                    | (continued)                                                                                                    |
|----------------------------------------------------------------------------------------------------|----------------------------------------------------------------------------------------------------|
| User-defined Aspect Ratio Controls                                                                                                    | Aspect Ratio Horizontal and Aspect Ratio Vertical controls adjust horizontal and vertical zoom percentage. Settings less than (<) 100% provide zoom-out; settings greater than (>) 100% provide zoom-in. (50% to 150% range in 0.1% steps; null = 100.0)                                                                                                    |
| Aspect Ratio Horizontal                                                                                                    | 100.0 For any settings or output format, using the <b>Horizontal</b> or <b>Vertical</b> controls allow manual user custom settings deviating from null (100%) ARC.                                                                                                    |
| Filter Sharpness Control Filter Sharpness (Downscale Only)     1.00     1.50                                                                                                    | <ul> <li>Adjusts the aggressiveness of sharpening or filtering applied to output video. Optimum setting results in overall perception of increased sharpness, while avoiding pattern noise artifacts.</li> <li>(Range is 0.50 thru 1.50 in 0.01 steps; null = 1.00)</li> <li>Note: Filter Sharpness control only affects downscaled output with scaler enabled.</li> </ul>                                                                                        |
| • Deinterlacer NR / Rate Detection Controls          Deinterlacer Temporal       Off         Noise Reduction       Off         Low       Med         High       Deinterlacer         Film Rate Detection       Otabled       Enabled | <ul> <li>Deinterlacer Temporal Noise Reduction provides relative selections<br/>of Off, Low, to High. (These settings are subjective and should be<br/>evaluated for suitability to specific cases.)</li> <li>Deinterlacer Film Rate Detection provides detection of incoming rates<br/>and other aspects to detect the original film rate (and then converted to<br/>interlaced via 3-2 pulldown) to optimize processing based on this<br/>knowledge.</li> </ul> |
| Output Video Format                                                                                                    | SDI subtab shows SDI output format status.                                                                                                    |
| SDI Output Format Display Output Format 1920x1080p 60 A                                                                                                    | Shows currently selected and outputted SDI format.                                                                                                    |

| Output Video Format                                                                                                    | <b>HDMI</b> subtab exposes format controls specifically and independently for the card HDMI output.                                                                                                    |
|----------------------------------------------------------------------------------------------------|----------------------------------------------------------------------------------------------------|
| HDMI Standards Controls                                                                                                    |                                                                                                    |
| HDMI Output Format1920x1080p 60 AColor SpaceYCbCr 4:2:2ColorimetryBT.709Bit Depth10RangeLegalAudio Channel Count2                                     | <ul> <li>HDMI Output Format shows the current HDMI output format (as selected using the Format &gt; Requested Output Format control).</li> <li>Color Space sets the color space of the HDMI output</li> <li>Colorimetry sets the BT HDR colorimetry of the HDMI output</li> <li>Bit Depth sets the HDMI output of either 10-bit or 8-bit bit depth.</li> <li>Range selects from full or legal boundaries for the HDMI output color space.</li> <li>Audio Channel Count selects from 2-channel or 8-channel audio complement.</li> </ul> |
| HDR InfoFrame Insertion O Auto (HDR Only) Enab                                                                                                    | • HDR InfoFrame Insertion provides insertion on<br>InfoFrame (Auto-populate, enabled with manual<br>user settings (as performed below), or disabled<br>(remove InfoFrame)).                                                                                                    |
| • HDR InfoFrame OETF Select<br>HDR InfoFrame OETF Auto<br>SDR Gamma<br>HDR Gamma<br>HDR PQ (ST 2084)<br>HDR HLG<br>Reserved 4<br>•<br>•<br>Reserved 7 | Provides insertion of ANC metadata informing the display device what to<br>"expect" in terms of OETF for the HDMI signal being provided.                                                                                                    |
| HDR InfoFrame Gamut Select      HDR InfoFrame Gamut     BT.2020     BT.2020     DCI-P3 D65     Custom                                                 | Provides insertion of ANC metadata informing the display device what to<br>"expect" in terms of Gamut for the HDMI signal being provided.                                                                                                    |

| Table 3-1 | 9904-UDX-4K Function Menu List — continued |
|-----------|--------------------------------------------|

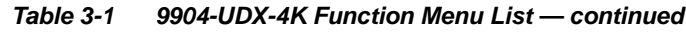

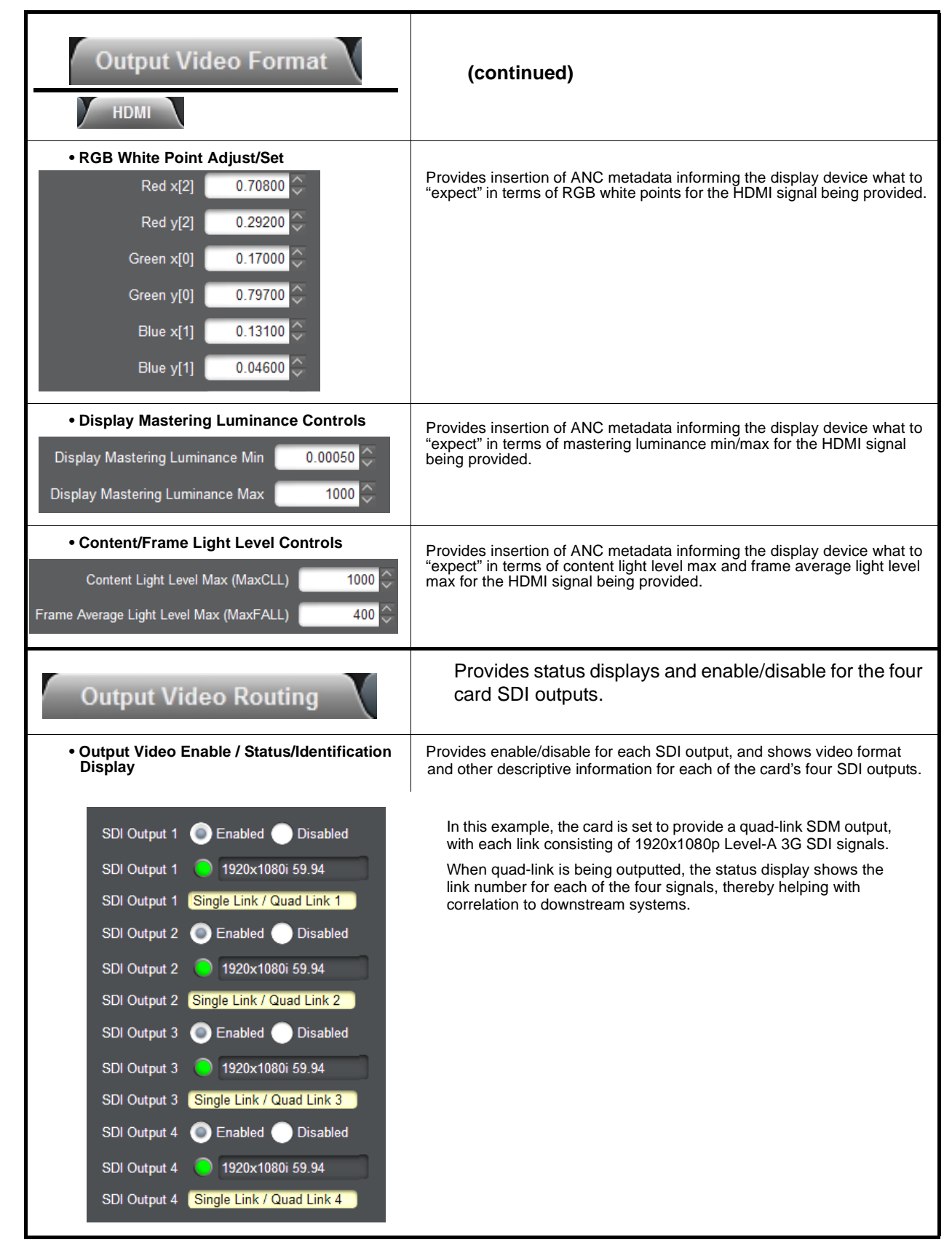

| Color Correction Proc                                      | (Option <b>+COLOR</b> ; <b>+COLOR-4K</b> ) Provides the following Video Proc and Color Correction parametric controls.                                                                                                    |
|------------------------------------------------------------|----------------------------------------------------------------------------------------------------|
| Video Proc Enable/Disable Video Proc Enable                | <ul> <li>Video Proc (Enable/Disable) provides master on/off control of all Video Proc functions.</li> <li>When set to Disable, Video Proc is bypassed.</li> <li>When set to Enable, currently displayed parameter settings take effect.</li> </ul>                              |
| Reset to Unity     Reset to Unity                          | <ul> <li>Reset to Unity provides unity reset control of all Video Proc functions.</li> <li>When Confirm is clicked, a Confirm? pop-up appears, requesting confirmation.</li> <li>Click Yes to proceed with the unity reset.</li> <li>Click No to reject unity reset.</li> </ul> |
| • Luma Gain<br>Luma Gain<br>0.0 100.0 200.0                | Adjusts gain percentage applied to Luma (Y channel).<br>(0% to 200% range in 0.1% steps; unity = 100%)                                                                                                    |
| • Luma Lift<br>Luma Lift<br>-100.0 0.0 100.0               | Adjusts lift applied to Luma (Y-channel).<br>(-100% to 100% range in 0.1% steps; null = 0.0%)                                                                                                    |
| Color Gain     Color Gain     0.0 100.0 200.0              | Adjusts gain percentage (saturation)<br>applied to Chroma (C-channel).<br>(0% to 200% range in 0.1% steps; unity = 100%)                                                                                                    |
| • Color Phase                                              | Adjusts phase angle applied to Chroma.<br>(-360° to 360° range in 0.1° steps; null = 0°)                                                                                                    |
| Gang Luma/Color Gain     Gang Luma/     Color Gain     Off | When set to <b>On</b> , changing either the <b>Luma Gain</b> or <b>Color Gain</b> controls increases or decreases both the Luma and Color gain levels by equal amounts.                                                                                                    |

| Color Correction Proc       | Provides color correction for the individual PCR channels for                                                                                                    |
|-----------------------------|----------------------------------------------------------------------------------------------------|
|                             | the card program video path (option +COLOR-4K).                                                                                                    |
| Color Corrector             | Color Corrector (On/Off) provides master on/off control of all Color Corrector functions.                                                                                                    |
| Color Corrector Enable      | When set to <b>Disable</b> , all processing is bypassed.     When set to <b>Enable</b> , currently displayed settings take effect.                                                                                        |
|                             |                                                                                                    |
| Reset to Unity              | Reset to Unity provides unity reset control of all Color Corrector functions.                                                                                                    |
| Reset to Unity Confirm      | When Confirm is clicked, a <b>Confirm?</b> pop-up appears, requesting confirmation.                                                                                                    |
|                             | Click <b>Yes</b> to proceed with the unity reset.     Click <b>No</b> to reject unity reset                                                                                                    |
|                             |                                                                                                    |
| Black Offset                | Separate red, green, and blue channels controls for Black Offset, White Gain, and Gamma Factor curve adjustment.                                                                                                    |
|                             | Gain controls provide gain adjustment from 0.0 to 200.0% range in 0.1%                                                                                                    |
| Red                         | steps (unity = 100.0)<br>Gamma controls apply gamma curve adjustment in 0.125 to 8.000 range<br>in thousandths steps (unity = 1.000)                                                                                      |
| Green                       | Each of the three control groups (Black Offset, White Gail, and Gamma have a <b>Gang Column</b> button which allows settings to be proportionally changed across a control group by changing any of the group's controls. |
| Blue                        |                                                                                                    |
| -100.0 0.0 100.0            |                                                                                                    |
| White Gain R-G-B controls   |                                                                                                    |
| White Gain                  |                                                                                                    |
|                             |                                                                                                    |
|                             |                                                                                                    |
| 0.0 100.0 200.0             |                                                                                                    |
|                             |                                                                                                    |
| 0.0 100.0 200.0             |                                                                                                    |
| Gamma Factor R-G-B controls |                                                                                                    |
|                             |                                                                                                    |
| 0.125 2.750 5.375 8.000     |                                                                                                    |
|                             |                                                                                                    |
| 0.125 2.750 5.375 8.000     |                                                                                                    |
|                             |                                                                                                    |
| 0.125 2.750 5.375 8.000     |                                                                                                    |
|                             | 4                                                                                                    |

| Color Correction Proc                                                     | (continued)                                                                                                    |
|---------------------------------------------------------------------------|----------------------------------------------------------------------------------------------------|
| • Black Hard Clip<br>Black Hard Clip                                      | Applies black hard clip (limiting) at specified percentage.<br>(-6.8% to 50.0%; null = -6.8%)                                                                                                |
| White Hard Clip     White Hard Clip     50.0                              | Applies white hard clip (limiting) at specified percentage.<br>(50.0% to 109.1%; null = 109.1%)                                                                                              |
| White Soft Clip     White Soft Clip     J J J J J J J J J J J J J J J J J | Applies white soft clip (limiting) at specified percentage.<br>(50.0% to 109.1%; null = 109.1%)                                                                                              |
| Chroma Saturation Clip Chroma Saturation Clip                             | Applies chroma saturation clip (limiting) chroma saturation at specified percentage.<br>(50.0% to 160.0%; null = 160.0%)                                                                     |
| 3D LUT                                                                    | (Option <b>+3D-LUT-PRO-4K</b> ; <b>+3D-LUT-PRO</b> ) Provides<br>3D Look-Up Table to convert from 10-bit SDR RGB<br>values to values appropriate for HDR downstream<br>devices and displays. |
| • LUT Enable/Color Range Setup Controls                                   | • LUT Bypass/Enable – Enables or bypasses 3D LUT conversion.                                                                                                    |

| Framesync                                                                                                    | Provides video frame sync/delay offset control and output control/loss of program video failover selection controls.                                                                                                    |
|----------------------------------------------------------------------------------------------------|----------------------------------------------------------------------------------------------------|
| • Framesync Enable/Disable Control<br>Framesync Enable Framesync Enabled<br>Framesync Bypassed<br>Framesync Enabled                         | Provides master enable/disable of all card framesync functions/controls.                                                                                                    |
| • Lock Mode Select<br>Lock Mode Reference 1 else Lock to Input<br>Reference 2 else Lock to Input<br>Lock to Input else Free Run<br>Free Run | <ul> <li>Selects Frame Sync functions from the choices shown to the left and described below.</li> <li>Lock to Reference: Output video is locked to selected external reference received on the frame reference bus. (External reference signal Ref 1 / Ref 2 are distributed to the card and other cards via the Ref 1 / Ref 2 buses on the frame.)</li> <li>Note: If valid reference is not received, the Card state: O Reference Indication appears in the Card Info status portion of DashBoard<sup>™</sup>, indicating invalid frame sync reference error.</li> <li>Lock to Input: Uses the program video input video signal as the reference standard.</li> <li>Note: If Lock to Input is used for framesync, any timing instability on the input video.</li> <li>Free Run: Output video is locked to the card's internal clock. Output video is not locked to external reference.</li> </ul> |
| Program Video Output Mode Select     Output Mode Input Video     Flat Field     Freeze                                                      | <ul> <li>Provides a convenient location to select between card program video output and other technical outputs from the choices shown to the left and described below.</li> <li>Input Video – card outputs input program video (or loss of signal choices described below).</li> <li>Flat Field – card outputs flat field.</li> <li>Freeze – card outputs last frame having valid SAV and EAV codes.</li> </ul>                                                                                                    |
| Loss of Input Signal Selection     On Loss of Video     Disable Outputs     Flat Field     Freeze                                           | <ul> <li>In the event of program input video Loss of Signal (LOS), determines action to be taken as follows:</li> <li>Disable Outputs: Disable program video SDI outputs.</li> <li>Flat Field – go to flat field on program video output.</li> <li>Freeze – go to last frame having valid SAV and EAV codes on program video output.</li> </ul>                                                                                                    |

| Framesync                                                                                                    | (continued)                                                                                                    |
|----------------------------------------------------------------------------------------------------|----------------------------------------------------------------------------------------------------|
| • Flat Field Color Select<br>Flat Field Color Black<br>50% Gray<br>White<br>Red<br>Blue<br>Yellow<br>Green                                             | Provides a choice of flat field colors when <b>Flat Field</b> is invoked (either by LOS failover or directly by selecting Flat Field on the Program Video Output Mode Select control).                                                                                                    |
| Output Video Reference Offset Controls                                                                                                    | With framesync enabled, provides the following controls for offsetting the<br>output video from the reference:                                                                                                    |
| Vertical (Lines)<br>-1124<br>Horizontal (us)<br>-64.000                                                                                                | <ul> <li>Vertical (Lines) – sets vertical delay (in number of lines of output video between the output video and the frame sync reference. (Positive values provide delay; negative values provide advance)</li> <li>(Range is -1124 thru 1124 lines; null = 0 lines.)</li> <li>Horizontal (μs) – sets horizontal delay (in μs of output video) between the output video and the frame sync reference. (Positive values provide delay; negative values provide advance)</li> <li>(Range is -64 thru 64 μsec; null = 0.000 μsec.)</li> <li>Note: Offset advance is accomplished by hold-off of the reference-directed release of the frame, thereby effectively advancing the program video relative to the reference.</li> </ul> |
| • Frame Delay Control                                                                                                    | <ul> <li>When Framesync is enabled, specifies the smallest amount of latency delay (frames held in buffer) allowed by the frame sync. The frame sync will not output a frame unless the specified number of frames are captured in the buffer. The operational latency of the frame sync is always between the specified minimum latency and minimum latency plus one frame (not one field).</li> <li>Note: Due to card memory limits, the maximum available Minimum Latency Frames is related to the output video format selected. When using this control, be sure to check the Report Delay display to make certain desired amount of frames are delayed.</li> </ul>                                                          |
| • Video Delay Display                                                                                                    | Displays the current input-to-output video delay (in msec units) as well as in terms of Frames/fractional frame (in number of lines).                                                                                                    |
| Video Delay 16.58 ms Framesync: 16.58 ms / 0 frames 1118 lines Status display shows total input-to-output video delay, along with any framesync delay. |                                                                                                    |
| Framesync Lock Status Display Lock Status     Framesync Locked to Input                                                                                | Displays the current framesync status and reference source.                                                                                                    |

| Wings                                                                                                    | Provides wings insertion/width controls and displays insertion status.                                                                                                    |
|----------------------------------------------------------------------------------------------------|----------------------------------------------------------------------------------------------------|
| • Wings Source Select Control<br>Wings Source SDI IN 1<br>SDI IN 1<br>SDI IN 2<br>SDI IN 3<br>SDI IN 4<br>SDI IN 5<br>SDI IN 6 | Selects the card SDI input video port to serve as the card's wings source.<br><b>Note:</b> SDI inputs selected must be used with Rear I/O Module<br>correspondingly equipped with intended input ports.                                                                                                    |
| Wings Insertion Enable Control     Wings     Enable     Disabled     Enable                                                    | Enables or disables wings insertion into the output video.<br><b>Note:</b> For conditions where wings is not intended to be inserted, make certain this control is set to Disabled.                                                                                                    |
| Wings Width Control     Wings Width     (pixels)                                                                               | Allows symmetrical L/R wings insertion width, from none to widths extending into active image area if desired.<br>(0 to 300 pixel range; null = 0)                                                                                                    |
| • Wings Status Displays                                                                                                    | <ul> <li>Displays wings timing and insertion status as described below.</li> <li>Note: • Wings timing is a function of the wings frame sync card/ device. Ideal wings timing is within 0 to 200 samples early of output video timing. Wings timing cannot be controlled on host card wings inserter.</li> <li>Error in wings timing will result in loss of wings (however, program video image will not be corrupted).</li> </ul> |
| Wings Status         Insertion OK, Wings Offset 0 lines early, 25 samples early           Wings Alarm         OK               | Wings insertion OK; within target 0-200 samples early                                                                                                    |
| Wings Status Insertion Error Adjust Wings Timing, Wings Offset 0 lines early, 9 Wings Alarm  Timing Error                      | 99 samples late Wings insertion late                                                                                                    |
| Wings Status Insertion Error Adjust Wings Timing, Wings Offset 0 lines early, 9 Wings Alarm  Timing Error                      | Wings insertion too early                                                                                                    |
| Wings Status Wings Format Does Not Match Output Format, Wings Offset 259 Wings Alarm  Format Mismatch                          | lines early, 1685 samples late Wings video wrong/mismatched format                                                                                                    |

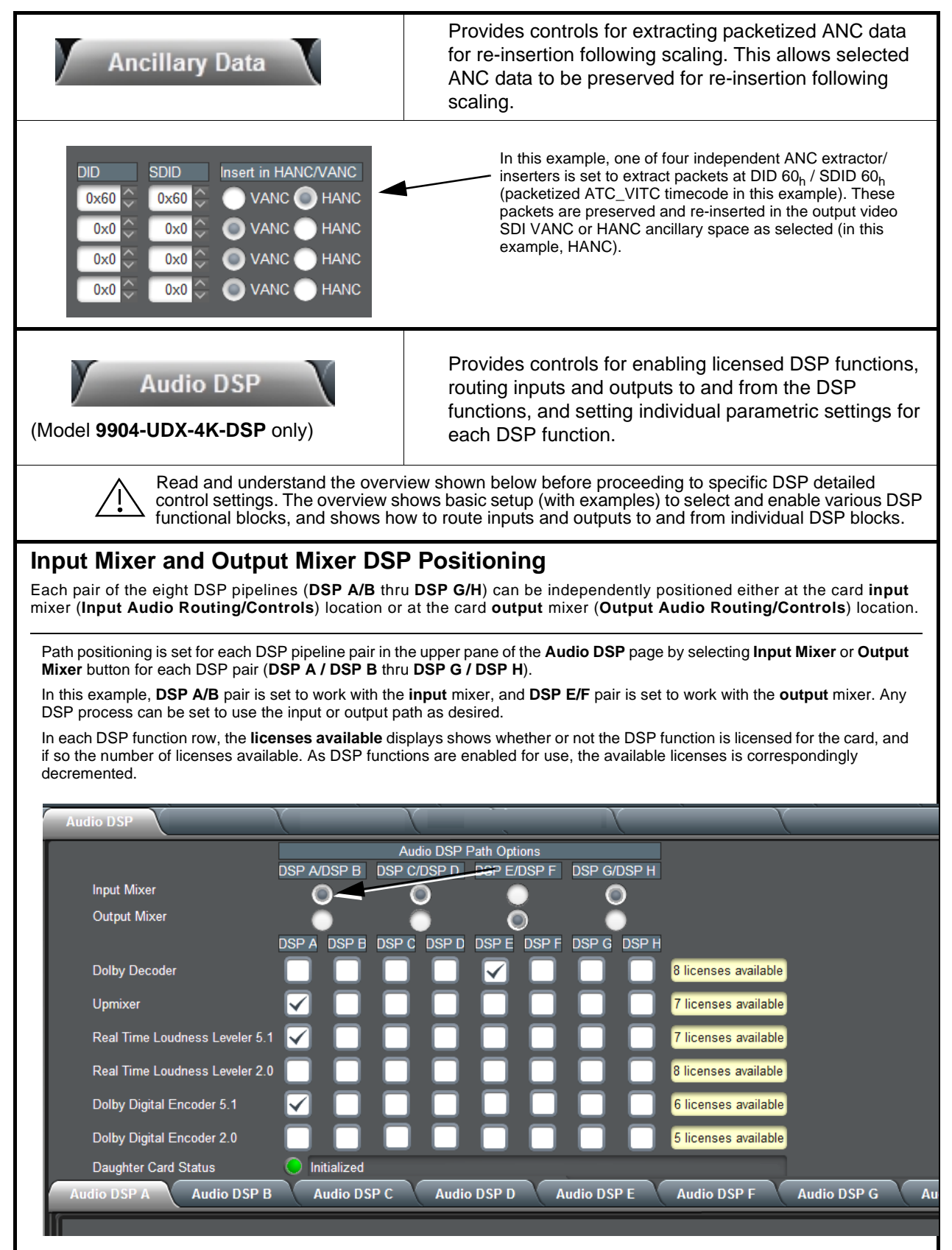

Table 3-1 9904-UDX-4K Function Menu List — continued

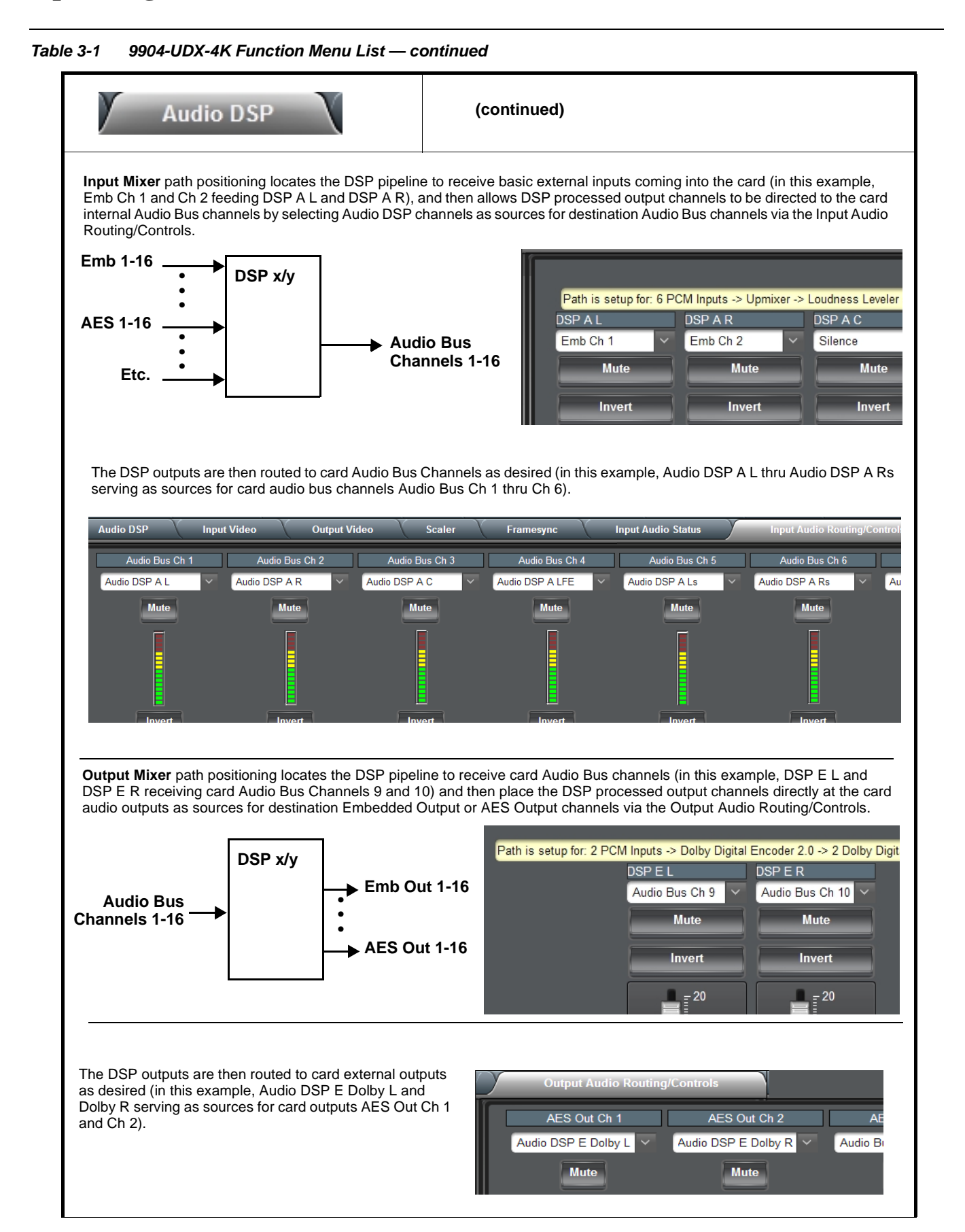

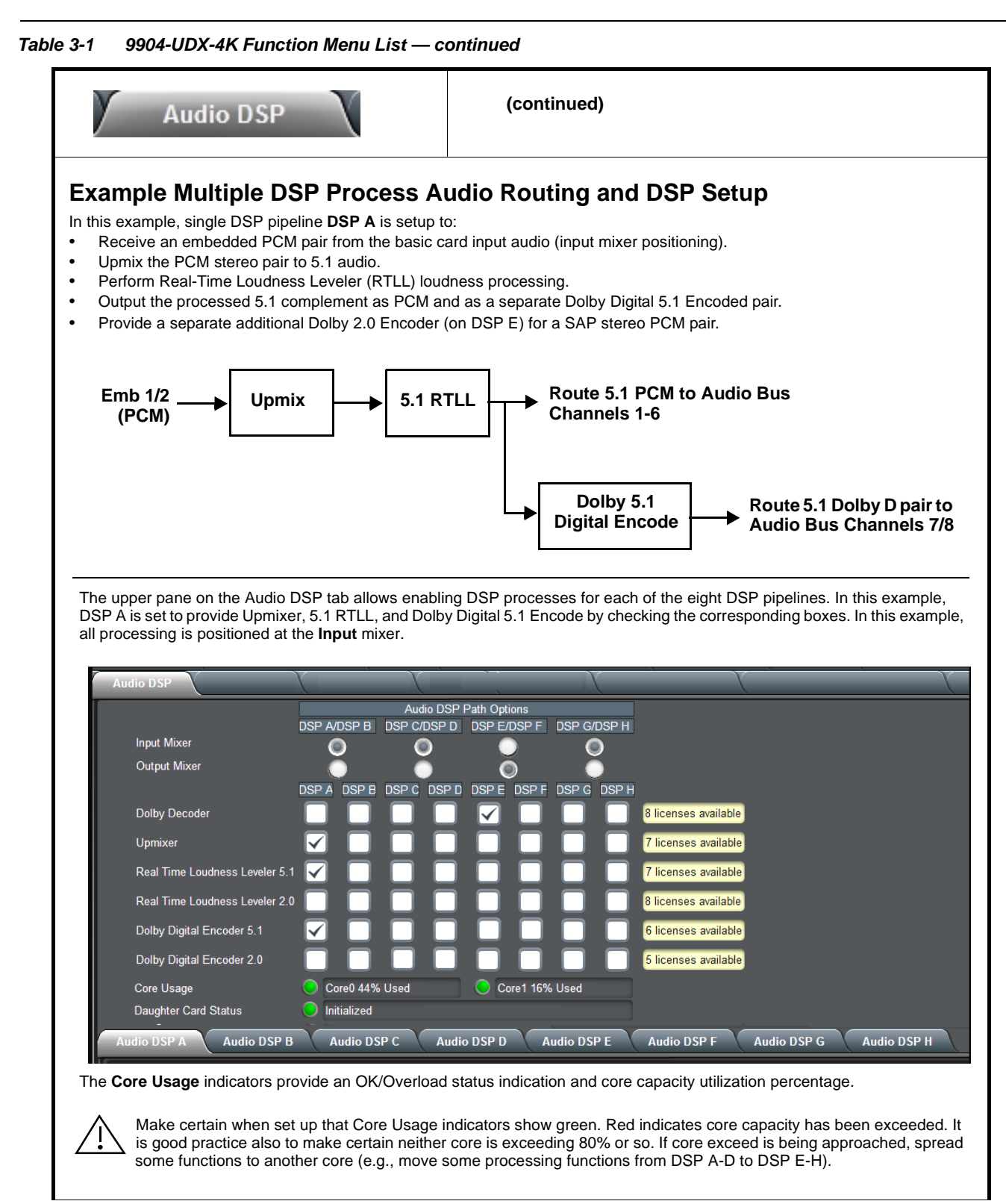

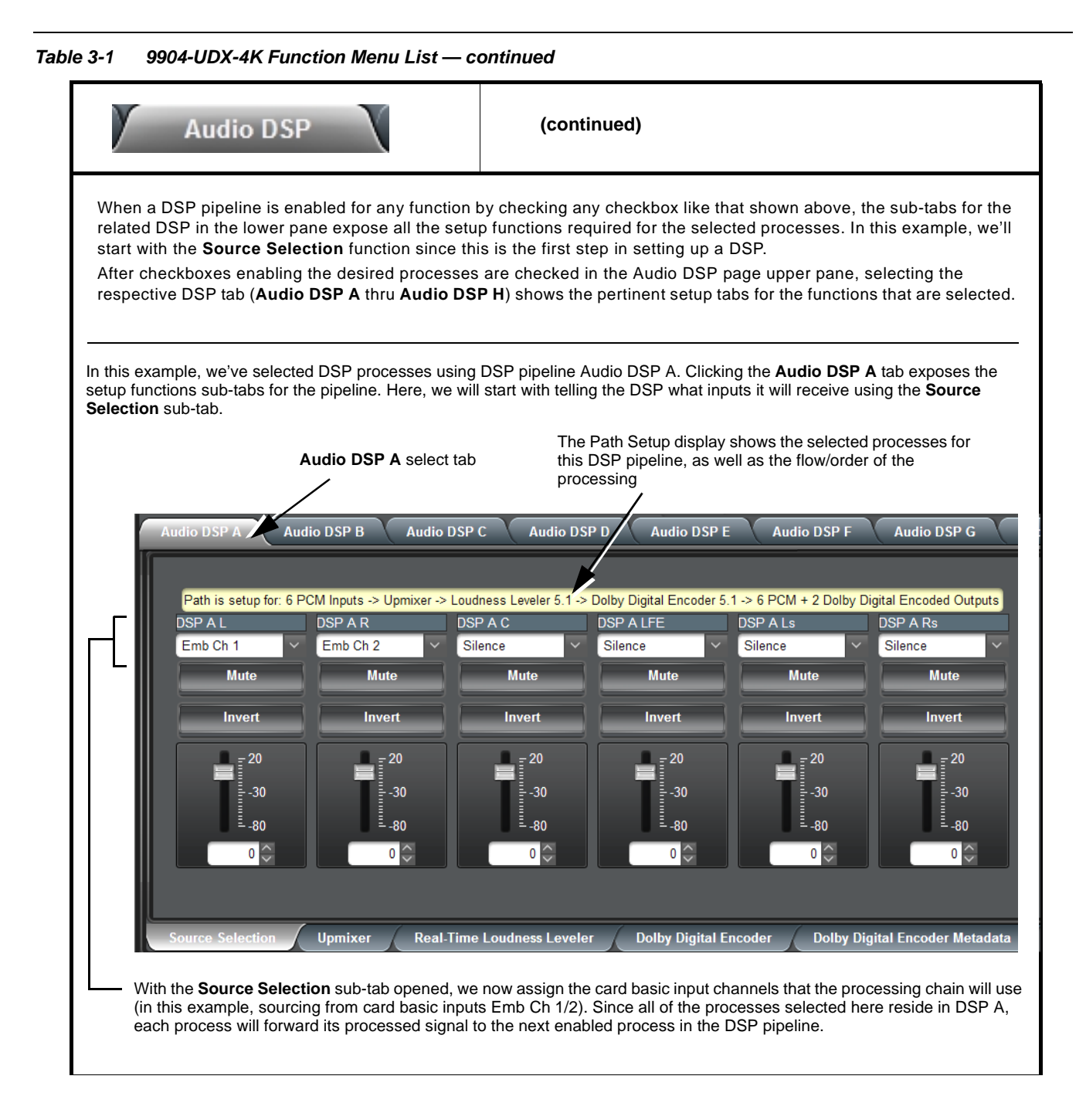

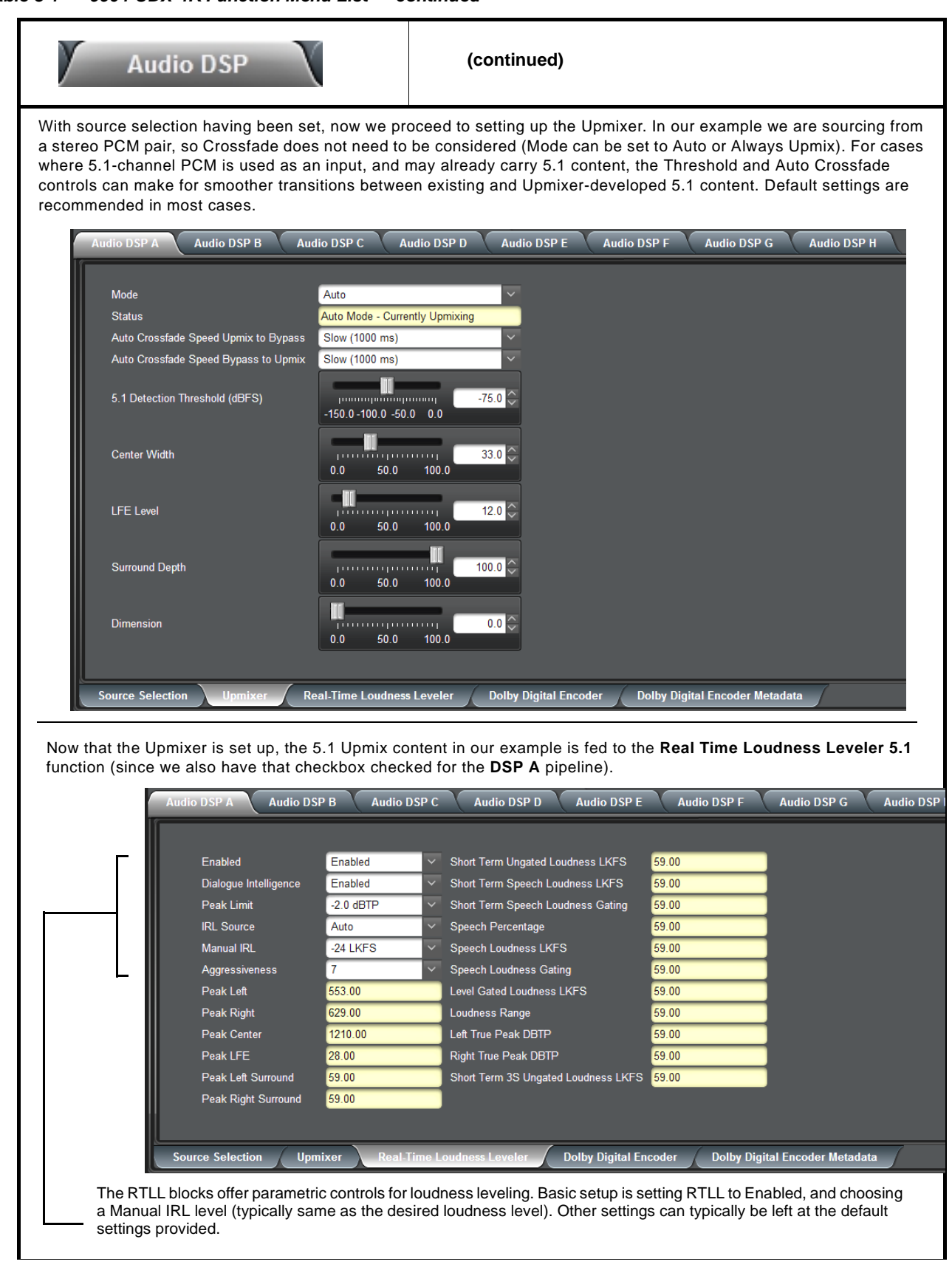
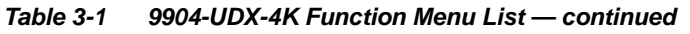

| Audio DSF                                                                                                    |                                                                                                    | (continued)                                                                                                    |                                                                                                    |
|----------------------------------------------------------------------------------------------------|----------------------------------------------------------------------------------------------------|----------------------------------------------------------------------------------------------------|----------------------------------------------------------------------------------------------------|
| Our final processing step in<br>is checked (enabled), the D<br>setup of the Dolby encoded                                                                                    | this example is setting E<br>Dolby Digital Encoder a<br>I pair.                                                                                                    | DSP A to also provide a Dolby 5.1<br>and <b>Dolby Digital Encoder Meta</b>                                                                                                    | encoded pair. When a Dolby encoder<br>adata sub-tabs appear, which allow                             |
| Audio DSP A<br>Metadata Source<br>Encoder Format<br>Data Rate<br>Effective Data R<br>Encodes Attem<br>Encodes Succe                                                          | Audio DSP B Audio DSP C<br>e Internal<br>Dolby Digital<br>384 kbps<br>tate 384<br>pted 656<br>656                                                                                                    | Audio DSP D Audio DSP E A                                                                                                    | udio DSP F Audio DSP G Audio DSP H                                                                   |
| The first step in setting<br>Digital Plus formats). In<br>the setun dron-downs                                                                                               | Upmixer Real-Time L<br>up an encoder is selectin<br>this example, Dolby Digit                                                                                                    | oudness Leveler Dolby Digital Encoder                                                                                                    | Dolby Digital Encoder Metadata                                                                       |
| Note: Although the Me<br>metadata is curr                                                                                                    | Audio DSP B Audio DSP C                                                                                                    | C Audio DSP D Audio DSP E                                                                                                    | Audio DSP F Audio DSP G Audio DSP H                                                                  |
| Bitstream Mo<br>Coding Mode<br>Dolby Surrour<br>LFE Channel<br>Dialogue Norm<br>Mix Level<br>Room Type<br>Copyright Bit<br>Original Bitstr<br>Preferred Dow<br>LtRt Center M | de Complete Main<br>3/2 (L.C.R.Ls.Rs)<br>nd Mode Not Indicated<br>LFE Channel On<br>-24 dBFS<br>105 dB<br>Small Room, Flat Mon<br>Copyright Protected<br>eam Original<br>nmix Mode Not Indicated<br>lix Level -3.0 dB | LoRo Center Mix Level     LtRt Surround Mix Level     LoRo Surround Mix Level     Dolby Surround EX Mode     Dolby Headphone Encoded     A/D Converter Type     LFE Channel Lowpass Filter     Surround Channel 90 Degree PSF     Surround Channel Attenuator     RF Mode Profile     Line Mode Profile | -3.0 dB-3.0 dB-3.0 dB-3.0 dBNot Surround EX EncodedNot IndicatedEnabledEnabledBypassedFilm: Standard |
| With the encoder form<br>related to the selected<br>to ATSC A/85). The encoder                                                                                               | Upmixer Real-Time                                                                                                    | Loudness Leveler Dolby Digital Encoder                                                                                                    | Dolby Digital Encoder Metadata                                                                       |

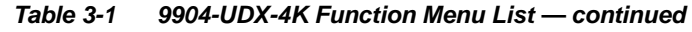

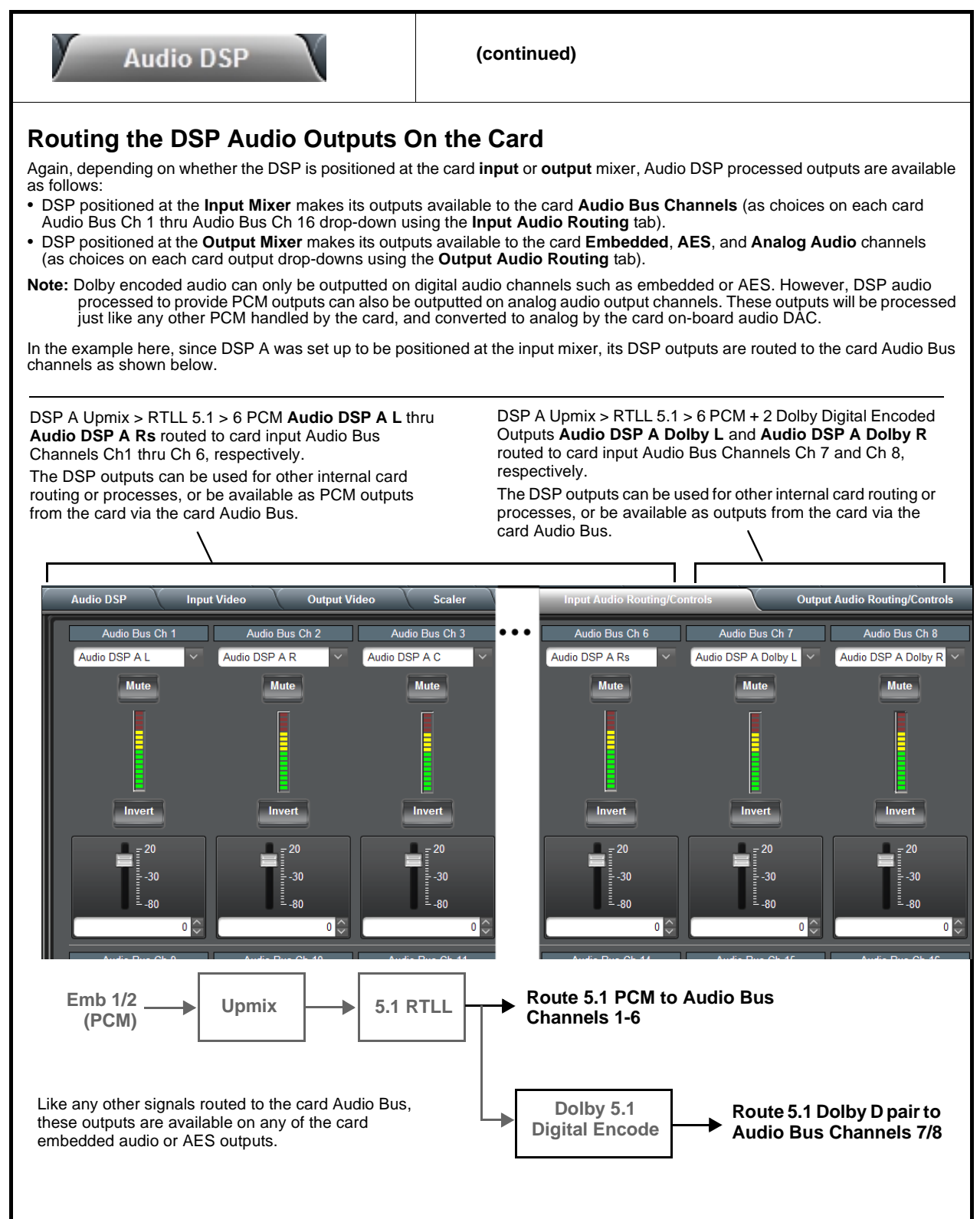

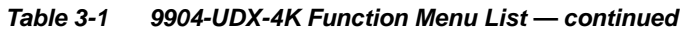

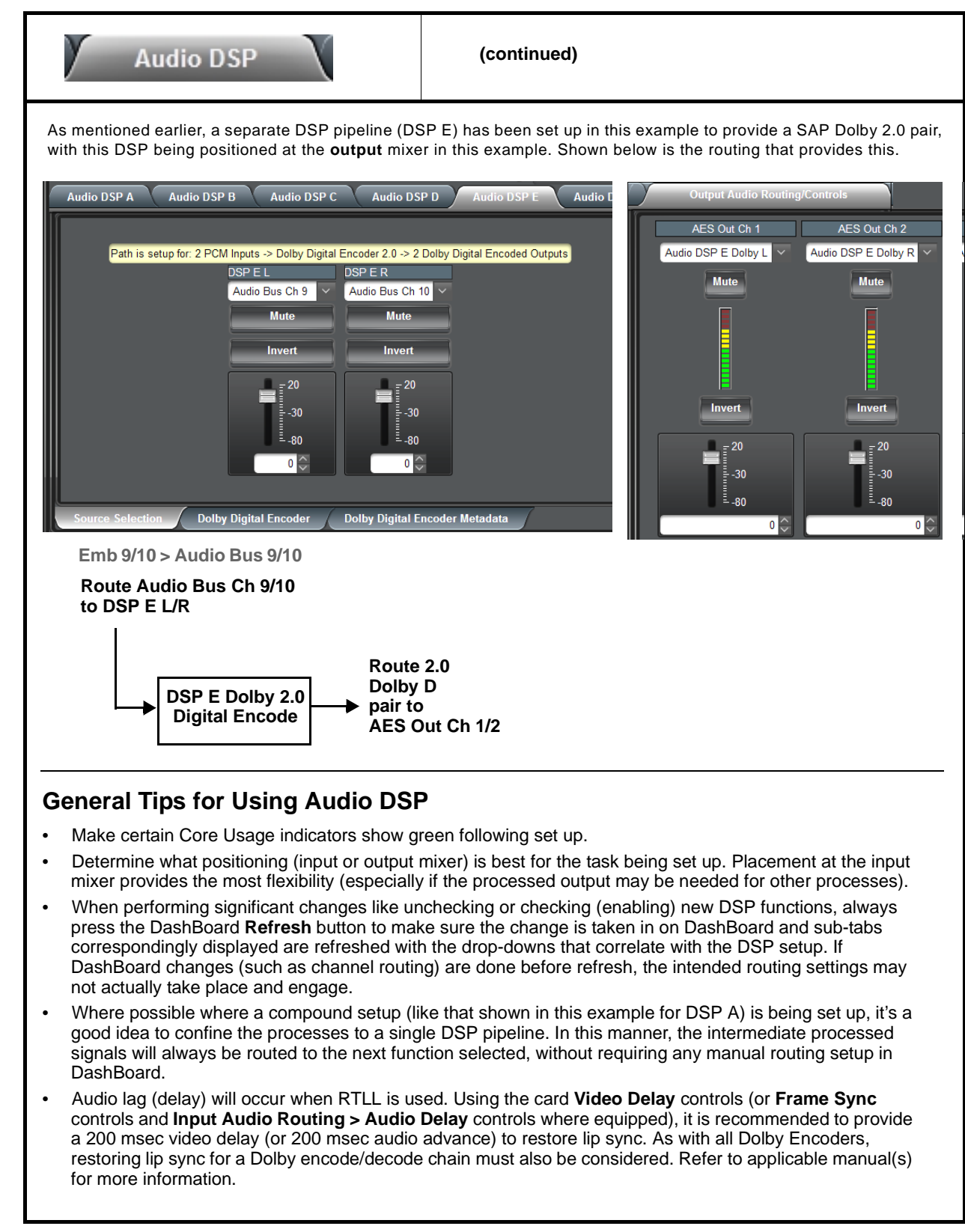

| Note:       This subsection of the Audio DSP presentation covers the specific controls and settings of the DSP enable setup pane, signal routing to and from DSP blocks, and the specific DSP blocks themselves. Reading and understanding the overview on the preceding pages is strongly recommended before proceeding to the descriptions below.         • Audio DSP Basic Setup Pane (Upper Pane)       When the Audio DSP tab is opened, the upper pane allows basic, primary setup of the card DSP functions for each DSP papeline.         These settings must be performed first, as these settings will enable desired DSP functions for each DSP papeline.       These settings must be performed first, as these settings will enable desired DSP functions for each DSP papeline.         Clicking the Audio DSP tab opens the upper and lower panes of the Audio DSP page. In the upper pane, select desired pairs <i>AB</i> thru G/H of DSP pipelines as desired to facilitate DSP functions as needed.         • In each DSP function row (Dolby Decoder thru Dolby Digital Encoder 2.0), enable DSP function and apply it to a DSP pipeline pair as desired by clicking the corresponding checkbox.         • When DSP functions are enabled In a DSP pipeline column, now position the DSP pipeline to be at the input or output mixer as desired by checking the Input Mixer.         In this example, DSP A is set to enable Upmixer, Real Time Loudness Leveler 5.1, and Dolby Digital Encoder 5.1, with all set to be positioned at the Input Mixer.         • Unued DSP asset rows/columns can be left as is with mixer selection being ignored.         • Unued DSP is to conse the onable Upmixer, Real Time Loudness Leveler 5.1, and Dolby Digital Encoder 5.1, with alll set to be positioned at the Input Mixer. <th>Audio DSP</th> <th>X</th> <th>(continued)</th> <th></th>                                                                                                    | Audio DSP                                                                                                    | X                                                                                                    | (continued)                                                                                                    |                               |
|----------------------------------------------------------------------------------------------------|----------------------------------------------------------------------------------------------------|----------------------------------------------------------------------------------------------------|----------------------------------------------------------------------------------------------------|-------------------------------|
| <ul> <li>Audio DSP Basic Setup Pane<br/>(Upper Pane)</li> <li>When the Audio DSP tab is opened, the upper pane allows basic, primary<br/>setup of the card DSP functions (blocks) such as selecting (enabling)<br/>available DSP functions for each DSP pipeline.</li> <li>These settings must be performed first, as these settings will enable<br/>desired DSP functions and position the DSP passets at either the input<br/>mixer or output mixer as desired. DSP-specific controls appear only<br/>when the corresponding DSP function is enabled here.</li> <li>Clicking the Audio DSP tab opens the upper and lower panes of the Audio DSP page. In the upper pane, select desired pairs<br/><i>XB</i> thru <i>GH</i> of DSP pipelines as desired to facilitate DSP functions as needed.</li> <li>In each DSP functions are enabled in a DSP pipeline column, now position the DSP function and apply it to a DSP pipeline<br/>pair as desired by clicking the corresponding checkbox.</li> <li>When DSP functions are enabled in a DSP pipeline column, now position the DSP pipeline to be at the input or output mixer as<br/>desired by checking the Input Mixer or Output Mixer button.</li> <li>In this example, DSP A is set to enable Dolby Decoder, with this set to be positioned at the Output Mixer.</li> <li>Unused DSP asset rows/columns can be left as-is with mixer selection being ignored.</li> <li>Ilcenses available displays shows whether or not the DSP function is licensed to the card, and if so the number of licenses<br/>available. As DSP functions are enabled, the available licenses is correspondingly decremented.</li> <li>Vision USF A DSF B DSF C DSF B DSF C DSF B DSF C DSF B<br/>Detry Decoder</li> <li>Displa DSF DSF D DSF D DSF D DSF B DSF C DSF B<br/>Detry Decoder 1</li> <li>Displa Bace DSF B DSF C DSF B DSF C DSF B<br/>Detry Decoder 2.0</li> <li>Displa Bace DSF B DSF C DSF B DSF C DSF B<br/>Decoder 2.0</li> <li>Displa Bace DSF B DSF C DSF B DSF C DSF B<br/>Decoder 2.0</li> <li>Displa Bace DSF B DSF C DSF B<br/>Decoder 2.0</li> <li>Displa Bace DSF B<br/>Decoder 2.0</li></ul>                                                                                                    | Note: This subsection of th<br>signal routing to and<br>overview on the prec                                                                                                    | ne Audio DSP presenta<br>from DSP blocks, and<br>ceding pages is <b>strong</b>                                                                                                    | tion covers the specific controls and settings of the DSP enable setu<br>I the specific DSP blocks themselves. Reading and understanding th<br>gly recommended before proceeding to the descriptions below.                                                                                              | ip pane,<br>ie                |
| These settings must be performed first, as these settings will enable desired DSP functions and position the DSP assets at either the input mixer or output mixer as desired. DSP-specific controls appear only when the corresponding DSP function is enabled here.         Clicking the Audio DSP tab opens the upper and lower panes of the Audio DSP page. In the upper pane, select desired pairs XB true GH of DSP pipelines as desired to facilitate DSP functions as needed.         • In each DSP function row (Dolby Decoder thru Dolby Digital Encoder 2.0), enable DSP function and apply it to a DSP pipeline pair as desired by clicking the corresponding checkbox.         • When DSP functions are enabled In a DSP pipeline column, now position the DSP pipeline to be at the input or output mixer as desired by checking the funct Mixer or Output Mixer button.         In this example, DSP A is set to enable Opmixer, Real Time Loudness Leveler 5.1, and Dolby Digital Encoder 5.1, with all set to be positioned at the Input Mixer.         • Unused DSP asset rows/columns can be left as-is with mixer selection being ignored.         • Unused DSP functions are enabled, the available licenses is correspondingly decremented.         • Audio DSP         • Audio DSP inctions are enabled. The available licenses is correspondingly decremented.         • Unused DSP asset rows/columns can be left as-is with mixer selection being ignored.         • Unused DSP inctions are enabled, the available licenses is correspondingly decremented.         • Mixer       • DSP functions are enabled on the DSP pipeline of the card, and if so the number of licenses available. As DSP functions are enabled to pipe pipeline of piper piper piper                                                                                                    | • Audio DSP Basic Setup<br>(Upper Pane)                                                                                                    | Pane                                                                                                    | When the Audio DSP tab is opened, the upper pane allows basic, setup of the card DSP functions (blocks) such as selecting (enab available DSP functions for each DSP pipeline.                                                                                                    | primary<br>ling)              |
| Clicking the Audio DSP tab opens the upper and lower panes of the Audio DSP page. In the upper pane, select desired pairs ACB thru G/H of DSP pipelines as desired to facilitate DSP functions as needed.<br>• neach DSP function row (Dolby Decoder thru Dolby Digital Encoder 2.0), enable DSP function and apply it to a DSP pipeline is a desired by clicking the corresponding checkbox.<br>• When DSP functions are enabled In a DSP pipeline column, now position the DSP pipeline to be at the input or output mixer as desired by checking the <b>Input Mixer</b> or <b>Output Mixer</b> button.<br>In this example, <b>DSP A</b> is set to enable <b>Upmixer</b> , <b>Real Time Loudness Leveler 5.1</b> , and <b>Dolby Digital Encoder 5.1</b> , with all set to be positioned at the <b>Input Mixer</b> .<br>• Unused DSP as to the <b>Input Mixer</b> .<br>• Unused DSP as to to enable <b>Dolby Decoder</b> , with this set to be positioned at the <b>Output Mixer</b> .<br>• Unused DSP asset rows/columns can be left as-is with mixer selection being ignored.<br>• Unused DSP asset rows/columns can be left as-is with mixer selection being ignored.<br>• Unused DSP functions are enabled, the available licenses is correspondingly decremented.<br>• <b>Audio DSP</b> the <b>OSP OUSP D DSP COSP D DSP COSP H DSP COSP H DSP COSP H DSP COSP H Desp COSP H Desp COSP H Desp COSP H Desp COSP H Desp COSP H Desp COSP H Desp COSP H Desp COSP H Desp COSP H Desp COSP H Desp COSP H Desp COSP H Desp COSP H Desp COSP H Desp COSP H Desp COSP H Desp COSP H Desp COSP H Desp COSP H Desp COSP H Desp COSP H Desp COSP H Desp COSP H Desp Cosp H Desp Cosp H Desp Cosp H</b>                                                                                                    |                                                                                                    |                                                                                                    | These settings must be performed first, as these settings will<br>desired DSP functions and position the DSP assets at either the<br>mixer or output mixer as desired. DSP-specific controls appear o<br>when the corresponding DSP function is enabled here.                                            | enable<br>input<br><b>nly</b> |
| <ul> <li>In each DSP function row (Dolby Decoder thru Dolby Digital Encoder 2.0), enable DSP function and apply it to a DSP pipeline pair as desired by clicking the corresponding checkbox.</li> <li>When DSP functions are enabled in a DSP pipeline column, now position the DSP pipeline to be at the input or output mixer as desired by checking the Input Mixer or Output Mixer button.</li> <li>In this example, DSP A is set to enable <b>Upmixer</b>, <b>Real Time Loudness Leveler 5.1</b>, and <b>Dolby Digital Encoder 5.1</b>, with all set to be positioned at the <b>Input Mixer</b>.</li> <li>Unused DSP asset rows/columns can be left as-is with mixer selection being ignored.</li> <li>Icenses available displays shows whether or not the DSP function is licensed for the card, and if so the number of licenses available. As DSP functions are enabled, the available licenses is correspondingly decremented.</li> <li>Audio DSP D DSP &amp; DSP B DSP C DSP D DSP E DSP G DSP H Delby Decoder / Bicenses available</li> <li>Real Time Loudness Leveler 5.1</li> <li>Delby Digital Encoder 5.1</li> <li>With Real Time Loudness Leveler 5.1</li> <li>Bicenses available</li> <li>Bicenses available</li> <li< td=""><th>Clicking the Audio DSP tab o<br/>A/B thru G/H of DSP pipeline</th><td>pens the upper and lo<br/>as as desired to facilita</td><td>wer panes of the Audio DSP page. In the upper pane, select desired te DSP functions as needed.</td><td>l pairs</td></li<></ul> | Clicking the Audio DSP tab o<br>A/B thru G/H of DSP pipeline                                                                                                    | pens the upper and lo<br>as as desired to facilita                                                                                                    | wer panes of the Audio DSP page. In the upper pane, select desired te DSP functions as needed.                                                                                                    | l pairs                       |
| <ul> <li>When DSP functions are enabled in a DSP pipeline column, now position the DSP pipeline to be at the input or output mixer as desired by checking the Input Mixer or Output Mixer button.</li> <li>In this example, DSP A is set to enable Upmixer, Real Time Loudness Leveler 5.1, and Dolby Digital Encoder 5.1, with all set to be positioned at the Input Mixer.</li> <li>In this example DSP E is set to enable Dolby Decoder, with this set to be positioned at the Output Mixer.</li> <li>Unused DSP asset rows/columns can be left as-is with mixer selection being ignored.</li> <li>Unused DSP asset rows/columns are enabled, the available licenses is correspondingly decremented.</li> </ul>                                                                                                    | <ul> <li>In each DSP function row (I<br/>pair as desired by clicking t)</li> </ul>                                                                                                    | Dolby Decoder thru Do                                                                                                    | lby Digital Encoder 2.0), enable DSP function and apply it to a DSP shox                                                                                                    | pipeline                      |
| In this example, <b>DSP A</b> is set to enable <b>Upmixer</b> , <b>Real Time Loudness Leveler 5.1</b> , and <b>Dolby Digital Encoder 5.1</b> , with all set to be positioned at the <b>Input Mixer</b> .<br>• Unused DSP asset rows/columns can be left as-is with mixer selection being ignored.<br>• Icenses available displays shows whether or not the DSP function is licensed for the card, and if so the number of licenses available. As DSP functions are enabled, the available licenses is correspondingly decremented.<br>• <b>Audio DSP</b><br>• <b>Audio DSP A DSP B DSP COSP D DSP E OSP F DSP COSP H</b><br>• <b>DSP A DSP B DSP COSP D DSP E OSP F DSP COSP H</b><br>• <b>Dolby Decoder</b><br>• <b>DSP A DSP B DSP C OSP D DSP E DSP F DSP C OSP H</b><br>• <b>Dolby Decoder</b><br>• <b>DSP A DSP B DSP C OSP D DSP E DSP F DSP C OSP H</b><br>• <b>Dolby Decoder</b><br>• <b>DSP A DSP B DSP C OSP D DSP E DSP F DSP C OSP H</b><br>• <b>Disp a DSP B DSP C OSP D DSP E DSP F DSP C OSP H</b><br>• <b>Disp a DSP B DSP C OSP D DSP E DSP F DSP C OSP H</b><br>• <b>Disp a DSP B DSP C OSP D DSP E DSP F DSP C OSP H</b><br>• <b>Disp a DSP B DSP C OSP D DSP E DSP F DSP C OSP H</b><br>• <b>Disp a DSP B DSP C OSP D DSP E DSP F DSP C OSP H</b><br>• <b>Disp a DSP B DSP C OSP D DSP E DSP F DSP C OSP H</b><br>• <b>Disp a DSP B DSP C OSP D DSP E DSP F DSP C OSP H</b><br>• <b>Disp a DSP B DSP C DSP D DSP E DSP F DSP C OSP H</b><br>• <b>Disp a DSP A DSP B DSP C DSP D DSP E DSP F DSP C DSP H</b><br>• <b>Disp a Disp a DSP A DSP B DSP C DSP D DSP E DSP F DSP C DSP H</b><br>• <b>Disp a Disp a DSP A DSP B DSP C DSP D D DSP E DSP E DSP E DSP F DSP C DSP H</b><br>• <b>Disp a Disp a DSP A DSP A</b>                                                            | <ul> <li>When DSP functions are en<br/>desired by checking the Inp</li> </ul>                                                                                                    | abled In a DSP pipelin<br>out Mixer or Output M                                                                                                    | e column, now position the DSP pipeline to be at the input or output r<br>ixer button.                                                                                                    | nixer as                      |
| Audio DSP         Audio DSP Path Options         DSP A/DSP B       DSP C/DSP D         DSP A/DSP B       DSP C/DSP D         Dsp A/DSP B       DSP C/DSP D         Dsp A DSP B       DSP C DSP D         Dolby Decoder       Image: Consection of the section of the section                                                                                                    | In this example, <b>DSP A</b> is se<br>set to be positioned at the <b>In</b><br>In this example <b>DSP E</b> is set                                                                                                    | et to enable <b>Upmixer</b> , I<br><b>put Mixer</b> .<br>to enable <b>Dolby Dec</b> o                                                                                                    | Real Time Loudness Leveler 5.1, and Dolby Digital Encoder 5.1, oder, with this set to be positioned at the Output Mixer.                                                                                                    | with all                      |
| Audio DSP Path Options   DSP A/DSP B   DSP A/DSP B   DSP A/DSP B   DSP A/DSP B   DSP A   DSP A   DSP A   DSP A   DSP A   DSP A   DSP A   DSP A   DSP A   DSP B   DSP A   DSP B   DSP A   DSP A   DSP B   DSP A   DSP B   DSP C   DSP A   DSP B   DSP C   DSP A   DSP B   DSP C   DSP A   DSP B   DSP C   DSP A   DSP B   DSP C   DSP A   DSP B   DSP C   DSP A   DSP B   DSP C   DSP B   DSP C   DSP C   DSP C   DSP C   DSP C   DSP C   DSP C   DSP C   DSP C   DSP C   DSP C   DSP C   DSP C   DSP C   DSP C   DSP C   DSP C   DSP C   DSP C   DSP C   DSP C   DSP C   DSP C   DSP C   DSP C   DSP C   DSP C   DSP C   DSP C   DSP C   DSP C   DSP C   DSP C   DSP C   DSP C  <                                                                                                    | In this example, <b>DSP A</b> is se<br>set to be positioned at the <b>In</b><br>In this example <b>DSP E</b> is set<br>• Unused DSP asset rows/cc<br>• <b>licenses available</b> displays<br>available. As DSP functions                                                                                                    | et to enable <b>Upmixer</b> , <b>I</b><br>put Mixer.<br>to enable <b>Dolby Deco</b><br>plumns can be left as-is<br>s shows whether or no<br>are enabled, the availa                                                                                                    | Real Time Loudness Leveler 5.1, and Dolby Digital Encoder 5.1,<br>oder, with this set to be positioned at the Output Mixer.<br>s with mixer selection being ignored.<br>t the DSP function is licensed for the card, and if so the number of liable licenses is correspondingly decremented.             | with all                      |
| Input Mixer   Output Mixer   DSP A DSP B DSP C DSP D DSP E DSP G DSP H   Dolby Decoder   Upmixer   Real Time Loudness Leveler 5.1   Dolby Digital Encoder 5.1   Dolby Digital Encoder 2.0   Dolby Digital Encoder 2.0   Daughter Card Status                                                                                                    | In this example, <b>DSP A</b> is se<br>set to be positioned at the <b>In</b><br>In this example <b>DSP E</b> is set<br>• Unused DSP asset rows/cc<br>• <b>licenses available</b> displays<br>available. As DSP functions                                                                                                    | et to enable <b>Upmixer</b> , <b>I</b><br>put Mixer.<br>to enable <b>Dolby Dec</b><br>olumns can be left as-is<br>s shows whether or no<br>are enabled, the availa                                                                                                    | Real Time Loudness Leveler 5.1, and Dolby Digital Encoder 5.1,<br>oder, with this set to be positioned at the Output Mixer.<br>s with mixer selection being ignored.<br>t the DSP function is licensed for the card, and if so the number of li<br>able licenses is correspondingly decremented.         | with all<br>censes            |
| DSP A DSP B DSP C DSP D DSP E DSP F DSP G DSP H<br>Dolby Decoder<br>Upmixer<br>Real Time Loudness Leveler 5.1<br>Dolby Digital Encoder 5.1<br>Dolby Digital Encoder 2.0<br>Dolby Digital Encoder 2.0<br>Audio DSP A Audio DSP C Audio DSP D Audio DSP E Audio DSP F Audio DSP G Audio DSP H                                                                                                    | In this example, <b>DSP A</b> is se<br>set to be positioned at the <b>In</b><br>In this example <b>DSP E</b> is set<br>• Unused DSP asset rows/cc<br>• <b>licenses available</b> display:<br>available. As DSP functions                                                                                                    | et to enable <b>Upmixer</b> , <b>I</b><br>put Mixer.<br>to enable <b>Dolby Dec</b><br>plumns can be left as-is<br>s shows whether or no<br>are enabled, the availa<br>Audio DS<br>DSP A/DSP B_DSP C/DSP                                                                                                    | Real Time Loudness Leveler 5.1, and Dolby Digital Encoder 5.1,<br>oder, with this set to be positioned at the Output Mixer.<br>s with mixer selection being ignored.<br>t the DSP function is licensed for the card, and if so the number of li<br>able licenses is correspondingly decremented.         | with all                      |
| Dolby Decoder       Image: Control of the control of the control of the                                                                                                    | In this example, <b>DSP A</b> is se<br>set to be positioned at the <b>In</b><br>In this example <b>DSP E</b> is set<br>• Unused DSP asset rows/cc<br>• <b>licenses available</b> display:<br>available. As DSP functions                                                                                                    | et to enable <b>Upmixer</b> , <b>I</b><br><b>put Mixer</b> .<br>It oenable <b>Dolby Decc</b><br>blumns can be left as-is<br>s shows whether or no<br>are enabled, the availa<br><u>Audio DS</u><br>DSP A/DSP B DSP C/DSP                                                                                                    | Real Time Loudness Leveler 5.1, and Dolby Digital Encoder 5.1,<br>oder, with this set to be positioned at the Output Mixer.<br>s with mixer selection being ignored.<br>It the DSP function is licensed for the card, and if so the number of liable licenses is correspondingly decremented.            | with all                      |
| Upmixer       7 licenses available         Real Time Loudness Leveler 5.1       7 licenses available         Real Time Loudness Leveler 2.0       8 licenses available         Dolby Digital Encoder 5.1       6 licenses available         Dolby Digital Encoder 2.0       5 licenses available         Daughter Card Status       Initialized         Audio DSP A       Audio DSP C       Audio DSP D       Audio DSP F                                                                                                    | In this example, <b>DSP A</b> is set<br>set to be positioned at the <b>In</b><br>In this example <b>DSP E</b> is set<br>• Unused DSP asset rows/cc<br>• <b>licenses available</b> display:<br>available. As DSP functions                                                                                                    | et to enable <b>Upmixer</b> , I<br>put Mixer.<br>to enable <b>Dolby Dec</b><br>oblumns can be left as-is<br>s shows whether or no<br>are enabled, the availa<br>DSP ADSP B DSP C/DSP<br>OSP A DSP B DSP C DSP                                                                                                    | Real Time Loudness Leveler 5.1, and Dolby Digital Encoder 5.1,<br>oder, with this set to be positioned at the Output Mixer.<br>s with mixer selection being ignored.<br>t the DSP function is licensed for the card, and if so the number of li<br>able licenses is correspondingly decremented.         | with all                      |
| Real Time Loudness Leveler 5.1       7 licenses available         Real Time Loudness Leveler 2.0       8 licenses available         Dolby Digital Encoder 5.1       6 licenses available         Dolby Digital Encoder 2.0       5 licenses available         Daughter Card Status       Initialized         Audio DSP A       Audio DSP C       Audio DSP D       Audio DSP F       Audio DSP G       Audio DSP H                                                                                                    | In this example, <b>DSP A</b> is se<br>set to be positioned at the <b>In</b><br>In this example <b>DSP E</b> is set<br>• Unused DSP asset rows/cc<br>• <b>licenses available</b> display:<br>available. As DSP functions                                                                                                    | et to enable <b>Upmixer</b> , <b>I</b><br>put Mixer.<br>to enable <b>Dolby Dec</b><br>olumns can be left as-is<br>s shows whether or no<br>are enabled, the availa<br>Audio DS<br>DSP A/DSP B/DSP C/DSP                                                                                                    | Real Time Loudness Leveler 5.1, and Dolby Digital Encoder 5.1,<br>oder, with this set to be positioned at the Output Mixer.<br>s with mixer selection being ignored.<br>It the DSP function is licensed for the card, and if so the number of li<br>able licenses is correspondingly decremented.        | with all                      |
| Real Time Loudness Leveler 2.0       6 licenses available         Dolby Digital Encoder 5.1       6 licenses available         Dolby Digital Encoder 2.0       5 licenses available         Daughter Card Status       Initialized         Audio DSP A       Audio DSP C       Audio DSP D       Audio DSP F       Audio DSP G       Audio DSP H                                                                                                    | In this example, <b>DSP A</b> is set<br>set to be positioned at the <b>In</b><br>In this example <b>DSP E</b> is set<br>• Unused DSP asset rows/cc<br>• <b>licenses available</b> display:<br>available. As DSP functions<br>Audio DSP<br>Input Mixer<br>Output Mixer<br>Dolby Decoder<br>Upmixer                                                                                                    | to enable <b>Upmixer</b> , I<br>put Mixer.<br>to enable <b>Dolby Dec</b><br>olumns can be left as-is<br>s shows whether or no<br>are enabled, the availa<br>DSP A/DSP B DSP C/DSP<br>DSP A DSP B DSP C DSF                                                                                                    | Real Time Loudness Leveler 5.1, and Dolby Digital Encoder 5.1,<br>oder, with this set to be positioned at the Output Mixer.<br>s with mixer selection being ignored.<br>t the DSP function is licensed for the card, and if so the number of li<br>able licenses is correspondingly decremented.         | with all                      |
| Dolby Digital Encoder 3.1       Oncenses available         Dolby Digital Encoder 2.0       5 licenses available         Daughter Card Status       Initialized         Audio DSP A       Audio DSP C       Audio DSP D         Audio DSP A       Audio DSP C       Audio DSP D       Audio DSP F                                                                                                    | In this example, <b>DSP A</b> is set<br>set to be positioned at the <b>In</b><br>In this example <b>DSP E</b> is set<br>• Unused DSP asset rows/cc<br>• <b>licenses available</b> display:<br>available. As DSP functions<br>Audio DSP<br>Input Mixer<br>Output Mixer<br>Dolby Decoder<br>Upmixer<br>Real Time Loudness Leveler 5.1                                                                                                    | et to enable <b>Upmixer</b> , <b>I</b><br><b>put Mixer</b> .<br>It o enable <b>Dolby Dec</b><br>oblumns can be left as-its<br>is shows whether or no<br>are enabled, the availa<br>Audio DS<br>DSP A/DSP B/DSP C/DSP<br>DSP A/DSP B/DSP C/DSP<br>DSP A/DSP B/DSP C/DSP<br>DSP A/DSP B/DSP C/DSP<br>DSP A/DSP B/DSP C/DSP<br>DSP A/DSP B/DSP C/DSP                                                                                                    | Real Time Loudness Leveler 5.1, and Dolby Digital Encoder 5.1,<br>oder, with this set to be positioned at the Output Mixer.<br>s with mixer selection being ignored.<br>t the DSP function is licensed for the card, and if so the number of li<br>able licenses is correspondingly decremented.         | with all                      |
| Daughter Card Status     Initialized       Audio DSP A     Audio DSP B       Audio DSP C     Audio DSP D   Audio DSP F   Audio DSP G Audio DSP H                                                                                                    | In this example, <b>DSP A</b> is set<br>set to be positioned at the <b>In</b><br>In this example <b>DSP E</b> is set<br>• Unused DSP asset rows/cc<br>• <b>licenses available</b> display:<br>available. As DSP functions<br>Audio DSP<br>Input Mixer<br>Output Mixer<br>Dolby Decoder<br>Upmixer<br>Real Time Loudness Leveler 5.1<br>Real Time Loudness Leveler 2.0<br>Dolby Disciple Excerter 5.1                                                                                 | to enable <b>Upmixer</b> , I<br>put Mixer.<br>to enable <b>Dolby Dec</b><br>olumns can be left as-is<br>s shows whether or no<br>are enabled, the availa<br>DSP A/DSP B DSP C/DSP<br>DSP A DSP B DSP C DSF                                                                                                    | Real Time Loudness Leveler 5.1, and Dolby Digital Encoder 5.1,<br>oder, with this set to be positioned at the <b>Output Mixer</b> .<br>s with mixer selection being ignored.<br>t the DSP function is licensed for the card, and if so the number of li<br>able licenses is correspondingly decremented. | with all                      |
| Audio DSP A Audio DSP B Audio DSP C Audio DSP D Audio DSP E Audio DSP F Audio DSP G Audio DSP H                                                                                                    | In this example, <b>DSP A</b> is set<br>set to be positioned at the <b>In</b><br>In this example <b>DSP E</b> is set<br>• Unused DSP asset rows/cc<br>• <b>licenses available</b> display:<br>available. As DSP functions<br>Audio DSP<br>Input Mixer<br>Output Mixer<br>Dolby Decoder<br>Upmixer<br>Real Time Loudness Leveler 5.1<br>Real Time Loudness Leveler 2.0<br>Dolby Digital Encoder 5.1<br>Dolby Digital Encoder 5.1                                                      | et to enable <b>Upmixer</b> , I<br>put Mixer.<br>to enable <b>Dolby Dec</b><br>olumns can be left as-is<br>s shows whether or no<br>are enabled, the availa<br>Audio DS<br>DSP A DSP B DSP C DSP<br>DSP A DSP B DSP C DSP<br>DSP A DSP B DSP C DSP                                                                                                    | Real Time Loudness Leveler 5.1, and Dolby Digital Encoder 5.1,<br>oder, with this set to be positioned at the Output Mixer.<br>s with mixer selection being ignored.<br>t the DSP function is licensed for the card, and if so the number of li<br>able licenses is correspondingly decremented.         | with all                      |
|                                                                                                    | In this example, <b>DSP A</b> is set<br>set to be positioned at the <b>In</b><br>In this example <b>DSP E</b> is set<br>• Unused DSP asset rows/cc<br>• <b>licenses available</b> display:<br>available. As DSP functions<br>Audio DSP<br>Input Mixer<br>Output Mixer<br>Dolby Decoder<br>Upmixer<br>Real Time Loudness Leveler 5.1<br>Real Time Loudness Leveler 5.1<br>Dolby Digital Encoder 5.1<br>Dolby Digital Encoder 5.1<br>Dolby Digital Encoder 5.2<br>Daughter Card Status | to enable <b>Upmixer</b> , I<br>put Mixer.<br>to enable <b>Dolby Deco</b><br>plumns can be left as-is<br>s shows whether or no<br>are enabled, the availa<br>DSP A/DSP B DSP C/DSP<br>DSP A DSP B DSP C DSF<br>DSP A DSP B DSP C DSF | Real Time Loudness Leveler 5.1, and Dolby Digital Encoder 5.1,<br>oder, with this set to be positioned at the Output Mixer.<br>s with mixer selection being ignored.<br>t the DSP function is licensed for the card, and if so the number of li<br>able licenses is correspondingly decremented.         | with all                      |

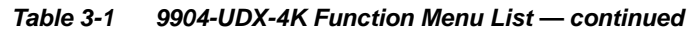

| Audio DSP                                                                                                    | (continued)                                                                                                    |  |  |  |
|----------------------------------------------------------------------------------------------------|----------------------------------------------------------------------------------------------------|--|--|--|
| • Audio DSP Pipeline Select/Setup Pane<br>(Lower Pane)                                                                                                    | The lower pane that displays when the Audio DSP tab is opened allows "going into" each enabled DSP pipeline, and setting up attributes for the pipeline such as signal routing and function-specific settings for the DSP functions that are enabled.                                                                                                    |  |  |  |
| Sub-tabs for each DSP pipeline allow selecting a spe<br>functions. In the running example here with <b>DSP A</b> h<br>DSP A sub-tab is clicked, a series of applicable lower<br>processing path to be applied is also shown in the P<br>If a DSP pipeline has no functions enabled, "Path is                                                                                                    | Sub-tabs for each DSP pipeline allow selecting a specific pipeline to "go into" and access other settings specific to the enabled functions. In the running example here with <b>DSP A</b> having Upmixer, RTLL5.1, and Dolby Digital Encoder 5.1 enabled, when DSP A sub-tab is clicked, a series of applicable lower sub-tabs appear which allow specific setup of the enabled functions. The processing path to be applied is also shown in the Path Setup window.<br>If a DSP pipeline has no functions enabled, "Path is disabled" is displayed and no lower sub-tabs appear. |  |  |  |
| Audio DSP A     Audio DSP B     Audio DSP C     Audio       Path is setup for: 6 PCM Inputs -> Upmixer -> Loudness Leveler       DSP A L     DSP A R     DSP A C       Emb Ch 1     Emb Ch 2     Silence       Mute     Mute     Mute       Invert     Invert     Invert       1     20     20     20       1     -80     0     0                                                                                  | dio DSP D Audio DSP E Audio DSP F Audio DSP G Audio DSP H<br>• 5.1 -> Dolby Digital Encoder 5.1 -> 6 PCM + 2 Dolby Digital Encoded Outputs<br>• Silence • Silence • Silence • Silence • Silence • OSP A Rs<br>• Mute • Mute • Mute • Mute<br>• Invert • Invert • Invert • Invert • 0 • 0 • 0 • 0 • 0 • 0 • 0 • 0 • 0 •                                                                                                    |  |  |  |
| Source Selection Upmixer Real-Time Loudness Leveler Dolby Digital Encoder Dolby Digital Encoder Metadata                                                                                                    |                                                                                                    |  |  |  |
| The lower sub-tabs that appear correspond to the setup required for the enabled functions (in the example here, Source Selection to route PCM inputs to the DSP functions, Upmixer setup, RTLL setup, and finally Dolby Encoder setup).<br><b>The tabs that appear are a dynamic function of enabled DSP functions</b> (for example, if Upmixer was not enabled, the Upmixer sub-tab shown here would not appear). |                                                                                                    |  |  |  |

| Audio DSP                                                                                                    |                                                                                                    | (continued)                                                                                                    |
|----------------------------------------------------------------------------------------------------|----------------------------------------------------------------------------------------------------|----------------------------------------------------------------------------------------------------|
| Note: As noted earlier, appearance<br>where required in setting up                                                                                                    | of lower sub-tabs sho<br>a selected DSP functi                                                                | wn here depend on DSP function(s) selected. Sub-tabs only appear on(s).                                                                                                    |
| Source Selection Sub-Tab                                                                                                    | Allow<br>funct<br>chan<br><b>Note</b><br>outpu<br>basic<br>audio                                              | <ul> <li>vs selecting audio channels to be inputted to any pipeline DSP ion(s). Also provides Gain, Mute, and Invert controls for each input nel.</li> <li>Drop-down source choices depend upon whether input mixer or ut mixer positioning is selected. Input mixer choices are primarily card input audio sources; output mixer choices are primarily card o bus channels.</li> </ul>                                                                                                    |
| Path is setup for: 6 PCM Inputs -> Upmixer -> Low<br>DSP A L DSP A R DS<br>Emb Ch 1 Emb Ch 2 S<br>Mute Mute<br>Invert Invert<br>-30<br>0 0 0 0 0 0 0 0 0 0 0 0 0 0 0 0 0 0 0                                        | iness Leveler 5.1 -> Dolby Digita<br>P A C DSP A LF<br>Silence Silence<br>Mute M<br>Invert In<br>-80<br>0 0 0 | Al Encoder 5.1 -> 6 PCM + 2 Dolby Digital Encoded Outputs<br>DSP A Ls DSP A Rs<br>Silence Silence Mute<br>Mute Mute Invert<br>10 0 0 0 0 0 0 0 0 0 0 0 0 0 0 0 0 0 0                                                                                                     |
| • Upmixer Setup Sub-Tab     Option ⊡                                                                                                    | (Opti<br>of an<br>turn<br>proce                                                                               | on <b>+DSP-UPMIX-LA</b> only) Provides controls for setting up upmixing<br>y normal PCM stereo pair into 5.1 surround sound audio which in<br>can be applied to six user-selectable channels or further DSP<br>essing.                                                                                                    |
| Mode       Auto         Status       Auto Mode         Auto Crossfade Speed Upmix to Bypass       Slow (1000)         Auto Crossfade Speed Bypass to Upmix       Slow (1000)         5.1 Detection Threshold (dBFS) | Currently Upmixing         ms)          ms)                                                                   | <ul> <li>Mode selects from Auto (detect content on surround, else force upmix), Bypass, or Always Upmix.</li> <li>5.1 Detection Threshold adjusts the threshold at which selected channels designated as C, LFE, Ls, and Rs are considered to have viable content, or at which signal levels can be considered insignificant when upmixer enable is set to Auto. Setting affects automatic enable/bypass of 5.1 upmix function.</li> <li>Center Width adjusts center channel content (in terms of percentage) applied to L and R channels.</li> <li>Minimum setting keeps all L+R (mono) content confined to center (C) channel, with any center channel content removed from L and R channels.</li> <li>Higher settings progressively blend respective L and R mono content back into L and R channels, with 100% setting resulting in center channel level going to zero and L/R channels becoming normal L/R channels containing some mono content.</li> <li>LFE Level allows gain to be added to derived LFE channel.</li> <li>Surround Depth adjusts surround channel content (in terms of percentage) applied to Ls and Rs channels.</li> <li>Maximum setting results in greatest surround channel levels, with 0% setting resulting in no Ls or Rs level, with Ls and Rs content progressively folded back into L and R, respectively.</li> <li>Dimension adjusts the perceptual spacial image in the surround channels to be accentuated or diminished.</li> </ul> |

| Table 3-1 | 9904-UDX-4K Function Menu List — continued |
|-----------|--------------------------------------------|
|           |                                            |

| Audio DSP                                                                                                    | (continued)                                                                                                    |  |
|----------------------------------------------------------------------------------------------------|----------------------------------------------------------------------------------------------------|--|
| • Real-Time Loudness Leveler Setup<br>Sub-Tab<br><b>Option (</b>                                                                                                    | (Option <b>+DSP-RTLL</b> only) Provides controls for setting up Real Time Loudness Leveler loudness processing.                                                                                                    |  |
| Enabled       Enabled       Speech Percental         Target Level       -24 LKFS       Speech Loudness         Dialogue Intelligence       Enabled       Speech Loudness         Peak Limit       -2.0 dBTP       Level Gated Loud         IRL Source       Auto       Loudness Range         Manual IRL       -24 LKFS       Left True Peak dB         Aggressiveness       7       Short Term Ungated Loudness LKFS       -23.69         Short Term Speech Loudness LKFS       -23.69       Short Term 3S Unstant         Short Term Speech Loudness LKFS       -23.69       Short Term 3S Unstant         Real-Time Loudness Leveler       Experiment       Experiment                                                                                                    | <ul> <li>Enable sets RTLL to enabled or bypassed.</li> <li>Enable sets RTLL to specific LKFS 0.000</li> <li>Target Level sets RTLL to specific LKFS 0.000</li> <li>Target Level sets RTLL to specific LKFS 0.0000</li> <li>Dialogue Intelligence, when enabled, allows loudness processing speech-gating that measures and adjusts loudness only during segments that contain dialog.</li> <li>Peak Limit applies a peak compressor/limiter if the selected threshold is exceeded.</li> <li>IRL Source; Manual IRL allows IRL from Auto, Target Level, or Manual.</li> <li>Aggressiveness adjusts how fast and deep loudness leveling is engaged.</li> </ul> |  |
| <ul> <li>Note: The level displays that appear are not user<br/>Note: Parametric controls described here apply to</li> <li>Tips for Using RTLL</li> <li>To monitor main program LKFS with an extern<br/>Level Gated Loudness LKFS (or equivalent).<br/>running output LKFS.</li> <li>Target Level sets the desired target LKFS. F<br/>recommended to select the desired LKFS tar</li> </ul>                                                                                                    | -facing units such as dBFS or percent.<br>o -5.1 and -2.0 RTLL versions.<br>nal downstream device, it is recommended to have device set to<br>The <b>Level Gated Loudness LKFS</b> field on the RTLL tab shows<br>for typical usage where no external metadata is present, it is<br>get and then set <b>IRL Source</b> to use <b>Target Level</b> (Auto is                                                                                                    |  |
| <ul> <li>Peak Limit settings can influence overall peak optimities and peak and peak and</li></ul> | k trends in the output (especially if Aggressiveness is set to less                                                                                                    |  |
| <ul> <li>Speech Percentage is derived from an algoritht it can be influenced by other aural factors</li> </ul>                                                                                                    | ithm that can detect speech (vs background sounds). However,                                                                                                    |  |
| The short term reported measurements in the                                                                                                    | RTLL UI use a non-configurable window of 10 seconds.                                                                                                    |  |
| Additional Parametric Descriptions                                                                                                    |                                                                                                    |  |
| • Short Term Ungated Loudness LKFS – Indicates the output, short-term loudness (LKFS) as measured by ITU-R                                                                                                    |                                                                                                    |  |
| <ul> <li>Short Term Speech Loudness LKFS – Indicates the output, short-term speech loudness (LKFS) as measured by ITU-R<br/>BS.1770-3 with Dialogue Intelligence. The measurement window is 10 seconds.</li> </ul>                                                                                                    |                                                                                                    |  |
| <ul> <li>Short Term Speech Loudness Gating – Provides yes or no indicator of whether short-term speech loudness is active.</li> </ul>                                                                                                    |                                                                                                    |  |
| Speech Percentage – Indicates the percentage of detected speech.                                                                                                    |                                                                                                    |  |
| • Speech Loudness LKFS – Indicates the program speech loudness (LKFS) as measured by ITU-R BS.1770-3 with Dialogue Intelligence.                                                                                                    |                                                                                                    |  |
| • Speech Loudness Cating Indicates the type of as                                                                                                    |                                                                                                    |  |
| • Speech Loudness Galing – indicates the type of ga                                                                                                    | ating used when calculating the short-term speech loudness.                                                                                                    |  |
| <ul> <li>Speech Loudness Gating – indicates the type of gate</li> <li>Level Gated Loudness LKFS – Indicates the progradefined by ITU-R BS.1770-3.</li> </ul>                                                                                                    | ating used when calculating the short-term speech loudness.<br>am level-gated loudness (LKFS), as measured with the level gate                                                                                                    |  |
| <ul> <li>Speech Loudness Gating – indicates the type of gate</li> <li>Level Gated Loudness LKFS – Indicates the progra<br/>defined by ITU-R BS.1770-3.</li> <li>Loudness Range – Indicates the program loudness</li> </ul>                                                                                                    | ating used when calculating the short-term speech loudness.<br>am level-gated loudness (LKFS), as measured with the level gate<br>range (LU) as measured per EBU R 128 and EBU Tech Doc 3342.                                                                                                    |  |

#### Table 3-1 9904-UDX-4K Function Menu List — continued Audio DSP (continued) Tips for Using RTLL (cont.) Loudness Leveler Control Settings Recommendations • Loudness Target: -24 LKFS (ATSC), -23 LKFS (EBU) · Enabled (RTLL master enable control): Enabled • Dialogue Intelligence: Enabled (ATSC), Disabled (EBU) • Peak Limit: -2.0 dBTP (ATSC), -3.0 (EBU) • IRL Source: Set to Target Level if fixed target level is to be used (as set using Target Level value drop-down; else Auto is recommended. Manual IRL: -24 LKFS (ATSC), -23 (EBU) Note: This control is ignored when in Auto mode. • Aggressiveness: 7 Dolby<sup>®</sup> Digital Encoder Mode Setup (Option +DSP-ENCD only) Provides controls for setting up Dolby Digital Encoder mode and bit rate. Sub-Tab **Option D** • Metadata Source (currently, only Internal is supported). Metadata Source Internal • Encoder Format selects from Dolby Digital or Dolby Digital Plus modes. Dolby Digital • Data Rate selects max bit rate allowed. Data Rate 384 kbps • Effective Data Rate display shows bit rate being used. Effective Data Rate 384 • Encodes Attempted display shows number of encode frames attempted. 153019 Encodes Attempted • Encodes Succeeded display shows running number of encode frames successfully 153019 Encodes Succeeded generated. Note: Parametric controls described here apply to -5.1 and -2.0 ENCD versions. Dolby Digital Encoder Metadata Setup Sub-Tab Contains conventional suite of Bitstream Mode LoRo Center Mix Level Complete Main -3.0 dB Dolby Digital metadata setup Coding Mode 3/2 (L,C,R,Ls,Rs) LtRt Surround Mix Level -3.0 dB controls and drop-downs. Dolby Surround Mode Not Indicated LoRo Surround Mix Level -3.0 dB Note: Parametric controls LFE Channel LFE Channel On Dolby Surround EX Mode Not Surround EX Encoded described here apply to -5.1 and -2.0 ENCD versions. Dialogue Normalization -24 dBFS Dolby Headphone Encoded Not Indicated Mix Level 105 dB A/D Converter Type Not Indicated Room Type Small Room, Flat Monitor LFE Channel Lowpass Filter Enabled Copyright Protected Surround Channel 90 Degree PSF Copyright Bit Enabled Original Original Bitstream Surround Channel Attenuator Bypassed Preferred Downmix Mode Not Indicated RF Mode Profile Film: Standard I tRt Center Mix Level -3.0 dB Line Mode Profile Film: Standard

olby Digital Encoder Metadata

| Table 3-1 | 9904-UDX-4K Function Menu List — continued |
|-----------|--------------------------------------------|
|           |                                            |

| Audio DSP                                                                                                    |                                                                                                    | (continued)                                                                                                    |
|----------------------------------------------------------------------------------------------------|----------------------------------------------------------------------------------------------------|----------------------------------------------------------------------------------------------------|
| Dolby Decoder S     Option                                                                                                    | Setup Sub-Tab                                                                                                    | (Option <b>+DSP-DEC</b> only) Provides controls for setting up Dolby Decoder.<br><b>Note:</b> See Source Selection Sub-Tab (p. 3-46) for routing desired Dolby pair to decoder input.                                                                                                    |
| Mode<br>Dolby Digital 16-bit Channel<br>Dolby Digital Dynamic Rang<br>Bitstream Summary<br>Dolby Decoder                                                                                                    | Decode Dolby E else M<br>Select Channel 1<br>Line Mode<br>5.1+2                                                                                                    | <ul> <li>Mode sets decoder to disabled, decode Dolby D/D+ else mute, or decode Dolby E, else mute, or decode else pass PCM.</li> <li>Dolby Digital 16-bit Channel Select selects from Ch1 or Ch2 selections.</li> <li>Dolby Digital Dynamic Range Control selects from Dolby convention choices of Line mode, RF mode, Custom, or Bypass.</li> <li>Bitstream Summary display shows currently-received Dolby bitstream format.</li> </ul> |
| Bitstream Mode<br>Coding Mode<br>Center Mix Level<br>Surround Mix Mode<br>Dolby Surround Mode<br>LFE Channel<br>Dialogue Normalization 2<br>Mix Level<br>Mix Level<br>Room Type<br>Room Type<br>Copyright Bit<br>Original Bitstream                       | Extended<br>3/2 (L,C,R,Ls,Rs) Preferred<br>-3.0 dB LtRt Cent<br>-3.0 dB LtRt Surro<br>-3.0 dB LtRt Surro<br>-27 dB Extended<br>Dolby Sur<br>Dolby Hea<br>AD Conve<br>RF Compl<br>Copyrighted DRC Exis<br>Original Bitstream DRC Profi                    | Bitstream Group 1       Pro Logic Downmix Preferred         pr Mix Level       -3.0 dB         und Mix Level       -3.0 dB         ound Mix Level       -3.0 dB         ound Mix Level       -3.0 dB         ound Mix Level       -3.0 dB         ound Mix Level       -3.0 dB         bitstream Group 2                                                                                                    |
| Dolby E AC-3 Metadata<br>Bitstream Mode<br>Coding Mode<br>Center Mix Level<br>Surround Mix Mode<br>Dolby Surround Mode<br>LFE Channel<br>Dialogue Normalization<br>Mix Level<br>Room Type<br>Copyright Bit<br>Original Bitstream<br>Preferred Downmix Mod | a<br>Complete Main (CM)<br>3/2 (L, C, R, Ls, Rs)<br>-3.0 dB<br>-3.0 dB<br>-3.0 dB<br>Not Indicated<br>On<br>-27 dB<br>105 dB<br>Not Indicated<br>Original Bitstream<br>e Pro Logic Downmix Pref<br>Filter<br>On<br>On<br>On<br>On<br>On<br>On<br>On<br>O | 2       3         Complete Main (CM)       2/0 (L,R)         3.0 dB       3.0 dB         3.0 dB       0         3.0 dB       0         0 ff       0         -27 dB       0         105 dB       0         Not Indicated       0         Original Bitstream       0         erred       Pro Logic Downmix Preferred                                                                                                    |

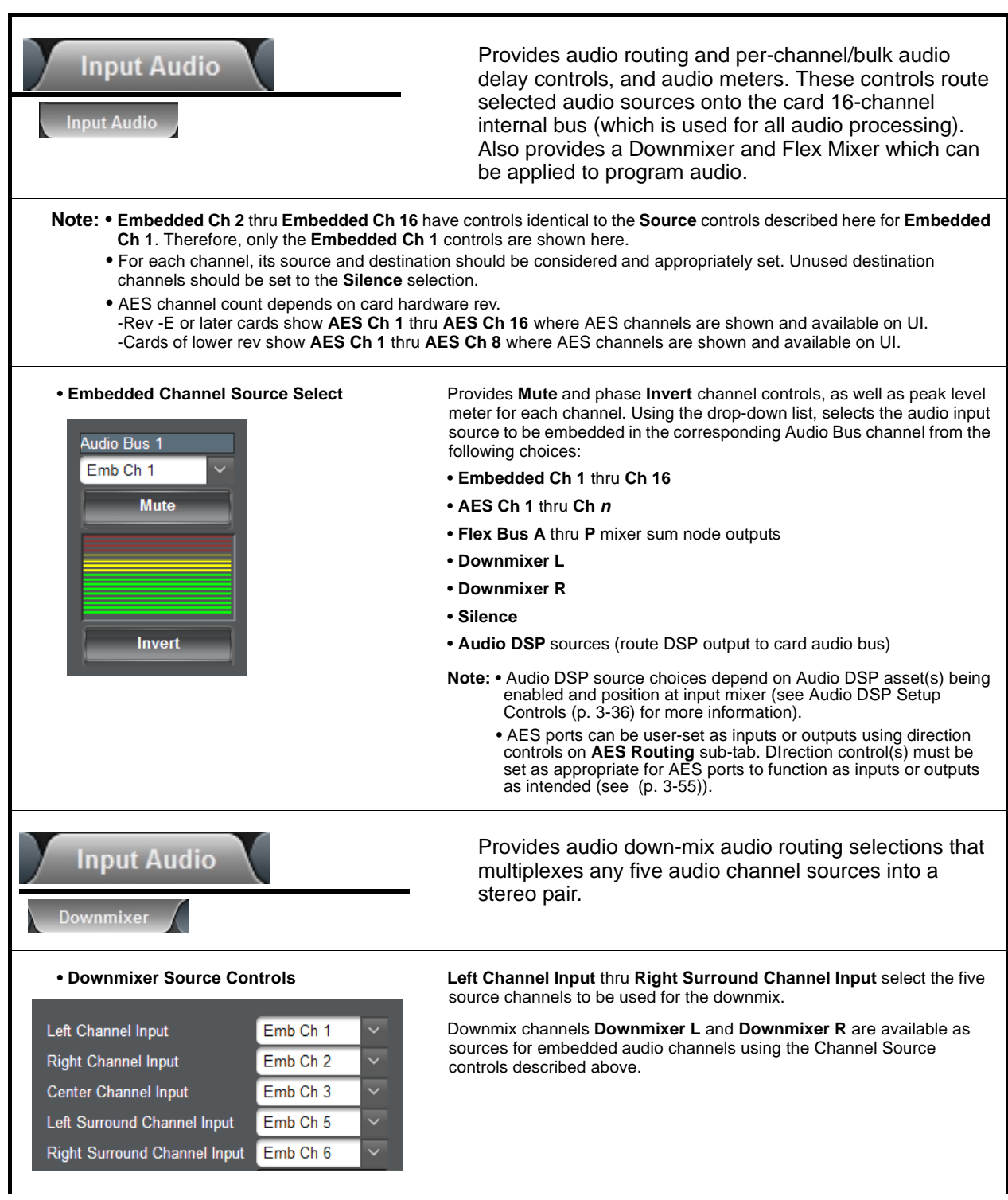

| Input Audio                                                                                                    | (continued)                                                                                                    |
|----------------------------------------------------------------------------------------------------|----------------------------------------------------------------------------------------------------|
| • Center Mix Ratio Control                                                                                                    | <ul> <li>Adjusts the attenuation ratio of center-channel content from 5-channel source that is re-applied as Lt and Rt content to the DM-L and DM-R stereo mix.</li> <li>0 dB setting applies no ratiometric reduction. Center channel content is restored as in-phase center-channel content with no attenuation, making center-channel content more predominate in the overall mix.</li> <li>Maximum attenuation setting (-80 dB) applies a -80 dB ratiometric reduction of center-channel content. Center-channel content is restored as in-phase center-channel content. Center-channel content is restored as in-phase center-channel content at a -80 dB ratio relative to overall level, making center-channel content less predominate in the overall mix.</li> <li>(20 dB to -80 dB range in 0 dB steps; default = 0 dB)</li> <li>Note: Default setting is recommended to maintain center-channel predominance in downmix representative to that of the original source 5-channel mix.</li> </ul> |
| Surround Mix Ratio Control                                                                                                    | <ul> <li>Adjusts the attenuation ratio of surround-channel content from 5-channel source that is re-applied as Lo and Ro content to the DM-L and DM-R stereo mix.</li> <li>O dB setting applies no ratiometric reduction. Surround-channel content is restored with no attenuation, making Lo and Ro content more predominate in the overall mix.</li> <li>Maximum attenuation setting (-80 dB) applies a -80 dB ratiometric reduction of surround-channel content. Surround-channel content is restored at a -80 dB ratio relative to overall level, making surround-channel content less predominate in the overall mix.</li> <li>(20 dB to -80 dB range in 0 dB steps; default = 0 dB)</li> <li>Note: Default setting is recommended to maintain surround-channel predominance in downmix representative to that of the original source 5-channel mix.</li> </ul>                                                                                                    |
| Input Audio Flex Mixer Note: For each Flex Mix input channel, its source s                                                                                                    | Flex Mixer – Provides a 16-channel mixer in which each of the inputs can be mixed onto up to 16 independent output summing nodes. The input sources are the flex mix input channels. Each input channel has independent gain and mute controls.                                                                                                    |
| Note: For each Flex Mix input channel, its source's be set to the Silence selection.<br>• Flex Bus Input Channel Source/Bus Assignment — Gain<br>Flex Mix Input 1<br>Flex Bus A<br>Bus Select<br>Source Select<br>0 0 0 0 0 0 0 0 0 0 0 0 0 0 0 0 0 0 0 | <ul> <li>Bus Select drop-down select the flex bus (A thru P) to which the source will be applied.</li> <li>Source Select drop-down selects a source channel to be applied to the selected bus from the choices listed below.</li> <li>Embedded Ch 1 thru Ch 16</li> <li>AES Ch 1 thru Ch n</li> <li>Silence</li> <li>Also provides relative gain (in dB) control (-80 to +20 dB range in 0.1 dB steps: unity = 0.0 dB)</li> </ul>                                                                                                    |
|                                                                                                    |                                                                                                    |

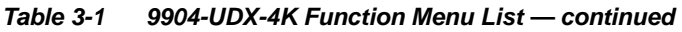

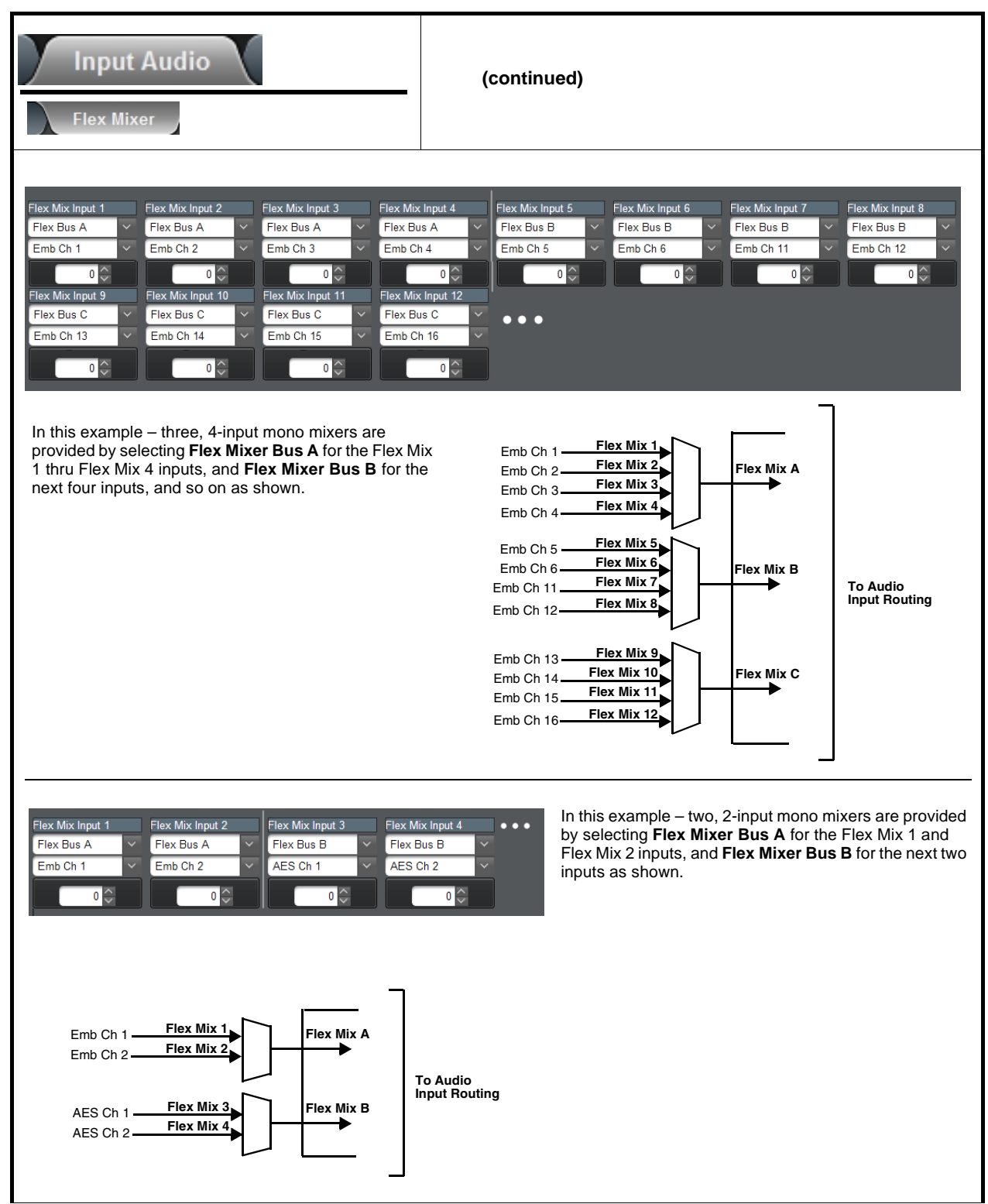

| Input Audio<br>Audio Delay                                                                                                    | <b>Audio Delay</b> – Provides bulk (all four groups/master) and individual card audio bus channel delay offset controls and delay parametric displays.                                                                                                    |  |
|----------------------------------------------------------------------------------------------------|----------------------------------------------------------------------------------------------------|--|
| Bulk (Master) Audio/Video Delay Control Audio Bulk Delay (msec) -33.0 0.0                                                                                                    | Bulk Delay control adds bulk (all four groups) audio delay from any video delay (net audio delay offset setting adds delay in addition to any delay included by other actions). This control is useful for correcting lip sync problems when video and audio paths in the chain experience differing overall delays. (-33 to +3000 msec range in 0.01-msec steps; null = 0 msec).         Image: Addition to any delay offset setting adds delay in addition to any delay included by other actions). This control is useful for correcting lip sync problems when video and audio paths in the chain experience differing overall delays. (-33 to +3000 msec range in 0.01-msec steps; null = 0 msec).         Image: Additional transformation of the path and the path and the |  |
| <ul> <li>Per-Channel Audio/Video Delay Offset Controls</li> <li>Offset control adds or reduces (offsets) channel audio delay from the matching video delay (audio delay offset setting adds or removes delay in addition to any delay included by other actions). This control is useful for correcting lip sync problems when video and audio paths in the chain experience differing overall delays.</li> <li>(-800.0 to +800.0 msec range in 0.02 msec steps; null = 0.0 msec)</li> <li>Delay Status shows current delay from video for the corresponding audio channel.</li> <li>Note: • Maximum advance/delay offset is dependent on video format.</li> <li>• Where a Dolby pair is present, adjustment of either channel control results in a matching delay setting for the other</li> </ul> |                                                                                                    |  |
| Audio/Video Delay Offse           Channel 1           -800.0           Channel 2                                                                                                    | t Absolute Audio Delay Status 23.6 23.6 23.6 23.6                                                                                                    |  |
| Channel 16                                                                                                    |                                                                                                    |  |

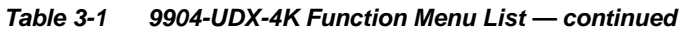

| Output Audio           Status         SDI Emb Audio Routing         AES Routing           Note:         • Embedded Ch 2 thru Embedded Ch 16<br>Therefore, only the Embedded Ch 1 com         • For each channel, its source and destinat<br>channels should be set to the Silence see           • FOF each channel, its source and destinat         • Consume should be set to the Silence see                                             | Provides an audio crosspoint allowing the audio source<br>selection for each embedded audio output channel.<br>Also provides an output node Downmixer and Flex<br>Mixer which can be applied to output program audio.<br>6 have controls identical to those described here for <b>Embedded Ch 1</b> .<br>ntrols are shown here.<br>ation should be considered and appropriately set. Unused destination<br>election.                                                        |
|----------------------------------------------------------------------------------------------------|----------------------------------------------------------------------------------------------------|
| -Rev -E or later cards show AES Ch 1 thu                                                                                                    | hru AES Ch 16 where AES channels are shown and available on UI.                                                                                                    |
| -Carus of lower rev show AES CIT I think                                                                                                    |                                                                                                    |
| Status       • S         SDI Emb 1/2       Non-PCM, Line 400       For         SDI Emb 3/4       PCM       • For         SDI Emb 5/6       Non-PCM, Line 400       • For         SDI Emb 5/6       Non-PCM, Line 391       • N         SDI Emb 7/8       Non-PCM, Line 399       • N         SDI Emb 11/12       Non-PCM, Line 399       • D         SDI Emb 13/14       PCM       • D         SDI Emb 15/16       PCM       • AES Routing | <ul> <li>Status</li> <li>For each SDI embedded output pair, shows content presence and type</li> <li>PCM indicates recognized PCM present.</li> <li>Dolby D or Dolby E indicates Dolby non-PCM content is present, along with line number.</li> <li>Non-PCM indicates non-PCM content, along with line number.</li> <li>Unlocked indicates no lock/content detected (as in cases where upstream device has removed or not embedded any audio on the pair/group).</li> </ul> |
|                                                                                                    | SDI Embedded Output Channel Source                                                                                                    |
| Emb Out 1     Emb Out 2       Audio Bus Ch 1     Audio Bus Ch 2       Mute     Mute                                                                                                    | Emb Out 16       Provides Gain, Phase Invert, and Muting controls and peak level meters for each embedded output channel. Using the drop-down list, selects the card audio bus source to be embedded in the corresponding embedded output channel from the following choices:                                                                                                    |
|                                                                                                    | Card Audio Bus Ch 1 thru Ch 16     Audio DSB page (souto DSB output to                                                                                                    |
|                                                                                                    | card embedded output)                                                                                                    |
|                                                                                                    | • Flex Bus A thru P mixer sum node outputs                                                                                                    |
|                                                                                                    | • Downmixer L                                                                                                    |
|                                                                                                    | • Silence                                                                                                    |
| SDI Emb Audio Routing                                                                                                    | Note: Audio DSP source choices depend on<br>Audio DSP asset(s) being enabled and<br>position at output mixer (see Audio DSP<br>Setup Controls (p. 3-36) for more<br>information).                                                                                                    |

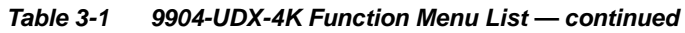

| Output Audio Status SDI Emb Audio Routing AES Routing                                                                                                    | (continued)                                                                                                    |
|----------------------------------------------------------------------------------------------------|----------------------------------------------------------------------------------------------------|
| AES Pair 1-4 Direction       Output         AES Pair 5-8 Direction       Output         AES Out 1       AES Out 2         Audio Bus Ch 1       AES Out 2         Audio Bus Ch 1       Audio Bus Ch 2         AES Out 9       AES Out 10         Audio Bus Ch 9       Audio Bus Ch 10         Audio Bus Ch 9       Audio Bus Ch 10 | <ul> <li>AES Channel Source/Direction Controls</li> <li>Using the drop-down list, selects the card audio bus source to be embedded in the corresponding AES output channel from the following choices:</li> <li>Card Audio Bus Ch 1 thru Ch 16</li> <li>Audio DSP <i>n</i> sources (route DSP output to card embedded output)</li> <li>Silence</li> <li>Note: Audio DSP asset(s) being enabled and position at output mixer (see Audio DSP Setup Controls (p. 3-36) for more information).</li> <li>ode here) sets four groups of AES ports (pairs of 8 channels) as all channels to desired AES outputs), or sets four groups of AES ports (8 ort(s) to selected card Audio Bus Channels). (Card hardware versions ru 8.)</li> </ul>                                                                                                    |
| Output Audio                                                                                                    |                                                                                                    |
| Downmixer Source Controls     Left Channel Input     Right Channel Input     Audio Bus Ch 1      Audio Bus Ch 2     Center Channel Input     Audio Bus Ch 3     Left Surround Channel Input     Audio Bus Ch 5     Right Surround Channel Input     Audio Bus Ch 6                                                                                                    | Left Channel Input thru Right Surround Channel Input select the five<br>source channels to be used for the downmix.<br>Downmix channels <b>Downmixer L</b> and <b>Downmixer R</b> are available as<br>sources for output audio channels using the Channel Source controls<br>described above.                                                                                                    |
| Center Mix Ratio Control  Center Mix Ratio                                                                                                    | <ul> <li>Adjusts the attenuation ratio of center-channel content from 5-channel source that is re-applied as Lt and Rt content to the DM-L and DM-R stereo mix.</li> <li>0 dB setting applies no ratiometric reduction. Center channel content is restored as in-phase center-channel content with no attenuation, making center-channel content more predominate in the overall mix.</li> <li>Maximum attenuation setting (-80 dB) applies a -80 dB ratiometric reduction of center-channel content. Center-channel content is restored as in-phase center-channel content at a -80 dB ratio relative to overall level, making center-channel content less predominate in the overall mix.</li> <li>(20 dB to -80 dB range in 0 dB steps; default = 0 dB)</li> <li>Note: Default setting is recommended to maintain center-channel predominance in downmix representative to that of the original source 5-channel mix.</li> </ul> |

| Output Audio                                                                                                    | (continued)                                                                                                    |
|----------------------------------------------------------------------------------------------------|----------------------------------------------------------------------------------------------------|
| • Surround Mix Ratio Control                                                                                                    | <ul> <li>Adjusts the attenuation ratio of surround-channel content from 5-channel source that is re-applied as Lo and Ro content to the DM-L and DM-R stereo mix.</li> <li>0 dB setting applies no ratiometric reduction. Surround-channel content is restored with no attenuation, making Lo and Ro content more predominate in the overall mix.</li> <li>Maximum attenuation setting (-80 dB) applies a -80 dB ratiometric reduction of surround-channel content. Surround-channel content is restored at a -80 dB ratio relative to overall level, making surround-channel content less predominate in the overall mix.</li> <li>(20 dB to -80 dB range in 0 dB steps; default = 0 dB)</li> <li>Note: Default setting is recommended to maintain surround-channel predominance in downmix representative to that of the original source 5-channel mix.</li> </ul> |
| Output Audio                                                                                                    | <b>Flex Mixer</b> – Provides a 16-channel mixer in which each of the inputs can be mixed onto up to 16 independent output summing nodes. The input sources are the flex mix input channels. Each input channel has independent gain and mute controls.                                                                                                    |
| <b>Note:</b> For each Flex Mix input channel, its source should be considered and appropriately set. Unused input channels should be set to the <b>Silence</b> selection. |                                                                                                    |
| • Flex Bus Input Channel Source/Bus<br>Assignment — Gain<br>Flex Mix Input 1<br>Flex Bus A<br>Audio Bus Ch 1<br>O C                                                       | <ul> <li>Bus Select drop-down select the flex bus (A thru P) to which the source will be applied.</li> <li>Source Select drop-down selects a source channel to be applied to the selected bus from the choices listed below.</li> <li>Audio Bus Ch 1 thru Ch 16</li> <li>AES Ch 1 thru Ch n</li> <li>Silence</li> <li>Also provides relative gain (in dB) control (-80 to +20 dB range in 0.1 dB steps; unity = 0.0 dB)</li> </ul>                                                                                                    |

3

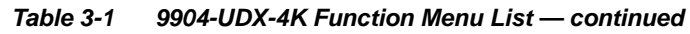

| Output Audio                                                                                                    | (continued)                                                                                                    |
|----------------------------------------------------------------------------------------------------|----------------------------------------------------------------------------------------------------|
| Flex Mix Input 1       Flex Mix Input 2       Flex Mix Input 3       Flex Mix         Flex Bus A       Y       Flex Bus A       Y       Flex Bus A       Y         Audio Bus Ch 1       Y       Audio Bus Ch 2       Y       Audio Bus Ch 3       Y         0       0       0       0       0       Y       Y         Flex Mix Input 9       Flex Mix Input 10       Flex Mix Input 11       Flex Mix         Flex Bus C       Y       Flex Bus C       Y       Flex Bus C         Audio Bus Ch 13       Y       Audio Bus Ch 14       Y       Audio Bus Ch 15       Y         0       0       0       0       0       Y       Y       Y | k Input 4       Flex Mix Input 5       Flex Mix Input 6       Flex Mix Input 7       Flex Mix Input 8         us A       Y       Flex Bus B       Y       Flex Bus B       Y       Flex Bus B       Y         Bus Ch 4       Audio Bus Ch 5       X       Audio Bus Ch 6       Audio Bus Ch 11       X       Audio Bus Ch 12       X         0       0       0       0       0       0       0       0       X         us C       Y       Y                                                                                                    |
| In this example – three, 4-input mono mixers are<br>provided by selecting <b>Flex Mixer Bus A</b> for the Flex M<br>1 thru Flex Mix 4 inputs, and <b>Flex Mixer Bus B</b> for the<br>next four inputs, and so on as shown.                                                                                                    | lix<br>lix<br>he Aud Bus Ch 1 Flex Mix 1<br>Aud Bus Ch 2 Flex Mix 2<br>Aud Bus Ch 3 Flex Mix 3<br>Aud Bus Ch 4 Flex Mix 4<br>Aud Bus Ch 5 Flex Mix 5<br>Aud Bus Ch 6 Flex Mix 7<br>Aud Bus Ch 11 Flex Mix 7<br>Aud Bus Ch 12 Flex Mix 7<br>Aud Bus Ch 13 Flex Mix 9<br>Aud Bus Ch 14 Flex Mix 10<br>Aud Bus Ch 15 Flex Mix 11<br>Aud Bus Ch 16 Flex Mix 12<br>Aud Bus Ch 16 Flex Mix 12<br>Aud Bus Ch 16 Flex Mix |
| Flex Mix Input 1       Flex Mix Input 2       Flex Mix Input 3       Flex Mix         Flex Bus A       Flex Bus A       Flex Bus A       Flex Bus B       Flex Bus B         Audio Bus Ch 1       Audio Bus Ch 2       AES Ch 1       AES Ch         0       0       0       0       0                                                                                                    | In this example – two, 2-input mono mixers are provided<br>by selecting <b>Flex Mixer Bus A</b> for the Flex Mix 1 and<br>Flex Mix 2 inputs, and <b>Flex Mixer Bus B</b> for the next two<br>inputs as shown.                                                                                                    |
|                                                                                                    | Aud Bus Ch 1 Flex Mix 1<br>Aud Bus Ch 2 Flex Mix 2<br>AES Ch 1 Flex Mix 3<br>AES Ch 2 Flex Mix 4<br>AES Ch 2 Flex Mix 4<br>Scroostrate                                                                                                    |

| User Events                                                                                                    | Provides GPI-triggered (Event) loading of user presets.<br>Any combination of card settings can be nested within<br>a preset. The preset can be automatically engaged<br>when a defined GPI condition occurs.                                                                                                    |  |
|----------------------------------------------------------------------------------------------------|----------------------------------------------------------------------------------------------------|--|
| <ul> <li>GPI-based preset loading is not passi<br/>processing changes if not properly use<br/>are not set to invoke a preset.</li> <li>Because preset loading can apply car<br/>nested within a called preset (GPI-invo<br/>settings are persistent across power content.)</li> </ul>                                                                                                    | /e and can result in very significant and unexpected card control and signal<br>d. If user event presets are not to be used, make certain controls described here<br>d control changes by invoking presets, loading conditions cannot be<br>oked loading settings performed here cannot be saved to presets, although the<br>ycles).                                                                                                    |  |
| <ul> <li>A GPI Event trigger (GPI State) provides a trigger</li> <li>Event 1 thru Event 16 are arranged with Event 2<br/>event screening is enabled, lower-priority events<br/>and last action taken. This helps ensure that a lot</li> <li>The Status indicator and message shows the a<br/>engaged.</li> <li>Up to four GPI inputs (GPI 1 thru GPI 4) can be<br/>triggering (open&gt;closed or closed&gt;open). Logic<br/>are not supported.</li> </ul> | to invoke a card preset (Load Preset).<br>having the highest priority, descending down to Event 16. Where multiple<br>are serviced first, with the highest-priority event being the final event serviced<br>over-priority event does not mask detection of higher-priority event(s).<br>ctivation status of each Event. Green indicator means event is currently<br>used and monitored. Engage action for each independent GPI is edge<br>combinations using multiple GPIs for a given preset load (Event 1-Event 16) |  |
|                                                                                                    |                                                                                                    |  |
|                                                                                                    |                                                                                                    |  |
| Event Status GPI State                                                                                                    | Load Preset                                                                                                    |  |
| Event 1 🕒 Last Active Event GPI 1 Ope                                                                                                    | n->Closed \vee 1 : SDR-HDR User Profile 1 🔍                                                                                                    |  |
| Event 2 🔴 Condition Not Met GPI 1 Clos                                                                                                    | ed->Open 🗸 2 : CLR User Profile 1 - Default 🗸                                                                                                    |  |
| Event 3 🔴 Condition Not Met Don't Care                                                                                                    | V No Action                                                                                                    |  |
| Event 16 Ocondition Not Met                                                                                                    | No Action                                                                                                    |  |
|                                                                                                    |                                                                                                    |  |
| In the example above, a GPI 1 open>closed trigge<br>Also in this example, a GPI 1 closed>open trigge<br>this case, "2: CLR User Profile 1 - Default").                                                                                                    | r will invoke selected user preset 1 (in this case, "1: SDR-HDR User Profile 1").<br>will be used to exit the previously invoked preset and go to a new preset (in                                                                                                    |  |
| Note: • For an event to show Active Event (green drop-down. Events, even if true, will not be selected for the corresponding row.                                                                                                    | indicator), a Load Preset must already be selected and present in the acknowledged unless a go-to event (selection other than No Action) is                                                                                                    |  |
| • Invoking of a preset via GPI is triggered upon start of event. Any event-based setup must be done in advance of                                                                                                    |                                                                                                    |  |
| <ul> <li>the triggering event in order for event to be detected.</li> <li>Loss of true conditions does not disengage an event-based triggering. Another GPI trigger must be tied to another preset and then occur to transition from one triggered preset to another.</li> </ul>                                                                                                    |                                                                                                    |  |
| • Time required to engage a triggered preset depends upon complexity of the called preset. (For example, a preset that involving only on audio resting change will take longer to engage then a preset involving only on audio resting change.)                                                                                                    |                                                                                                    |  |
| Make certain all definable event conditions that the card might be expected to "see" are defined in any of the Event                                                                                                    |                                                                                                    |  |
| 1 thru Event 16 rows. This makes certain that the card will always have a defined "go-to" action if a particular setup action is again needed.                                                                                                    |                                                                                                    |  |

| Network Settings                                                  | The <b>Network Settings</b> tab provides a dedicated Ethernet<br>connection to card control and monitoring via a rear<br>module Ethernet port. (This IP interface is entirely<br>independent and separate from the card's DashBoard<br>frame-based remote control/monitoring interface.)                                                                                                    |
|-------------------------------------------------------------------|----------------------------------------------------------------------------------------------------|
| Opening Fields for Editing                                        |                                                                                                    |
| Modify Network Settings Apply Cancel                              | <ul> <li>Modify Network Settings button opens dialog field for setting network parameters.</li> <li>Apply button commits and applies the settings.</li> <li>Cancel button exits dialog with no changes committed.</li> </ul>                                                                                                    |
| Card IP Physical Port Select Control                              | Allows card dedicated IP interface (as set below) to use frame                                                                                                    |
| Ethernet Connection 💿 Rear IO Module 🔵 Frame                      | <ul> <li>Note: • Frame net connection allows cards with per-card Ethernet connection to connect with network via a shared frame Ethernet port instead of per-card dedicated Ethernet connectors on the card's rear module. Frame net connection is available only on certain frame models.</li> <li>• Card slot must be fitted with a rear I/O module equipped with an Ethernet connector in order to use <b>Rear I/O</b> selection.</li> </ul> |
| Card IP Setup Controls                                            | Provides controls for setting up card dedicated IP interface.                                                                                                    |
| Address Mode ODHCP Static                                         | <ul> <li>Addressing Mode selsects either DHCP or static.</li> <li>Where Static is selected, standard IP fields allow entry of Address,<br/>Subnet Mask, and Default Gateway.</li> <li>Where DHCP is selected, DNS Server address field is provided</li> </ul>                                                                                                    |
| Subnet Mask 255.255.255.0                                         | ······································                                                                                                    |
| Default Gateway 192.168.2.1                                       |                                                                                                    |
| DNS Server 192.168.2.12                                           |                                                                                                    |
| NTP Clock Setup                                                   | Allows device NTP clock IP source and localization. This is the clock/time device will use for logs and other recorded actions.                                                                                                    |
| NTP Source OFrame Network Card                                    | <ul> <li>NTP Source buttons allow selecting the network source that will<br/>provide NTP time.</li> </ul>                                                                                                    |
| Specify IP Address                                                | • NTP Server sets the IP address where NTP is to be obtained when<br>"Specify IP Address" is checked.                                                                                                    |
| NTP Server 192.168.2.16                                           |                                                                                                    |
| Card Active IP Address Display     Active IP Address 10.99.11.142 | Shows the connected (active) IP address the card is using (as set up using the controls described above).                                                                                                    |
| Admin                                                             | Shows card serial number.                                                                                                    |

| Presets                                                                                                    | Allows user custom control settings to be saved in a<br>Preset and then loaded (recalled) as desired, and<br>provides a one-button restore of factory default<br>settings.                                                                                                    |
|----------------------------------------------------------------------------------------------------|----------------------------------------------------------------------------------------------------|
| Preset Save / Select / Load Controls                                                                                                    |                                                                                                    |
| Restore Factory Defaults                                                                                                    | <ul> <li>Pressing Save Preset opens field for entering user-defined<br/>Preset Name for the preset being saved (in this example,<br/>"Profile 1A"). Up to 128 individual presets can be saved.</li> </ul>                                                                                                    |
| Preset 1:Profile 1A  V Preset Name Profile Load Preset                                                                                                    | • Load Selected Preset button allows loading (recalling) the selected preset. When this button is pressed, the changes called out in the preset are immediately applied.                                                                                                    |
|                                                                                                    | Clear Preset button deletes the currently selected preset.                                                                                                    |
| Modify Preset                                                                                                    | <ul> <li>Modify Preset button allows currently-selected preset to take<br/>in current changed settings and nest the changes in the<br/>selected preset.</li> </ul>                                                                                                    |
| Clear Preset                                                                                                    | • Restore Factory Defaults button allows loading (recalling) the factory default preset. When this button is pressed, the changes called out in the preset are immediately applied.                                                                                                    |
| Cancel                                                                                                    | • <b>Download</b> saves all individual presets to a .bin file to be downloaded to a connected computer.                                                                                                    |
| Download presets.bin Save                                                                                                    |                                                                                                    |
| <ul> <li>Preset <u>1:Profile 1A</u></li> <li>Preset: drop-down allows a preset saved above to be selected to be loaded, modified or cleared. (In this example, custom preset "1: Profile 1A" can be selected and then loaded, modified, or cleared by pressing the respective button.)</li> <li>Load Preset</li> <li>Modify Preset</li> </ul> |                                                                                                    |
| In Video Out Video Format Framesync Out Video Ro<br>Save<br>Preset Layers Out Audio 3D LUT ANC Data Wings/Key/Fill GP<br>Out Audio 7D V                                                                                                    | <ul> <li>• Preset Layer Select allows selecting a functional layer (or "area of concern") that the preset is concerned with. Limiting presets to a layer or area of concern allows for highly specific presets, and masks changing card settings in areas outside of the layer or area of concern.</li> <li>Selecting a layer will set the preset to only "look at" and "touch" the selected layer(s) settings and save these settings under the preset. When the preset is invoked (loaded), only the layer(s) selected when the preset was saved are "touched".</li> </ul> |

3

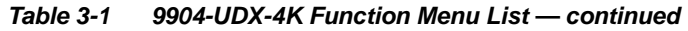

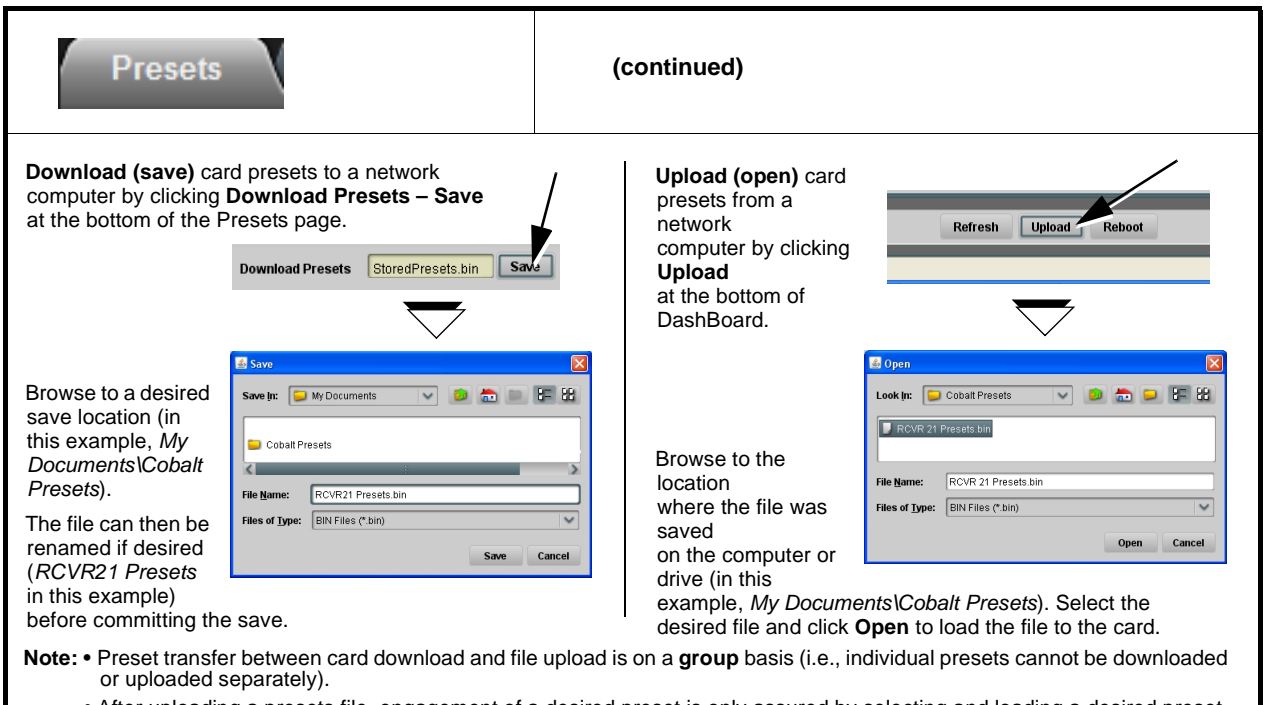

• After uploading a presets file, engagement of a desired preset is only assured by selecting and loading a desired preset as described above.

# Troubleshooting

This section provides general troubleshooting information and specific symptom/corrective action for the 9904-UDX-4K card and its remote control interface. The 9904-UDX-4K card requires no periodic maintenance in its normal operation; if any error indication (as described in this section) occurs, use this section to correct the condition.

# **Error and Failure Indicator Overview**

The 9904-UDX-4K card itself and its remote control systems all (to varying degrees) provide error and failure indications. Depending on how the 9904-UDX-4K card is being used (i.e, standalone or network controlled through DashBoard<sup>™</sup> or a Remote Control Panel), check all available indications in the event of an error or failure condition.

The various 9904-UDX-4K card and remote control error and failure indicators are individually described below.

- **Note:** The descriptions below provide general information for the various status and error indicators. For specific failures, also use the appropriate subsection listed below.
  - Basic Troubleshooting Checks (p. 3-63)
  - Troubleshooting Network/Remote Control Errors (p. 3-65)
  - In Case of Problems (p. 3-65)

3

# DashBoard<sup>™</sup> Status/Error Indicators and Displays

Figure 3-5 shows and describes the DashBoard<sup>TM</sup> status indicators and displays. These indicator icons and displays show status and error conditions relating to the 9904-UDX-4K card itself and remote (network) communications.

| Indicator Icon or Display                                                                      | Error Description                                                                                                    |
|------------------------------------------------------------------------------------------------|----------------------------------------------------------------------------------------------------|
| MFC-8320-N 5N: 00108053     Slot 0: MFC-8320-N     Slot 6: 9904-UDX                            | Red indicator icon in Card Access/Navigation Tree pane shows card with Error condition (in this example, the Card Access/Navigation Tree pane shows a genera error issued by the 9904-UDX-4K card in slot 6).                                                                                         |
| 9904-UDX<br>Card state: • No connection to device.<br>Connection: • OFFLINE                    | Specific errors are displayed in the Card Info pane (in this example "No connection to device" indicating 9904-UDX-4K card is not connecting to frame/LAN).                                                                                                    |
| Slot 0: MFC-8320-N<br>Slot 0: MFC-8320-N<br>Slot 6: 9904-UDX                                   | Gray indicator icon in Card Access/Navigation Tree pane shows card(s) are not being seen by DashBoard <sup>™</sup> due to lack of connection to frame LAN (in this example, both a 9904-UDX-4K card in slot 6 and the MFC-8320-N Network Controller Card for its frame in slot 0 are not being seen). |
|                                                                                                | Yellow indicator icon in Card Access/Navigation Tree pane shows card with Alert condition (in this example, the Card Access/Navigation Tree pane shows a genera alert issued by the MFC-8320-N Network Controller Card).                                                                              |
| MFC-8320-N SN: 00108053 -<br>MFC-8320-N<br>Card state: O Fan Door Open<br>Connection: O ONLINE | Clicking the card slot position in the Card Access/Navigation Tree (in this example Network Controller Card "Slot 0: MFC-8320-N") opens the Card Info pane for the selected card. In this example, a "Fan Door Open" specific error is displayed.                                                     |
| SDI IN 1 (QL 1) 🜔 Unlocked                                                                     | Yellow indicator icon in 9904-UDX-4K Card Info pane shows error alert, along with cause for alert (in this example, the 9904-UDX-4K is not receiving an SDI input on SDI IN 1).                                                                                                    |

Figure 3-5 DashBoard<sup>™</sup> Status Indicator Icons and Displays

# **Basic Troubleshooting Checks**

Failures of a general nature (affecting many cards and/or functions simultaneously), or gross inoperability errors are best addressed first by performing basic checks before proceeding further. Table 3-2 provides basic system checks that typically locate the source of most general problems. If required and applicable, perform further troubleshooting in accordance with the other troubleshooting tables in this section.

| ltem                                                          | Checks                                                                                                    |
|---------------------------------------------------------------|----------------------------------------------------------------------------------------------------|
| Verify power presence and<br>characteristics                  | <ul> <li>On both the frame Network Controller Card and the 9904-UDX-4K, in all<br/>cases when power is being properly supplied there is always at least one<br/>indicator illuminated. Any card showing no illuminated indicators should be<br/>cause for concern.</li> </ul>                                                                                                   |
|                                                               | <ul> <li>Check the Power Consumed indication for the 9904-UDX-4K card. This can<br/>be observed using the DashBoard<sup>™</sup> Card Info pane.</li> </ul>                                                                                                    |
|                                                               | <ul> <li>If display shows <b>no</b> power being consumed, either the frame power<br/>supply, connections, or the 9904-UDX-4K card itself is defective.</li> </ul>                                                                                                    |
|                                                               | <ul> <li>If display shows excessive power being consumed (see Technical<br/>Specifications (p. 1-15) in Chapter 1, "Introduction"), the 9904-UDX-4K<br/>card may be defective.</li> </ul>                                                                                                    |
| Check Cable connection<br>secureness and connecting<br>points | Make certain all cable connections are fully secure (including coaxial cable attachment to cable ferrules on coaxial connectors). Also, make certain all connecting points are as intended. Make certain the selected connecting points correlate to the intended card inputs and/or outputs. Cabling mistakes are especially easy to make when working with large I/O modules. |
| Card seating within slots                                     | Make certain all cards are properly seated within its frame slot. (It is best to assure proper seating by ejecting the card and reseating it again.)                                                                                                    |
| Check status indicators and displays                          | On both DashBoard <sup>™</sup> and the 9904-UDX-4K card edge indicators, red indications signify an error condition. If a status indicator signifies an error, proceed to the following tables in this section for further action.                                                                                                    |
| Troubleshoot by substitution                                  | All cards within the frame can be hot-swapped, replacing a suspect card or module with a known-good item.                                                                                                    |

 Table 3-2
 Basic Troubleshooting Checks

# **Troubleshooting Network/Remote Control Errors**

Refer to Cobalt<sup>®</sup> reference guide "Remote Control User Guide" (PN 9000RCS-RM) for network/remote control troubleshooting information.

### In Case of Problems

## **Contact and Return Authorization**

Should any problem arise with this product that was not solved by the information in this section, please contact the Cobalt Digital Inc. Technical Support Department.

If required, a Return Material Authorization number (RMA) will be issued to you, as well as specific shipping instructions. If required, a temporary replacement item will be made available at a nominal charge. Any shipping costs incurred are the customer's responsibility. All products shipped to you from Cobalt Digital Inc. will be shipped collect.

The Cobalt Digital Inc. Technical Support Department will continue to provide advice on any product manufactured by Cobalt Digital Inc., beyond the warranty period without charge, for the life of the product.

See Contact Cobalt Digital Inc. (p. 1-19) in Chapter 1, "Introduction" for contact information.

This page intentionally blank

# Cobalt Digital Inc.

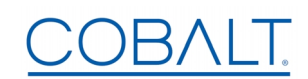

2506 Galen Drive Champaign, IL 61821 Voice 217.344.1243 • Fax 217.344.1245 www.cobaltdigital.com